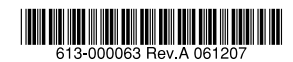

レイヤー3 ギガビットイーサネット・スイッチ

# CentreCOM® **9424T/SP-E** CentreCOM® **9424Ts/XP-E**

# 取扱説明書

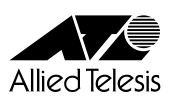

# CentreCOM® **9424T/SP-E** CentreCOM® **9424Ts/XP-E**

# 取扱説明書

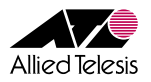

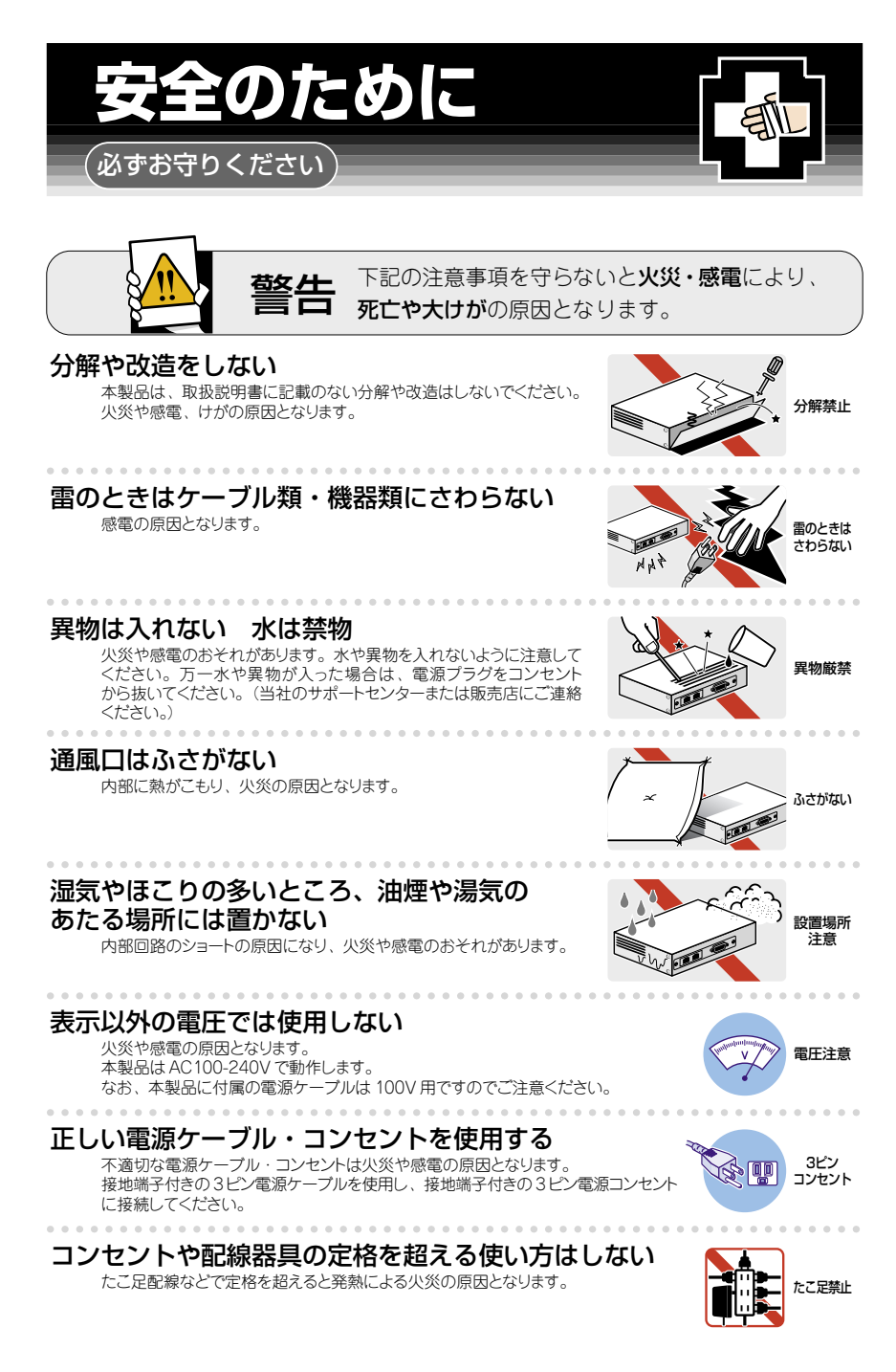

## 設置・移動の時は雷源プラグを抜く

感電の原因となります。

## ケーブル類を傷つけない

特に電源ケーブルは火災や感電の原因となります。

- 電源ケーブルやプラグの取扱上の注意 加工しない、傷つけない。
- 重いものをのせない。
- ・熱器具に近づけない、加熱しない。 ケーブル類をコンセントから抜くときは、必ずプラグを持って抜く。

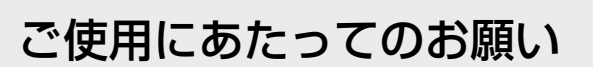

## 次のような場所での使用や保管はしないでください

- ・直射日光の当たる場所
- ·暖房器具の近くなどの高温になる場所
- 急激な温度変化のある場所(結露するような場所)
- ・湿気の多い場所や、水などの液体がかかる場所(仕様に定められた環境条件下でご使用ください)
- 振動の激しい場所
- ・ほこりの多い場所や、ジュータンを敷いた場所(静電気障害の原因になります)
- ・
   腐食性ガスの発生する場所

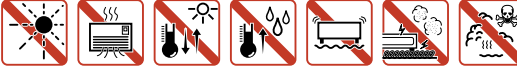

## 静電気注意

本製品は、静電気に敏感な部品を使用しています。部品が静電破壊されるおそれがあります ので、コネクターの接点部分、ポート、部品などに素手で触れないでください。

#### 取り扱いはていねいに

落としたり、ぶつけたり、強いショックを与えたりしないでください。

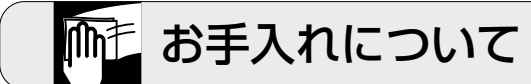

## 清掃するときは電源を切った状態で

誤動作の原因になります。

機器は、乾いた柔らかい布で拭く

汚れがひどい場合は、柔らかい布に薄めた台所用洗剤(中性)をしみ こませ、固く絞ったもので拭き、乾いた柔らかい布で仕上げてください。

## お手入れには次のものは使わないでください

石油・シンナー・ベンジン・ワックス・熱湯・粉せっけん・みがき粉 (化学ぞうきんをご使用のときは、その注意書に従ってください。)

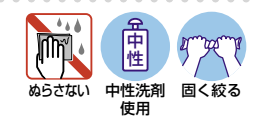

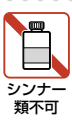

5

プラグを 抜く

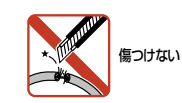

プラグを

抜く

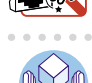

# はじめに

このたびは、CentreCOM 9424T/SP-E・CentreCOM 9424Ts/XP-Eをお買いあげいた だき、誠にありがとうございます。

CentreCOM 9424T/SP-E・CentreCOM 9424Ts/XP-Eは、10/100/1000BASE-Tポートを24ポート装備し、高さを1Uサイズに抑えたレイヤー3 ギガビットイーサネット・スイッチです。

10/100/1000BASE-Tポートのうち2/4ポートはSFP (mini-GBIC) スロットとのコン ボ (共用) ポートで、オプション (別売) のSFP モジュールの追加により 1000BASE-SX、 1000BASE-LX、長距離対応の 1000Mbps光、または 1 心双方向の 1000Mbps光ポート の実装が可能です。

さらに、CentreCOM 9424Ts/XP-Eは、オプション(別売)のXFPモジュールの追加により10ギガビットアップリンクを2ポートまで拡張可能です。

外部記録メディアとしてコンパクトフラッシュカードをサポートしており、ファームウェアや設定ファイルの保存ができます。

Telnetやコンソールポートから各機能の設定が可能で、ユーザーインターフェースはコマンドライン形式をサポートしています。また、SNMP機能の装備により、SNMPマネ ージャーから各種情報を監視・設定することができます。

基本的なレイヤー2機能に加え、ハードウェアパケットフィルターやポリシーベース QoS、さらにレイヤー3スイッチング(IPルーティング)をサポートし、品質の高いネッ トワーク環境を提供します。

#### 最新のファームウェアについて

弊社は、改良(機能拡張、不具合修正など)のために、予告なく本製品のファームウェア のバージョンアップを行うことがあります。最新のファームウェアは、弊社ホームペー ジから入手してください。

なお、最新のファームウェアをご利用の際は、必ず弊社ホームページに掲載のリリース ノートの内容をご確認ください。

http://www.allied-telesis.co.jp/

## マニュアルの構成

本製品のマニュアルは、次の3部で構成されています。

各マニュアルをよくお読みのうえ、本製品を正しくご使用ください。また、お読みになった後も大切に保管してください。

#### ○ 取扱説明書(本書)

本製品の設置と接続、コマンドラインインターフェースの使い方、設定手順、導入 例など、本製品を使いはじめるにあたっての最低限の情報が記載されています。 本書は、ソフトウェアバージョン「2.0.0」をもとに記述されていますが、「2.0.0」 よりも新しいバージョンのソフトウェアが搭載された製品に同梱されることがあり ます。製品のご使用に当たっては、必ず弊社ホームページに掲載のリリースノート をお読みになり、最新の情報をご確認ください。

#### ○ コマンドリファレンス(弊社ホームページに掲載)

本製品で使用できる全コマンドの説明、各機能の解説、設定例など、本書の内容を 含む本製品の完全な情報が記載されています。<u>コマンドリファレンスは本製品には</u> 同梱されていません。弊社ホームページに掲載されています。

http://www.allied-telesis.co.jp/

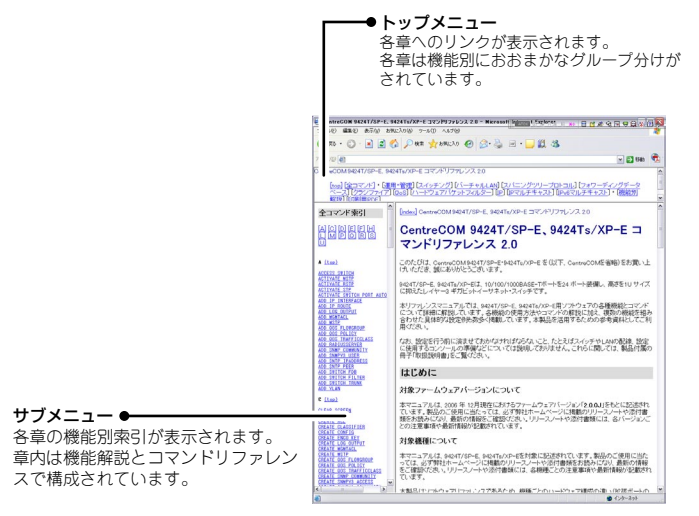

コマンドリファレンス画面

#### ○ リリースノート(弊社ホームページに掲載)

ファームウェアリリースで追加された機能、変更点、注意点や、取扱説明書とコマンドリファレンスの内容を補足する最新の情報が記載されています。リリースノートは本製品には同梱されていません。弊社ホームページに掲載されています。 http://www.allied-telesis.co.jp/

# 表記について

#### アイコン

このマニュアルで使用しているアイコンには、次のような意味があります。

| アイコン           | 意味  | 説明                               |
|----------------|-----|----------------------------------|
| E VF           | ヒント | 知っていると便利な情報、操作の手助けになる情報を示しています。  |
| <b>!</b><br>注意 | 注意  | 物的損害や使用者が傷害を負うことが想定される内容を示しています。 |
| 警告             | 警告  | 使用者が死亡または重傷を負うことが想定される内容を示しています。 |
| 参照             | 参照  | 関連する情報が書かれているところを示しています。         |

#### 書体

| 書体              | 意味                            |
|-----------------|-------------------------------|
| Screen displays | 画面に表示される文字は、タイプライター体で表します。    |
| User Entry      | ユーザーが入力する文字は、太字タイプライター体で表します。 |
| Esc             | 四角枠で囲まれた文字はキーを表します。           |

#### 製品名の表記

「本製品」と表記している場合は、CentreCOM 9424T/SP-EとCentreCOM 9424Ts/XP-Eの両方を意味します。場合によっては、9424T/SP-E、9424Ts/XP-EのようにCentreCOMを省略して記載します。また、製品の図や画面例は特に記載がないかぎり、CentreCOM 9424T/SP-Eを使用しています。

|   | 安全0 | Dために                              |
|---|-----|-----------------------------------|
|   | はじょ | bに                                |
| 1 | お使し | いになる前に 13                         |
|   | 1.1 | 梱包内容                              |
|   | 1.2 | 特 長                               |
|   | 1.3 | 各部の名称と働き                          |
|   | 1.4 | LED表示                             |
| 2 | 設置。 | と接続 27                            |
|   | 2.1 | 設置するときの注意28                       |
|   | 2.2 | 19インチラックに取り付ける                    |
|   | 2.3 | ネットワーク機器を接続する                     |
|   | 2.4 | コンソールを接続する31<br>コンソール31<br>ケーブル31 |
|   | 2.5 | 電源ケーブルを接続する                       |
| 3 | 設定( | D手順 35                            |
|   | 3.1 | 操作の流れ                             |

目 次

|   | 3.2                                                         | 設定の準備                                               |   |
|---|-------------------------------------------------------------|-----------------------------------------------------|---|
|   |                                                             | コンソールターミナルを設定する                                     |   |
|   |                                                             | 本製品を起動する                                            |   |
|   | 3.3                                                         | ログインする                                              |   |
|   |                                                             | ログインする40<br>ログインパスワードを変更する41                        |   |
|   | 3.4                                                         | 設定を始める                                              |   |
|   |                                                             | コマンドの入力と画面43                                        |   |
|   |                                                             | オンラインヘルプ                                            |   |
|   |                                                             | コマンドの表記                                             |   |
|   |                                                             | 主要コマンド                                              |   |
|   | 3.5                                                         | 設定を保存する                                             |   |
|   |                                                             | 設定ファイルを新規作成して保存する                                   |   |
|   |                                                             | 起動時設定ファイルに保存する53                                    |   |
|   | 3.6                                                         | 起動時設定ファイルを指定する54                                    |   |
|   | 3.7                                                         | ログアウトする                                             |   |
|   | <b></b>                                                     |                                                     |   |
| 4 | - 基本の                                                       | D設定と操作 5/                                           |   |
| 4 | 基本(                                                         | 0設定と操作 5/                                           | _ |
| 4 | 基本0<br>4.1                                                  | り設定と操作 57<br>インターフェースを指定する58                        |   |
| 4 | 基本0<br>4.1                                                  | 0設定と操作 57<br>インターフェースを指定する58<br>ポートを指定する            |   |
| 4 | 基本0<br>4.1                                                  | D設定と操作 57<br>インターフェースを指定する                          |   |
| 4 | 基本0<br>4.1<br>4.2                                           | 0設定と操作 57<br>インターフェースを指定する                          |   |
| 4 | 基本0<br>4.1<br>4.2                                           | <ul> <li>D設定と操作 57</li> <li>インターフェースを指定する</li></ul> |   |
| 4 | 基本0<br>4.1<br>4.2                                           | D設定と操作     57       インターフェースを指定する                   |   |
| 4 | 基本0<br>4.1<br>4.2<br>4.3                                    | D設定と操作     57       インターフェースを指定する                   |   |
| 4 | 基本0<br>4.1<br>4.2<br>4.3<br>4.4                             | D設定と操作     57       インターフェースを指定する                   |   |
| 4 | 基本の<br>4.1<br>4.2<br>4.3<br>4.4<br>4.5                      | D設定と操作     57       インターフェースを指定する                   |   |
| 4 | 基本の<br>4.1<br>4.2<br>4.3<br>4.4<br>4.5<br>4.6               | D設定と操作     57       インターフェースを指定する                   |   |
| 4 | 基本の<br>4.1<br>4.2<br>4.3<br>4.4<br>4.5<br>4.6<br>4.7        | D設定と操作     57       インターフェースを指定する                   |   |
| 4 | 基本の<br>4.1<br>4.2<br>4.3<br>4.4<br>4.5<br>4.6<br>4.7<br>4.8 | D設定と操作     57       インターフェースを指定する                   |   |
| 4 | 基本0<br>4.1<br>4.2<br>4.3<br>4.4<br>4.5<br>4.6<br>4.7<br>4.8 | D設定と操作     57       インターフェースを指定する                   |   |

|   |      | ファイルの操作コマンド72                      |
|---|------|------------------------------------|
|   | 4.9  | ダウンロード・アップロードする                    |
|   |      | ファイルシステムとアプリケーションブロック              |
|   |      | TFTP ビダワノロート・アッフロートする              |
|   |      | システム内でファームウェアファイルを転送する             |
|   | 4.10 | ) SNMPで管理する                        |
| 5 | 導入   | 列 83                               |
|   | 5.1  | IPホストとしての基本設定84                    |
|   | 5.2  | レイヤー 3 スイッチとしての基本設定                |
|   | 5.3  | タグVLANを使用した設定93                    |
|   | 5.4  | マルチブル VLAN を使用した設定                 |
| 6 | 付貨   | 禄105                               |
|   | 6.1  | 困ったときに                             |
|   |      | 自己診断テストの結果を確認する106                 |
|   |      | LED表示を確認する107                      |
|   |      | システム1月報を唯認9 る107<br>ログを確認する        |
|   |      | ー・<br>トラブル例108                     |
|   | 6.2  | SFPモジュール111                        |
|   |      | SFPモジュールの取り付けかた111                 |
|   | 6.3  | XFPモジュール113                        |
|   |      | XFPモジュールの取り付けかた113                 |
|   | 6.4  | リダンダント電源装置115                      |
|   |      | リダンダント電源装置の接続のしかたリダンダント電源装置の接続のしかた |
|   | 6.5  | コンパクトフラッシュカード118                   |
|   |      | コンパクトフラッシュカードの取り付けかた118            |
|   | 6.6  | ハイパーターミナルの設定121                    |
|   |      |                                    |

| 6.8 | 仕 | 様            | 125 |
|-----|---|--------------|-----|
|     |   | コネクター・ケーブル仕様 | 125 |
|     |   | 本製品の仕様       | 128 |

# 1

# お使いになる前に

この章では、本製品の梱包内容、特長、各部の名称と働きについて説明します。

# 1.1 梱包内容

最初に梱包箱の中身を確認してください。

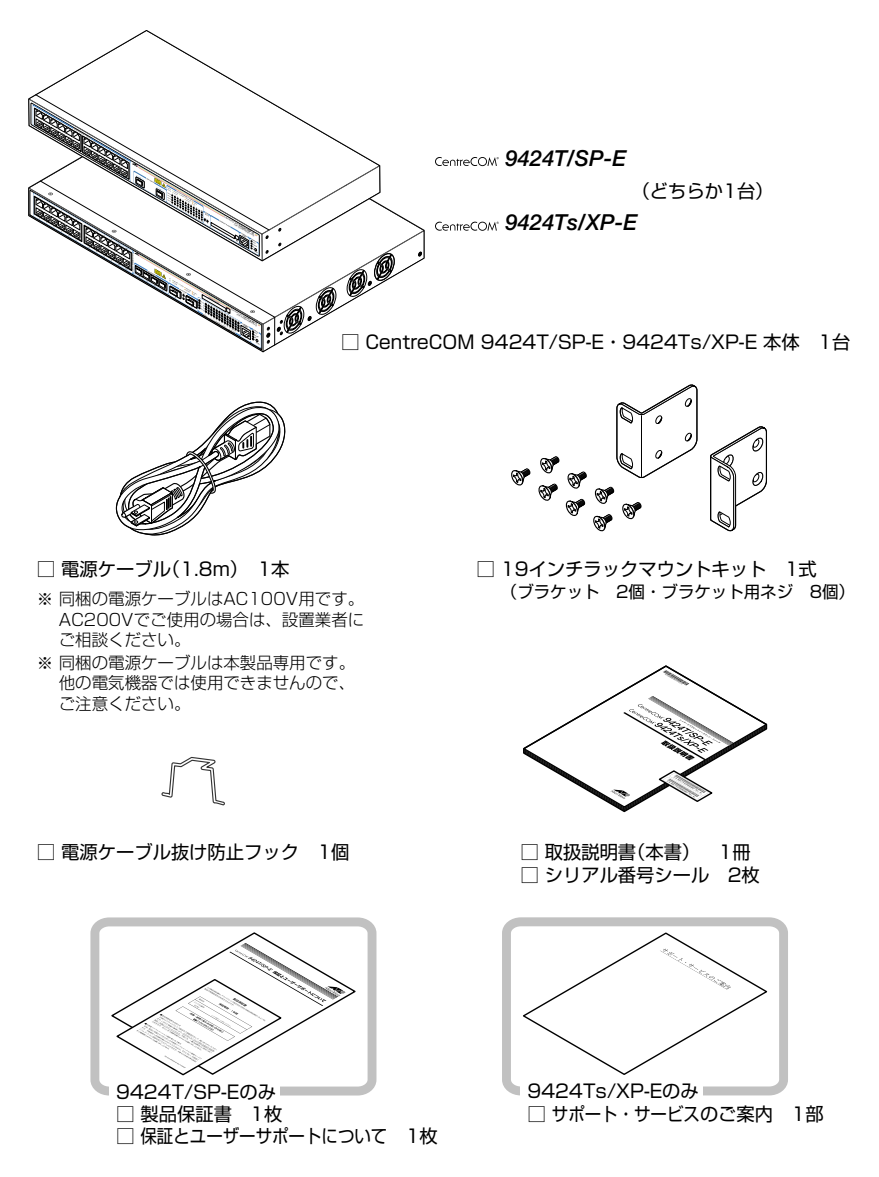

本製品を移送する場合は、ご購入時と同じ梱包箱で再梱包されることが望まれます。再 梱包のために、本製品が納められていた梱包箱、緩衝材などは捨てずに保管してください。 本製品の主な特長は次のとおりです。

## ハードウェア

本製品のハードウェア的な特長とオプション (別売)製品を紹介します。

- 10/100/1000BASE-Tポートを24ポート装備
- SFPスロットを2スロット (9424T/SP-E) /4スロット (9424Ts/XP-E) 装備。SFPポートは 10/100/1000BASE-Tポートのうち2/4ポートと共用
- XFPスロットを2スロット装備(9424Ts/XP-E)
- 同梱のフックで電源ケーブルの抜けを防止
- 同梱の19インチラックマウントキットでEIA標準の19インチラックに取り付け可能

#### オプション(別売)

- SFPモジュールによりポートの拡張が可能  $\bigcirc$ 1000BASE-SX(2連LC) AT-MG8SX AT-MG8LX 1000BASE-LX(2連LC) AT-MG8ZX 1000M SMF(80km)(2連LC) AT-SPSX 1000BASE-SX(2連LC) AT-SPLX10 1000BASE-LX(2連LC) AT-SPLX40 1000M SMF(40km)(2連LC) AT-SPZX80 1000M SMF(80km)(2連LC) AT-SPBD10-A/AT-SPBD10-B 1000BASE-BX10 (LC) AT-SPBD20-A/AT-SPBD20-B 1000M SMF(20km) (LC) XFPモジュールによりポートの拡張が可能(9424Ts/XP-Eのみ)  $\bigcirc$ AT-XP8ER 10GBASE-ER(2連LC) AT-XP8LR 10GBASE-LR(2連LC) 10GBASE-SR(2連LC) AT-XP8SR リダンダント電源装置により電源の冗長化が可能  $\bigcirc$ CentreCOM RPS3204  $\bigcirc$ 専用のコンソールケーブルキットでコンソールのシリアルポート、USBポートと接続 CentreCOM VT-Kit2 plus  $\bigcirc$ 専用のRJ-45/D-Sub 9ピン (メス) 変換RS-232 ケーブルでコンソールと接続 CentreCOM VT-Kit2
  - ※ コンソール接続には「CentreCOM VT-Kit2 plus」または「CentreCOM VT-Kit2」が必要です。
- 外部記録メディアとしてコンパクトフラッシュカードをサポート AT-CF128A-001

## サポート機能

本製品の主な機能は次のとおりです。サポートする機能はファームウェアのバージョンに 依存します。また、9424T/SP-Eと9424Ts/XP-Eでサポート機能が異なる場合がありま すので、詳細については最新のリリースノートやデータシートをご覧ください。

#### 運用・管理

- SNMP v1/v2c/v3
- RMON (1,2,3,9グループ)
- ログ
- SNTP (Simple Network Time Protocol)
- ターミナル(Telnet/VT100互換端末)
- RADIUSサーバーによる認証が可能
- Xmodem/TFTPによるファームウェアや設定ファイルのダウンロードとアップロードが可能
- マネージメントアクセスコントロール
- 攻撃検出
- Secure Shell (SSHサーバー / パスワード認証)
- エンハンストスタッキング

#### スイッチング

- MDI/MDI-X自動切替(10/100Mbps通信はMDI/MDI-X手動切替設定も可能)
- フローコントロール (IEEE802.3x PAUSE/受信)
- ポートトランキング
- ポートミラーリング
- MACアドレスフィルタリングによるポートセキュリティー
- 〇 パケットストームプロテクション
- ブロードキャスト/マルチキャスト/未学習ユニキャストパケットフィルタリング
- イーグレスフィルタリング
- 〇 イングレスフィルタリング
- ポート認証(802.1X認証/MACアドレスベース認証・ダイナミックVLAN)
- BPDU/EAPパケット透過
- RRPスヌーピング
- HOLブロッキング防止(常時有効)
- Jumboフレーム対応(9216Byte以下)

#### バーチャルLAN

- ポートVLAN
- MACアドレスVLAN
- IEEE802.1QタグVLAN
- マルチプル VLAN (Protected Ports VLAN)

#### スパニングツリープロトコル

- スパニングツリー (IEEE802.1D (STP Compatible))
- Rapid STP (IEEE802.1w)
- O Multiple STP (IEEE802.1s)

#### フォワーディングデータベース

- 最大16KのMACアドレス登録
- スタティックエントリー ユニキャストアドレス(最大1000件) マルチキャストアドレス(最大150件)

#### ハードウェアパケットフィルター (Access Control List)

#### QoS

- O IEEE802.1p
- ポリシーベースQoS

#### IP

- O RIP v1/v2
- DHCP クライアント機能

#### IPマルチキャスト

○ IGMP v2スヌーピング

#### IPv6マルチキャスト

○ MLDスヌーピング

#### その他

各種統計情報の表示が可能

# 1.3 各部の名称と働き

## 前面

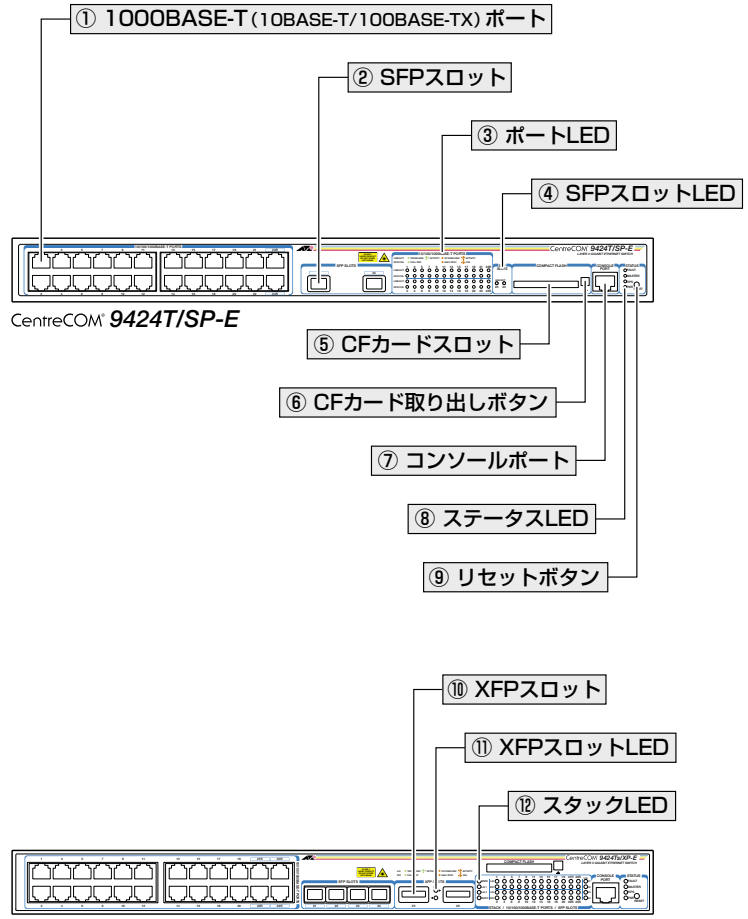

CentreCOM® 9424Ts/XP-E

#### ① 1000BASE-T (10BASE-T/100BASE-TX)ポート

UTPケーブルを接続するコネクター (RJ-45)です。

ケーブルは 10BASE-Tの場合はカテゴリー 3以上、100BASE-TXの場合はカテゴリー 5 以上、1000BASE-Tの場合はエンハンスド・カテゴリー 5以上のUTP ケーブルを使用し ます。接続先のポートの種類 (MDI/MDI-X) にかかわらず、ストレート/クロスのどちら のケーブルタイプでも使用することができます。通信モードは、デフォルトでオートネ ゴシエーション (AUTONEGOTIATE) が設定されています。 1000BASE-Tポート21R~24R(9424T/SP-Eは23R, 24Rのみ)はSFPポートとのコンボ(共用)ポートです。同時に接続されている場合(両方リンク可能な状態にある場合)、SFPポートが優先的にリンクされます。SFPポートのリンクがダウンした場合は自動的に1000BASE-Tポートにリンクが切り替わります。

#### ② SFPスロット

オプション (別売) の SFP モジュール (以下、SFP と省略します) を装着するスロットです。 ご購入時には、ダストカバーが取り付けられています。ダストカバーは、SFP を装着す るとき以外、はずさないようにしてください。

SFPポートは1000BASE-Tポート21R~24R(9424T/SP-Eは23R, 24Rのみ)とのコンボ(共用)ポートです。同時に接続されている場合(両方リンク可能な状態にある場合)、SFPポートが優先的にリンクされます。SFPポートのリンクがダウンした場合は自動的に1000BASE-Tポートにリンクが切り替わります。

参照 111ページ「SFPモジュール」

#### ③ ポートLED

1000BASE-Tポートと接続先の機器の通信状況を表示するLEDランプです。

○ LINK/ACT (L/A) 通信速度、接続先の機器とのリンク、パケットの送受信を表します。

 $\bigcirc$  DPX/COL(D/C)

デュプレックス、コリジョンの発生を表します。

参照 24ページ「LED表示」

#### ④ SFPスロットLED

SFPポートと接続先の機器の通信状況を表示するLEDランプです。

○ LINK/ACT (L/A)

接続先の機器とのリンク、パケットの送受信を表します。

#### **参照** 24ページ [LED 表示]

#### ⑤ CFカードスロット

オプション (別売) のコンパクトフラッシュカード「AT-CF128A-001」を装着するスロッ トです。ご購入時には、スロット保護用のダミーカードが挿入されています。ダミーカ ードは、コンパクトフラッシュカードを装着するとき以外、はずさないようにしてくだ さい。

▶ 118ページ「コンパクトフラッシュカード」

# 1.3 各部の名称と働き

#### ⑥ CFカード取り出しボタン

オプション (別売) のコンパクトフラッシュカード「AT-CF128A-001」(およびダミーカ ード)を取り出すためのボタンです。

②照 118ページ「コンパクトフラッシュカード」

#### ⑦ コンソールポート

コンソールを接続するコネクター(RJ-45)です。

ケーブルはオプション (別売) のコンソールケーブル [CentreCOM VT-Kit2 plus] または [CentreCOM VT-Kit2]を使用してください。

⑧ 31ページ「コンソールを接続する」

#### ⑧ ステータスLED

本製品全体の状態を表示するLEDランプです。

#### ○ FAULT

本製品の異常やファイルの書き込み中であることを表します。

#### ○ MASTER

エンハンストスタッキンググループのマスタースイッチとして設定されていること を表します。

#### $\bigcirc$ RPS

リダンダント電源装置からの電源供給状態を表します。

#### $\bigcirc$ PWR

本製品の電源供給状態を表します。

#### ⑨ リセットボタン

本製品を再起動するためのボタンです。 先の細い棒などでリセットボタンを押すと、本製品はハードウェア的にリセットされます。

<u>!</u>) 鋭利なもの (縫い針など) や通電性のある物で、リセットボタンを押さないでください。
 <sup>注意</sup>

#### 1 XFPスロット

オプション (別売)のXFPモジュール (以下、XFPと省略します)を装着するスロットです。 ご購入時には、ダストカバーが取り付けられています。ダストカバーは、XFPを装着す るとき以外、はずさないようにしてください。

⑧ 113ページ「XFPモジュール」

#### XFPスロットLED

XFPポートと接続先の機器の通信状況を表示するLEDランプです。

○ LINK/ACT (L/A)

接続先の機器とのリンク、パケットの送受信を表します。

#### ② スタックLED(未サポート)

スタックLED (MSTR、L/A 1、L/A 2、INSRTD) はサポート対象外ですので、ご了承く ださい。

※本LEDがサポートされた場合、リリースノートやデータシートでお知らせすることがあります。 詳細については最新のリリースノートやデータシートでご確認ください。

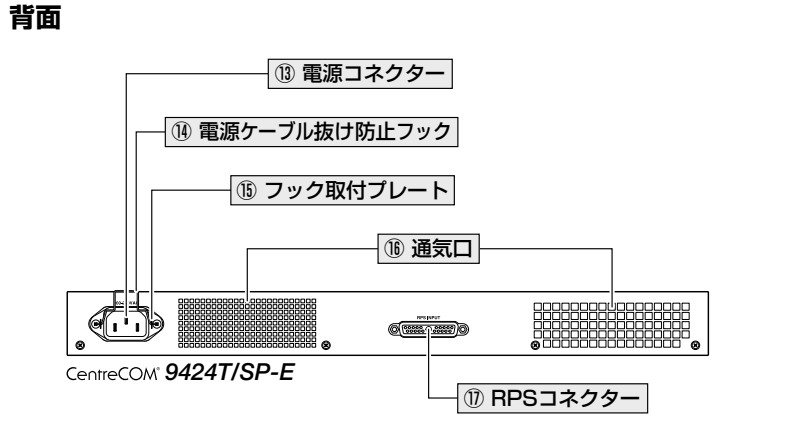

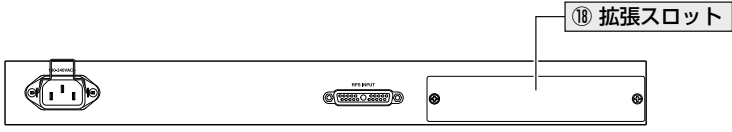

CentreCOM® 9424Ts/XP-E

13 電源コネクター

AC電源ケーブルを接続するコネクターです。

図3ページ「電源ケーブルを接続する」

# 1.3 各部の名称と働き

#### ⑭ 電源ケーブル抜け防止フック

#### 15 フック取付プレート

#### 16 通気口

側面

22

本製品内部の熱を逃すための穴です。

**!**] 通気口をふさいだり、周囲に物を置いたりしないでください。 <sup>注意</sup>

#### ① RPS コネクター

オプション (別売) のリダンダント電源装置 [CentreCOM RPS3204] を接続するコネクターです。

#### 18 拡張スロット(未サポート)

拡張スロットはサポート対象外ですので、ご了承ください。

※ 本スロットがサポートされた場合、リリースノートやデータシートでお知らせすることがあります。詳細については最新のリリースノートやデータシートでご確認ください。

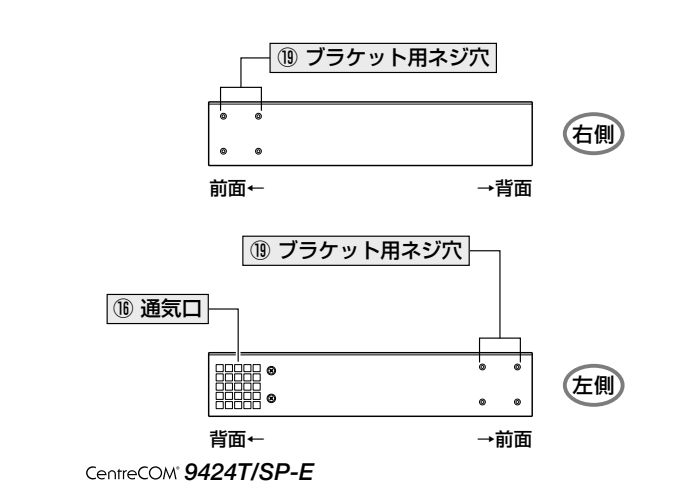

CentreCOM 9424T/SP-E・9424Ts/XP-E 取扱説明書 1 お使いになる前に

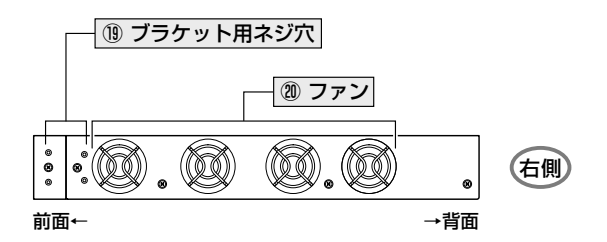

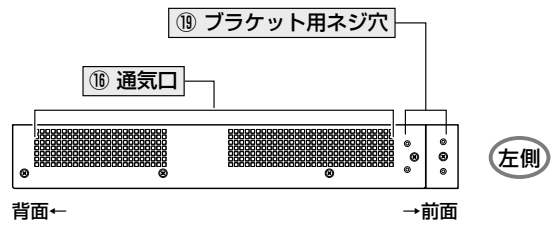

CentreCOM 9424Ts/XP-E

### (19) ブラケット用ネジ穴

② ファン

本製品内部の熱を逃すためのファンです。

ファンをふさいだり、周囲に物を置いたりしないでください。 注意

# 1.4 LED 表示

本体前面には、本製品全体や各ポートの状態を示すLEDランプがついています。

#### 9424T/SP-E前面

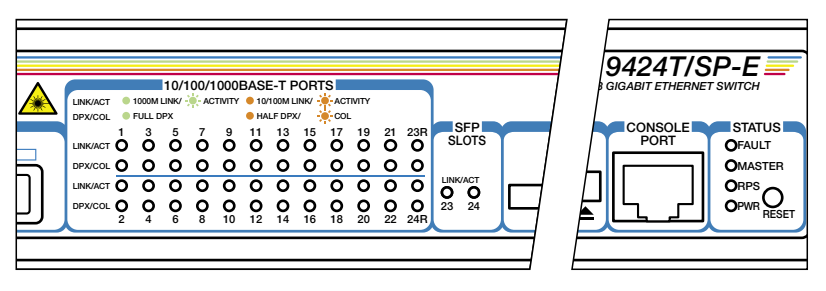

#### 9424Ts/XP-E前面

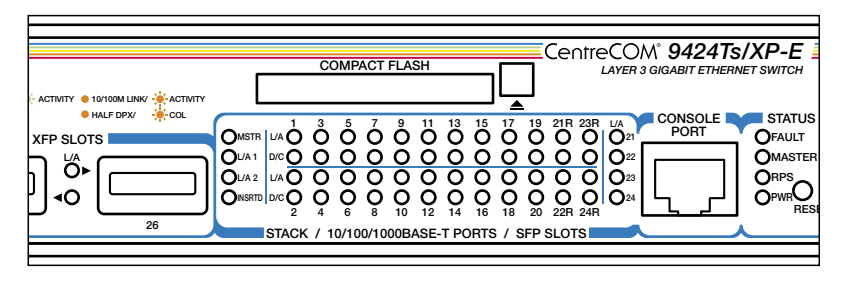

## ポート LED

「10/100/1000BASE-T PORTS」にある2種類のLEDランプで、各1000BASE-Tポートの状態を表します。

| LED     | 色          | 状態 | 表示内容                      |
|---------|------------|----|---------------------------|
|         | <b>4</b> 3 | 点灯 | 1000Mbpsでリンクが確立しています。     |
|         | TR-K       | 点滅 | 1000Mbpsでパケットを送受信しています。   |
|         | +2¥        | 点灯 | 10/100Mbpsでリンクが確立しています。   |
|         | 1152       | 点滅 | 10/100Mbpsでパケットを送受信しています。 |
|         | —          | 消灯 | リンクが確立していません。             |
|         | 緑          | 点灯 | Full Duplex でリンクが確立しています。 |
| DPX/COL | 42%        | 点灯 | Half Duplex でリンクが確立しています。 |
| (D/C)   | 102        | 点滅 | コリジョンが発生しています。            |
|         | _          | 消灯 | リンクが確立していません。             |

# SFP スロット LED

「SFP SLOTS」にあるLEDランプで、各SFPポートの状態を表します。

| LED | 色 | 状態 | 表示内容                  |
|-----|---|----|-----------------------|
|     | 緑 | 点灯 | SFPを介してリンクが確立しています。   |
|     |   | 点滅 | SFPを介してパケットを送受信しています。 |
|     | _ | 消灯 | リンクが確立していません。         |

# ステータス LED

「STATUS」にある4種類のLEDランプで、本製品全体の状態を表します。

| LED    | 色 | 状態 | 表示内容                                                               |
|--------|---|----|--------------------------------------------------------------------|
| FAULT  | 赤 | 点灯 | 本製品に異常があります。<br>内部温度に異常があります。<br>ファンに異常があります。<br>システムの初期化に失敗しています。 |
|        | — | 消灯 | 本製品に異常はありません。                                                      |
| MASTED | 緑 | 点灯 | エンハンストスタッキンググループのマスタースイッチ<br>として設定されています。*                         |
| MASTER | _ | 消灯 | エンハンストスタッキンググループのマスタースイッチ<br>として設定されていません。                         |
| PDC    | 緑 | 点灯 | リダンダント電源装置が接続されています。                                               |
|        | — | 消灯 | リダンダント電源装置が接続されていません。                                              |
| DW/R   | 緑 | 点灯 | 本製品に電源が供給されています。                                                   |
|        | _ | 消灯 | 本製品に電源が供給されていません。                                                  |

※ SET SWITCH STACKMODE コマンドでMASTERに設定

## XFP スロット LED

「XFP SLOTS」にあるLEDランプで、各XFPポートの状態を表します。

| LED | 色  | 状態 | 表示内容                  |
|-----|----|----|-----------------------|
|     | Ē  | 点灯 | XFPを介してリンクが確立しています。   |
| L/A | πx | 点滅 | XFPを介してパケットを送受信しています。 |
|     | —  | 消灯 | リンクが確立していません。         |

※ 9424Ts/XP-EのスタックLED (MSTR、L/A 1、L/A 2、INSRTD) はサポート対象外ですので、ご了承ください。
 本LEDがサポートされた場合、リリースノートやデータシートでお知らせすることがあります。
 詳細については最新のリリースノートやデータシートでご確認ください。

# 2

# 設置と接続

この章では、本製品の設置方法と機器の接続について説明しています。

# 2.1 設置するときの注意

本製品の設置や保守を始める前に、必ず4ページの「安全のために」をよくお読みください。

設置については、次の点にご注意ください。

- 電源ケーブルや各メディアのケーブルに無理な力が加わるような配置は避けてくだ さい。
- テレビ、ラジオ、無線機などのそばに設置しないでください。
- 充分な換気ができるように、本製品の通気ロやファンをふさがないように設置して
   ください。
- 横置きの場合は、傾いた場所や不安定な場所に設置しないでください。
- 本製品の上に物を置かないでください。
- 直射日光のあたる場所、多湿な場所、ほこりの多い場所に設置しないでください。
- 本製品は屋外ではご使用になれません。
- コネクターの端子に触らないでください。静電気を帯びた手(体)でコネクターの端
   子に触れると静電気の放電により故障の原因になります。
- 19インチラックに設置するときは、同梱のブラケットを使用してください。

# 2.2 19 インチラックに取り付ける

本製品は同梱の19インチラックマウントキットを使用して、EIA 規格の19インチラック に取り付けることができます。

- 1 電源ケーブルや各メディアのケーブルをはずします。
- 2 ドライバーなどを使用して、本体底面の四隅にリベットで留められているゴム足を はずします。
- 3 同梱のブラケット用ネジを使用して、本体両側面にブラケットを取り付けます。片 側に4個のネジを使用します。

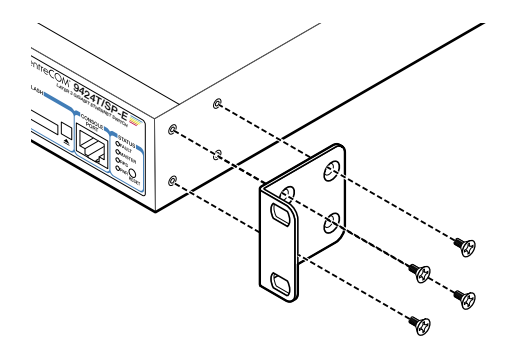

4 ラックに付属のネジを使用して、19インチラックに本製品を取り付けます。

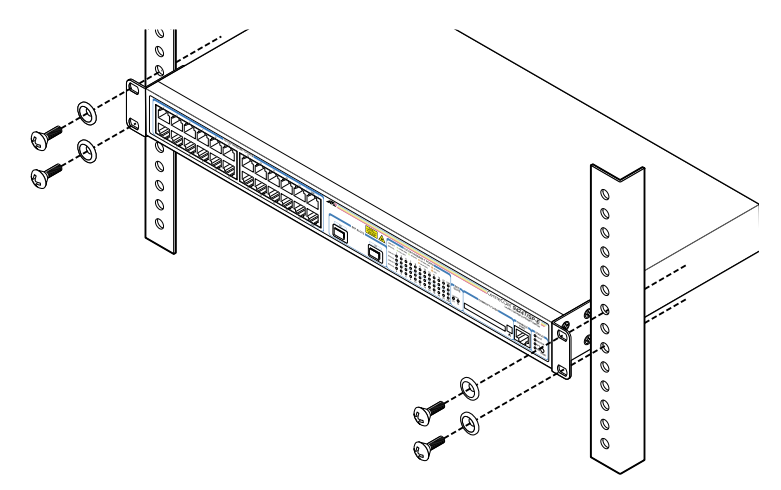

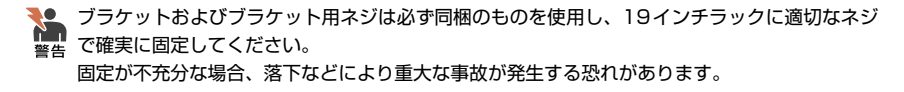

# 2.3 ネットワーク機器を接続する

本製品にコンピューターや他のネットワーク機器を接続します。

## ケーブル

#### UTPケーブルのカテゴリー

10BASE-Tの場合はカテゴリー3以上、100BASE-TXの場合はカテゴリー5以上、 1000BASE-Tの場合はエンハンスド・カテゴリー5以上のUTPケーブルを使用し ます。

#### UTP ケーブルのタイプ

通信モードがオートネゴシエーションの場合、接続先のポートの種類(MDI/MDI-X) にかかわらず、ストレート/クロスのどちらのケーブルタイプでも使用することが できます。

10/100Mbpsの通信で、ポートの通信モードをオートネゴシエーション以外に固 定設定する場合は、MDIまたはMDI-Xのどちらかに設定する必要がありますので、 その場合はケーブルタイプに注意してください。接続先のポートがMDIの場合は本 製品のポートをMDI-Xに、接続先のポートがMDI-Xの場合は本製品のポートをMDI に設定すれば、ストレートタイプでケーブル接続ができます。

#### UTP ケーブルの長さ

本製品とネットワーク機器を接続するケーブルの長さは100m以内にしてください。

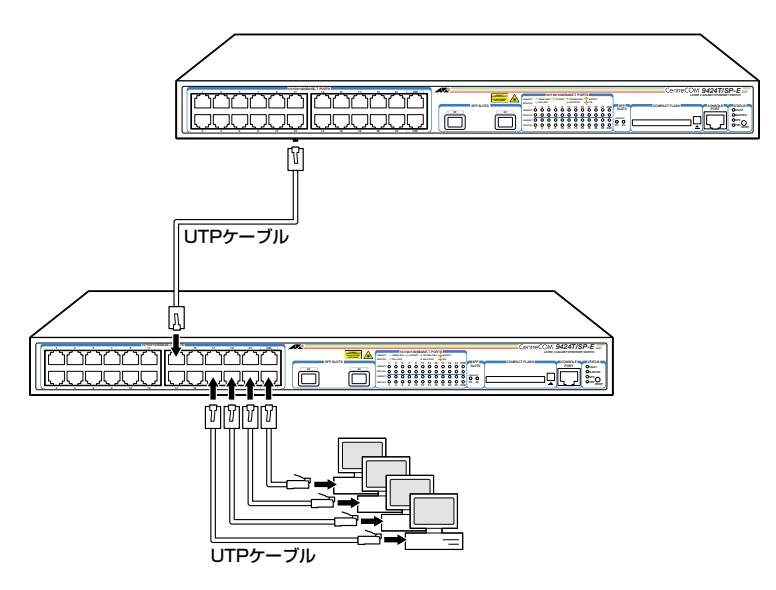

# 2.4 コンソールを接続する

本製品に設定を行うためのコンソールを接続します。本製品のコンソールポートは RJ-45コネクターです。弊社販売品のCentreCOM VT-Kit2 plus、またはCentreCOM VT-Kit2を使用して、本体前面コンソールポートとコンソールのシリアルポート(または USBポート)を接続します。

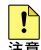

■ CentreCOM VT-Kit2 plus、またはCentreCOM VT-Kit2を使用した接続以外は動作保証を Left いたしませんのでご注意ください。

## コンソール

コンソールには、VT100をサポートした通信ソフトウェアが動作するコンピューター、 または非同期のRS-232インターフェースを持つVT100互換端末を使用してください。

通信ソフトウェアの設定については、37ページ「コンソールターミナルを設定する」 で説明しま ビデす。

# ケーブル

ケーブルは弊社販売品のCentreCOM VT-Kit2 plus、またはCentreCOM VT-Kit2をご使 用ください。

- CentreCOM VT-Kit2 plus: マネージメントケーブルキット  $\bigcirc$ 以下のコンソールケーブルが3本セットになっています。
  - D-Sub 9ピン(オス)/D-Sub 9ピン(メス) ・RJ-45/D-Sub 9ピン(メス) ・D-Sub 9ピン(オス)/USB

ご使用のコンソールのシリアルポート (D-Sub 9ピン) またはUSBポートへの接 続が可能です。なお、USBポート使用時の対応OSはWindows XPとWindows 2000です。

CentreCOM VT-Kit2: RJ-45/D-Sub 9ピン(メス)変換RS-232ケーブル  $\bigcirc$ 

ご使用のコンソールのシリアルポートがD-Sub 9ピン (オス) 以外の場合は、別途変換コ ネクターをご用意ください。

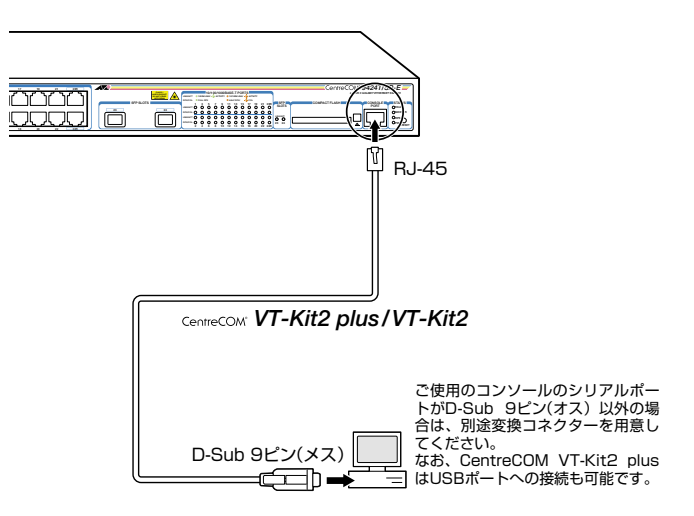

# 2.5 電源ケーブルを接続する

本製品は、電源ケーブルを接続すると、自動的に電源が入ります。

1 同梱の電源ケーブル抜け防止フックを本体背面のフック取り付けプレートに取り付けます。

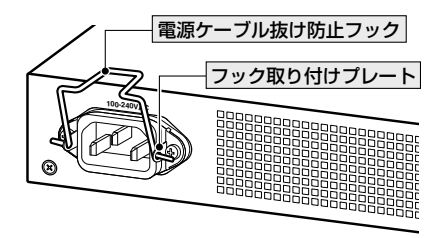

- 2 電源ケーブルを本体背面の電源コネクターに接続します。
- **3** 電源ケーブル抜け防止フックで電源ケーブルが抜けないようにロックします。

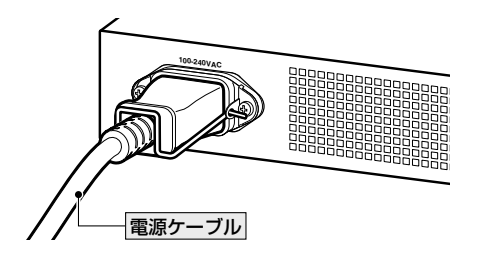

# 2.5 電源ケーブルを接続する

**4** 電源ケーブルの電源プラグを電源コンセントに接続します。

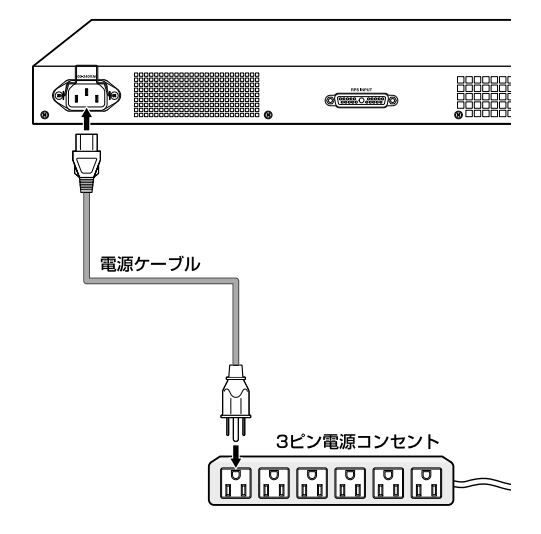

5 電源が入ると、本体前面のPWR LED (緑) が点灯します。

電源を切る場合は、電源プラグを電源コンセントから抜きます。

本製品をAC100Vで使用する場合は、同梱の電源ケーブルを使用してください。AC200Vで 管告 使用する場合は、設置業者にご相談ください。 不適切な電源ケーブルや電源コンセントを使用すると、発熱による発火や感電の恐れがありま す。

電源をオフにしてから再度オンにする場合は、しばらく間をあけてください。 注意

# 3

# 設定の手順

この章では、本製品に設定を行うための手順と、基本的な操作方法について説明しています。

# 3.1 操作の流れ

#### STEP 1 コンソールを接続する

コンソールケーブル(CentreCOM VT-Kit2 plus、またはCentreCOM VT-Kit2)で、本体前面コ ンソールポートとコンソールのシリアルポート(またはUSBポート)を接続します。

廖照 31ページ「コンソールを接続する」

## STEP 2 コンソールターミナルを設定する

コンソールの通信ソフトウェアを本製品のインターフェース仕様に合わせて設定します。

⑧ 37ページ「コンソールターミナルを設定する」

#### STEP 3 ログインする

「ユーザー名」と「パスワード」を入力してログインします。 ユーザー名は「manager」、初期パスワードは「friend」です。 ユーザー名、パスワードとも大文字・小文字を区別します。

Login: **manager** ···· 「manager」と入力してEnterキーを押します。

Password: **friend** · · · 「friend」と入力してEnterキーを押します。

#

診照 40ページ 「ログインする」

#### STEP 4 設定を始める

コマンドラインインターフェースで、本製品に対して設定を行います。

・・・プロンプトの後にコマンドを入力します。

診照 43ページ 「設定を始める」

#### STEP 5 設定を保存する

設定した内容を、設定ファイルを作成して保存します。

# create config=filename.cfg Enter

診照 51ページ「設定を保存する」

#### STEP 6 起動時設定ファイルを指定する

保存した設定で本製品を起動させるため、起動時設定ファイルを指定します。

# set config=filename.cfg Enter

◎照 54ページ 「起動時設定ファイルを指定する」

## STEP 7 ログアウトする

コマンドラインインターフェースでの操作が終了したら、ログアウトします。

# logoff Enter

診照 55ページ 「ログアウトする」
# コンソールターミナルを設定する

本製品に対する設定は、コンソールポートに接続したコンソール、またはネットワーク 上のコンピューターからTelnetを使用して行います。

コンソールターミナル (通信ソフトウェア)に設定するパラメーターは次のとおりです。

| 項目               | 値             |
|------------------|---------------|
| 通信速度             | 9,600bps      |
| データビット           | 8             |
| パリティ             | なし            |
| ストップビット          | 1             |
| <br>フロー制御        | なし            |
| エミュレーション         | VT100         |
| BackSpaceキーの送信方法 | Ctrl + H      |
| ASCII設定/右端で折り返す  | なし (チェックをはずす) |

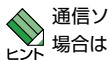

通信ソフトウェアとして、Windows 2000/XPに標準装備のハイパーターミナルを使用する ▶ 場合は、121ページ「ハイパーターミナルの設定」を参照してください。

Telnetを使用する場合は、あらかじめコンソールターミナルでVLANインターフェースにIPア Telnetを使用する場合は、のらいしのコンノ ルノ マノルマート

ドレスを割り当てて、ローカルインターフェース(遠隔管理用のインターフェース)として指定

- 59ページ「IPインターフェースを作成する」
- ⑧ 60ページ「Telnetでログインする」

### 本製品を起動する

- 1 コンピューター (コンソール)の電源を入れ、ハイパーターミナルなどの通信ソフトウェアを起動します。
- 2 本製品の電源を入れます。
   2 33ページ「電源ケーブルを接続する」
- 3 自己診断テストの実行後、システムソフトウェアが起動します。また、起動時設定ファイルが指定されていれば、ここで読み込まれます。(デフォルトの起動時設定ファイルは「boot.cfg」ですが、ご購入時の状態では、ファイルシステム上に「boot.cfg」ファイルは存在していません。)

```
        を照 54ページ「起動時設定ファイルを指定する」

        ・ 106ページ「自己診断テストの結果を確認する」
```

| Serial port connected at 9600 bps baud rate                                                                                                |  |  |  |  |
|----------------------------------------------------------------------------------------------------|--|--|--|--|
| BCM Initialization Done!                                                                                                    |  |  |  |  |
| Boot Loader (ROM) information:<br>Product Name: ATS63_LOADER<br>Product Version: v2.0.0<br>Build Date: Oct 31 2006<br>Build Time: 14:27:35 |  |  |  |  |
| System information:<br>SDRAM: 64MB<br>CPU speed: 200MHz                                                                                    |  |  |  |  |
| Press <ctrl>B key to go to Boot prompt 0</ctrl>                                                                                            |  |  |  |  |
| Decompressing the Application Image, please wait                                                                                           |  |  |  |  |
| Decompressed 3074714 bytes from Flash to 11517256 bytes into RAM Jump to $0 \times 0000100$ to start application                           |  |  |  |  |
| CPU clock speed 200MHz<br>First Memory Address 0x00c5a3a4<br>Initializing Serial Communication done!<br>~中略~                               |  |  |  |  |
| Initializing WATCHDOG done!<br>Initializing Web Server done!                                                                               |  |  |  |  |
| Configuration file "boot.cfg" not found!!!<br>Loading default configuration<br>Please waitdone!                                            |  |  |  |  |
| Init Done !                                                                                                    |  |  |  |  |

4 「Init Done !」と表示されたら、Enter キーを押します。 すでにリンクアップしているスイッチポートがある場合は、「Init Done !」の後に次のようなメッセージが表示されます。

Port 1: Link UP (1000Mbps Full-Duplex, 10/100/1000Base-T)

5 「Login:」プロンプトが表示されます。

```
User Access Verification - Local:
```

Login:

# ログインする

本製品には、権限によって、Operator(一般ユーザー)、Manager(管理者)の2つのユー ザーレベルが用意されています。ご購入時の状態では、OperatorレベルとManagerレ ベルのユーザーアカウントが1個ずつ登録されています。初期導入時の設定作業を始め、 ほとんどの管理・設定作業はManagerレベルのユーザーアカウント「manager」を使用し て行います。

「Login: Jプロンプトが表示されたら、ユーザー名「manager」を入力します。
 ユーザー名は大文字・小文字を区別します。

Login: manager Enter

2 「Password:」プロンプトが表示されたら、パスワードを入力します。 初期パスワードは「friend」です。パスワードは大文字・小文字を区別します。実際の画面では、入力したパスワードは「\*」で表示されます。

Password: **friend** Enter

3 製品タイトルに続けて「#」プロンプトが表示されます。 本製品に対する設定や管理は、このプロンプトの後にコマンドを入力することにより行います。

> Allied Telesis CentreCOM 9424T/SP-E - ATS63 v2.0.0J <No System Name>

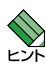

#

「ATS63」はファームウェア名、「v2.0.0J」はファームウェアバージョンを意味します。SET SYSTEM NAMEコマンドでシステム名 (MIB-IIオブジェクト sysName) を設定すると、「<No System Name>」部分にシステム名が表示されます。

ユーザー名またはパスワードが間違っている場合は、次のメッセージが表示されて ログインできません。再度「Login: 」プロンプトに続けて、正しいユーザー名とパ スワードを入力してください。

```
Invalid Login/Password!
User Access Verification - Local:
Login:
```

Managerレベルのユーザーは、複数同時にログインすることはできません。また、Manager ンサレベルのログインは、ローカルが優先されます。

Managerレベルのユーザーがローカルログインしているときに、別のManagerレベルのユー ザーがリモートログインすることはできませんので、設定が終了したら必ずLOGOFF(または LOGOUT、QUIT)コマンドでログアウトするようにしてください。

○ Operator レベルのユーザー名・パスワードはともに「operator」です。
 ヒント
 ○ 現在ログインしているユーザーレベルは、SHOW USER コマンドで確認できます。
 ヒント

# ログインパスワードを変更する

ログインパスワードの変更を行います。セキュリティー確保のため、初期パスワードは 変更することをお勧めします。

### 使用コマンド

### SET PASSWORD {MANAGER | OPERATOR }

- = SET USER={MANAGER|OPERATOR} PASSWORD=string
- Managerレベルでログインします。 実際の画面では、入力したパスワードは「\*」で表示されます。

Login: **manager** Enter Password: **friend** Enter

2 パスワードの設定を行います。

# set password manager [Enter]

3 現在のパスワードを入力します。
 ここでは、初期パスワードの「friend」を入力します。実際の画面では、入力したパスワードは「\*」で表示されます。

Enter current manager password->friend Enter

4 新しいパスワードを入力します。 1~16文字の英数字で入力してください(文字列を入力しないとパスワードなしになります)。パスワードは大文字・小文字を区別します。 ここでは新しいパスワードを「openENDS」と仮定します。 実際の画面では、入力したパスワードは「\*」で表示されます。

Enter new manager password->openENDS Enter

# 3.3 ログインする

**5** 確認のため、もう一度新しいパスワードを入力します。 実際の画面では、入力したパスワードは「\*」で表示されます。

Re-enter manager password ->**openENDS** Enter

確認の入力に失敗すると、次のメッセージが表示されます。手順2からやりなおし てください。

New passwords do not match!

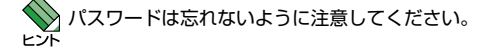

# コマンドの入力と画面

### コマンドプロンプト

本製品には、権限によって、Operator(一般ユーザー)、Manager(管理者)の2つのユ ーザーレベルが用意されています。どちらのユーザーレベルでログインしたかによって、 コマンドプロンプトの表示は次のように異なります。

Operator レベル

| \$ |  |  |
|----|--|--|
|    |  |  |

- Manager レベル
  - #

プロンプトに文字列を設定する場合は、SET ASYN コマンドのPROMPTパラメーター、 またはSET PROMPTコマンドで1~16文字の英数字を入力します。デフォルトに戻す 場合はDEFAULT、またはNONE、OFFと入力します。

| # set asyn prompt=ATRC Enter |  |
|------------------------------|--|
| ATRC#                        |  |

また、SET ASYNコマンドのPROMPTパラメーター、またはSET PROMPTコマンド でプロンプトに文字列を設定していないときに、SET SYSTEM NAMEコマンドでシス テム名 (MIB-IIオブジェクト sysName)を設定すると、「#(\$)」の前にシステム名が表示 されます。

### コマンドライン編集キー

コマンドラインでは、次のような編集機能を使うことができます。

| 機能                  | ターミナルのキー  |
|---------------------|-----------|
| カーソルを1文字右に移動        | ₽         |
| カーソルを1文字左に移動        | Ð         |
| カーソルの左にある文字を削除      | Backspace |
| コマンド行の消去            | Ess2回押下   |
| 前のコマンドを表示(履歴をさかのぼる) | ſ         |
| 次のコマンドを表示(履歴を進める)   | Ū         |
|                     |           |

📎 スクリーンを消去する場合は、CLEAR SCREENコマンドを使用します。

### 次に選択可能なキーワードを表示する

⑦キーを押すと、コマンドの先頭キーワードとして有効な単語とその概要が一覧で表示 されます(表示項目はファームウェアのバージョンによって異なる可能性があります)。

| ł | # ?       |   |                                                                 |
|---|-----------|---|-----------------------------------------------------------------|
| 1 | Available | C | ommands:                                                        |
|   | ACTivate  | - | Activates an instance of an object type                         |
|   | ADd       | - | Adds an instance of an object type                              |
|   | CLear     | - | Clears all data relating to the object                          |
|   | СОру      | - | Copy file                                                       |
|   | CReate    | - | Makes a new instance of an object type                          |
|   | DELete    | - | Removes an instance of an object                                |
|   | DEStroy   | - | Destroys an object instance                                     |
|   | DISable   | - | Suspends the object operation while retaining its configuration |
|   | ENable    | - | Allows an object to enter its operational state                 |
|   | EXit      | - | Quits the current management session                            |
|   | FORMAT    | - | Formats a file system drive                                     |
|   | Help      | - | Displays available commands                                     |
|   | LOAd      | - | Downloads a file                                                |
|   | LOGOFF    | - | Logs out of the current management session                      |
|   | LOGOUt    | - | Logs out of the current management session                      |
|   | МАр       | - | Maps various parameters                                         |
|   | MEnu      | - | Enters menu                                                     |
|   | PIng      | - | Pings an IP address                                             |
|   | PUrge     | - | Clears all the object's configurable data and disables it       |
|   | Quit      | - | Quits the current management session                            |
|   | REName    | - | Rename file                                                     |
|   | RESEt     | - | Restores the object to its stored configuration                 |
|   | RESTart   | - | Restart the switch                                              |
|   | SAve      | - | Saves configuration                                             |
|   | SEt       | - | Sets the configuration of an existing object                    |
|   | SHow      | - | Displays diagnostic information to the user                     |
|   | Upload    | - | Uploads a file                                                  |

コマンドの入力途中で、半角スペースを入力して??キーを押すと、次に選択可能なキー ワードとその概要が一覧で表示されます。コマンドが1つに特定された場合は構文が表示されます。

例として、addを入力し、さらに半角スペースを一文字入力した上で??キーを押します。

| 1 | # ac | ld 🤉          |    |      |                                          |
|---|------|---------------|----|------|------------------------------------------|
| i | Ava  | lable command | ls | :    |                                          |
| ä | add  | Ip            | -  | Adds | IP Interface                             |
| ä | add  | LAcp          | -  | Adds | ports to existing Aggregator             |
| ä | add  | Log           | -  | Adds | a filter to the log Output Definition    |
| ä | add  | MGmtACL       | -  | Adds | entries to Management ACL table          |
| ä | add  | Mstp          | -  | Adds | attributes to MSTP                       |
| ä | add  | Pki           | -  | Adds | a PKI certificate                        |
| ä | add  | QoS           | -  | Adds | attributes to QoS                        |
| ä | add  | RadiusServer  | -  | Adds | RADIUS authentication server             |
| ä | add  | SNMP          | -  | Adds | attributes to an existing SNMP community |
| ä | add  | SNMPV3        | -  | Adds | a new entry to SNMPv3 table              |
| ä | add  | SNTpServer    | -  | Adds | SNTP server                              |
| ä | add  | SWitch        | -  | Adds | attributes to the switch                 |
| ä | add  | TacacsServer  | -  | Adds | TACACS authentication server             |
| ě | add  | Vlan          | -  | Adds | attributes to an existing VLAN           |

### キーワードの補完機能を利用する

キーワードの入力途中で半角スペースを入れずにTablキーを押すと、キーワードが1つ に特定される場合は、自動的にキーワードの残りが補われ正しいキーワードが入力され ます。該当するキーワードが複数ある場合は、キーワードの一覧が表示されます。

shを入力して(半角スペースを入れずに) [ab] キーを押した場合は、キーワードが[show] に特定され、showと入力されます。

# sh Tab

### ↓ Tab キー入力後、表示が次のように変わる

# show

sを入力して(半角スペースを入れずに) [Tab] キーを押した場合は、該当するキーワード とその概要が一覧で表示されます。

# s Tab sAve - Saves configuration sEt - Sets the configuration of an existing object sHow - Displays diagnostic information to the user

### コマンド入力時の注意

コマンド入力時には次のことに注意してください。

- 1行で入力できるコマンドの最大文字数はスペースを含めて1499文字です。
- 「ADD」、「IP」などのキーワード(予約語)は大文字・小文字を区別しません。 ユーザー名やログインパスワードなど一部のパラメーターは大文字・小文字を区別 します。「コマンドリファレンス」を確認して入力してください。
- コマンドは一意に識別できる範囲で省略することができます。
   例えば、SHOW SYSTEM コマンドは「SH SY」と省略して入力することができます。
- ユーザーレベルによって実行できるコマンドが異なります。
   Managerレベルはすべてのコマンドが実行可能です。一方、Operatorレベルで実行できるのは表示コマンドと一部の設定コマンドのみになります。
- コマンドの実行結果はすぐに本製品に反映され、再起動を行う必要はありません。
   ただし、設定内容は再起動すると消去されるので、再起動後にも同じ設定で運用したい場合はCREATE CONFIGコマンドで設定ファイルに保存してください。
   51ページ「設定を保存する」

### メッセージ表示

コマンドの実行に失敗した場合は「ERROR CODE」(エラーメッセージ)が表示されます。 コマンドの実行に成功した場合は、通常何も表示されません。 以下にエラーメッセージの例を示します。

○ コマンドが不完全な場合

# set Enter
ERROR CODE = CLI\_COMMAND\_INCOMPLETE

○ 該当するコマンドがない場合

# set systemname=sales Enter ERROR CODE = CLI\_COMMAND\_NOT\_FOUND\_OR\_AMBIGUOUS

### ○ 必要なパラメーターが指定されていない場合

# set system Enter
ERROR CODE = CLI\_PARAMETER\_MISSING

### ○ 必要な値が指定されていない場合

# set system name= Enter

ERROR CODE = CLI\_VALUE\_EXPECTED

### 表示内容が複数ページにわたる場合

表示される内容が複数ページにわたる場合は、画面下に次のような表示がされます。

--More-- <Space> = next page, <CR> = one line, C = continuous, Q = quit

この場合、キー入力によって、次のような操作を行うことができます。

| 機能                   | ターミナルのキー    |
|----------------------|-------------|
|                      | <u>スペース</u> |
| 次の1行を表示する            | Enter       |
| 残りすべてを続けて表示する        | C           |
| <br>残りを表示せずにプロンプトに戻る | Q           |
|                      |             |

オンラインヘルプ

1010 1010

本製品には、オンラインヘルプが用意されています。HELPコマンドを実行すると、コマンドの先頭キーワードとして有効な単語とその概要を一覧で表示することができます(表示項目はファームウェアのバージョンによって異なる可能性があります)。

|                                                                           | _ |
|---------------------------------------------------------------------------|---|
| # ?                                                                       |   |
| Available commands:                                                       |   |
| ACTivate - Activates an instance of an object type                        |   |
| ADd - Adds an instance of an object type                                  |   |
| CLear - Clears all data relating to the object                            |   |
| COpy - Copy file                                                          |   |
| CReate - Makes a new instance of an object type                           |   |
| DELete - Removes an instance of an object                                 |   |
| DEStroy - Destroys an object instance                                     |   |
| DISable - Suspends the object operation while retaining its configuration |   |
| ENable - Allows an object to enter its operational state                  |   |
| EXit - Quits the current management session                               |   |
| FORMAT - Formats a file system drive                                      |   |
| Help - Displays available commands                                        |   |
| LOAd - Downloads a file                                                   |   |
| LOGOFF - Logs out of the current management session                       |   |
| LOGOUt - Logs out of the current management session                       |   |
| MAp - Maps various parameters                                             |   |
| MEnu - Enters menu                                                        |   |
| PIng – Pings an IP address                                                |   |
| PUrge - Clears all the object's configurable data and disables it         |   |
| Quit - Quits the current management session                               |   |
| REName - Rename file                                                      |   |
| RESEt - Restores the object to its stored configuration                   |   |
| RESTart - Restart the switch                                              |   |
| SAve - Saves configuration                                                |   |
| SEt - Sets the configuration of an existing object                        |   |
| SHow - Displays diagnostic information to the user                        |   |
| Upload - Uploads a file                                                   |   |

# 3.4 設定を始める

プロンプトだけが表示されている状態で②キーを押しても、コマンドの一覧が表示されます。 また、コマンドの入力途中で、半角スペースを入力して⑦キーを押すと、次に選択可能なキー ワードとその概要が一覧で表示されます。コマンドが1つに特定された場合は構文が表示されます。

### コマンドの表記

本書では、次のような基準にしたがってコマンドの構文を表記しています(入力例は大文 字・小文字の区別があるもの以外すべて小文字で表記)。

CREATE VLAN=vlan-name VID=2..4094 [PORTS={port-list | ALL}] [FRAME={UNTAGGED | TAGGED}]

| 大文字   | 大文字の部分はコマンド名やパラメーター名などのキーワード (予約語)を示しま          |
|-------|-------------------------------------------------|
|       | す。キーワードに大文字・小文字の区別はありませんので、小文字で入力してもか           |
|       | まいません。一方、キーワードでない部分 (パラメーター値など) には、大文字・小        |
|       | 文字を区別するものもありますので、各パラメーターの説明を参照してください。           |
| 小文字   | 小文字の部分は値を示します。コマンド入力時には、環境に応じて異なる文字列や           |
|       | 数字が入ります。例えば、VLAN=vlan-nameのような構文ではvlan-nameの部分に |
|       | 具体的な VLAN 名を入力します。                              |
| 24094 | 「xy」はx~yの範囲の数値を指定することを示します。指定できる数値の範囲はコ         |
|       | マンドにより異なります。                                    |
| { }   | ブレース({})で囲まれた部分は、複数の選択肢からどれか1つを指定す              |
|       | ることを示します。選択肢の各項目は縦棒()で区切られます。例えば、               |
|       | FRAME={UNTAGGED;TAGGED}は、FRAME パラメーターの値としてキーワード |
|       | UNTAGGEDかTAGGEDのどちらか一方だけを指定することを示しています。         |
| []    | スクエアブラケット ([]) で囲まれた部分は省略可能であることを示します。          |

### 主要コマンド

本製品のコマンドは大きく設定コマンドと実行コマンドの2種類に分類されます。

### 設定コマンド

設定コマンドは、本製品に対してパラメーターの追加・削除、有効・無効などを行うため のコマンドで、その内容はコマンド実行後も保持されます。内容によっては、複数の設 定コマンドを組み合わせて有効になるものもあります。

設定コマンドで実行された内容は、CREATE CONFIGコマンドで設定ファイルに保存します。

代表的な設定コマンドには次のようなものがあります。

### ADD / DELETE

ADDは、既存のテーブルやインターフェースなどに情報を追加・登録をするコマンドです。インターフェースへのIPアドレスの付与や経路の登録、VLANやトランクグループへのポートの割り当てなどに使用します。

DELETEは、ADDで追加・登録した内容を削除するコマンドです。

CentreCOM 9424T/SP-E・9424Ts/XP-E 取扱説明書 3 設定の手順

### **CREATE / DESTROY**

CREATEは、存在していない項目を作成するコマンドです。設定ファイルや、VLAN、 トランクグループの作成などに使用します。 DESTROYは、CREATEで作成した項目を消去するコマンドです。

#### ENABLE / DISABLE

ENABLEは、ステータスを有効にするコマンドです。モジュールやインターフェースを 有効にする場合などに使用します。

DISABLEは、ステータスを無効にするコマンドです。

### PURGE

指定した項目の設定内容をすべて消去し、デフォルト設定に戻すコマンドです。IPパラ メーターやスパニングツリーパラメーターなどの全消去に使用します。不用意に実行し ないよう注意してください。

#### SET

既存の項目にパラメーターを設定するコマンドです。システム名、ログインパスワード、 SNMPの設定や、起動時設定ファイルの指定などに使用します。

### 実行コマンド

実行コマンドは、ログイン・ログアウト、ヘルプの表示、PINGテストなど、その場で動 作が終了するコマンドです。内容がコマンド実行後に保存されることはありません。内 容によっては、実行コマンドを使用する前に、設定コマンドによる設定が必要なものも あります。

代表的な実行コマンドには次のようなものがあります。

### ACTIVATE

ACTIVATEは、既存の設定や機能を手動で動作(起動)させるコマンドです。スパニング ツリーの動作モード変更とポートのオートネゴシエーションプロセスの実行に使用しま す。

#### CLEAR

スクリーンの消去など、すべてのデータを消去するコマンドです。

### HELP

オンラインヘルプを表示するコマンドです。 **経験** 47ページ「オンラインヘルプ」

### LOAD

TFTPサーバーやXmodemなどにより、ファイルを本製品にダウンロードするコマンドです。

[参照] 73ページ「ダウンロード・アップロードする」

# 3.4 設定を始める

### LOGOFF, LOGOUT, QUIT

ログアウトするコマンドです。 参照 55ページ「ログアウトする」

### PING

指定したホストからの応答を確認するコマンドです。 **63ページ[PINGを実行する]**

### RESET

設定内容は変更せずに、実行中の動作を中止して、初めからやりなおすコマンドです。

### RESTART

### SAVE

設定内容やログをファイルに保存するコマンドです。

### SHOW

設定内容や統計などの各種の情報を表示するコマンドです。

### UPLOAD

TFTPサーバーやXmodemなどにより、ファイルをサーバーやコンピューターにアップ ロードするコマンドです。

夏風 73ページ「ダウンロード・アップロードする」

# 3.5 設定を保存する

コマンドの実行結果はすぐに本製品に反映されますが、設定内容はランタイムメモリ - (RAM)上にあるため、電源のオフ→オンをする、リセットボタンを押す、または RESTARTコマンドを実行して本製品を再起動すると消去されます。

再起動後にも同じ設定で運用したい場合は、現在の設定を設定ファイルに保存します。 CREATE CONFIGコマンドを使用すると、設定ファイルが新規に作成されます(指定した ファイルがすでに存在している場合は上書きされます)。また、SAVE CONFIGURATION コマンドを使用すると、起動時設定ファイルに上書きされます。

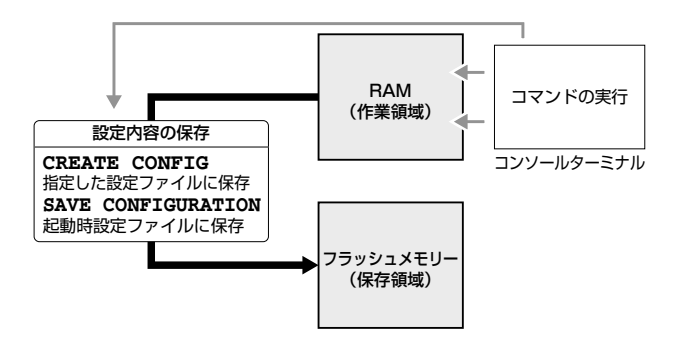

SET ASYNコマンドのSPEEDパラメーターによるコンソールポートの通信速度の設定は、設定ファイルに保存されません。

### 設定ファイルを新規作成して保存する

CREATE CONFIGコマンドを使用して、新規に設定ファイルを作成し、設定内容を保存 します。

#### 使用コマンド

CREATE CONFIG=filename SHOW FILE[=filename]

### パラメーター

- CONFIG
   : 設定ファイル名。1~28文字で半角英数字と記号(<sup>-</sup>)@#\$%^&
   ()\_- {})が使えます。拡張子には「.cfg」を付けます。指定したファイルがすでに存在している場合は上書きされます。存在しない場合は新規に作成されます。
- 2 設定ファイルを作成します。

ここでは、設定ファイル名を「test01」と仮定します。

# create config=test01.cfg Enter

# 3.5 設定を保存する

**2** 設定ファイルが作成されると、次のメッセージが表示され、コマンドプロンプトに 戻ります。

```
Creating configuration file "test01.cfg" ..... done! #
```

3 SHOW FILE コマンドで、ファイルが正しく作成されたことを確認します。

| # show file [Enter] |        |             |                     |
|---------------------|--------|-------------|---------------------|
| File Name           | Device | Size(Bytes) | Last Modified       |
| test01.cfg          | flash  | 1561        | 11/02/2006 15:29:08 |
|                     |        |             |                     |

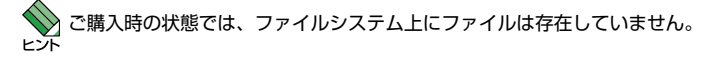

すでに存在しているファイルを指定してCREATE CONFIGコマンドを実行すると、上書 きするかどうかのメッセージが表示されます。

□キーを押して「Yes」を選択すると、ファイルが上書きされます。□キーを押して「No」 を選択すると、コマンドプロンプトに戻ります。

# create config=test01.cfg Enter
Configuration file already exists. Do you want to overwrite ? [Yes/No] ->YES
Creating configuration file "test01.cfg" ..... done!

SHOW FILE コマンドで設定ファイル名を指定すると、設定内容が確認できます。

```
# show file=test01.cfg Enter
---Start of file "test01.cfg"-----
1:
2:
3: #
4: # System Configuration
5: #
6:
7: #
8: # User Authentication Configuration
9: #
10: set user=manager password=3af00c6cad11f7ab5db4467b66ce503eff
11: set user=operator password=4b583376b2767b923c3e1da60d10de59ff
12:
13:
--More-- <Space> = next page, <CR> = one line, C = continuous, Q = quit
```

新規に作成した設定ファイルが起動時に読み込まれるようにするには、SET CONFIGコマンドで起動時設定ファイルに指定します。

| ▶ 54ページ 「起動時設定ファイルを指定する」

### 起動時設定ファイルに保存する

SAVE CONFIGURATION コマンドを使用すると、起動時設定ファイルに保存することができます。

SET CONFIGコマンドで指定された起動時設定ファイルがすでに存在している場合は上 書きされ、存在しない場合は新規に作成されます。

254ページ「起動時設定ファイルを指定する」

### 使用コマンド

#### SAVE CONFIGURATION

**1** SAVE CONFIGURATION コマンドを実行します。

# save configuration Enter

**2** 設定が起動時設定に保存されると、次のメッセージが表示され、コマンドプロンプトに戻ります。

```
Generating current configuration .... done!
Configuration file will be saved in background.
Please do not turn off power to the unit while fault led is ON!
#
```

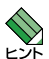

デフォルトでは起動時設定ファイルに「boot.cfg」が指定されていますが、ファイルシステム上に「boot.cfg」ファイルは存在していません。この状態でSAVE CONFIGURATIONコマンドを実行すると、自動的に「boot.cfg」が作成され、設定が保存されます。

# 3.6 起動時設定ファイルを指定する

新規に作成した設定ファイルが起動時に読み込まれるようにします。

### 使用コマンド

SET CONFIG={filename | NONE} SHOW CONFIG

### パラメーター

CONFIG : 起動時設定ファイル。起動時に読み込まれるデフォルトの設定ファイル(「.cfg」ファイル)を指定します。

記動時設定ファイルを指定します。
 ここでは、設定ファイル名を「test01」と仮定します。

# set config=test01.cfg Enter

2 起動時設定ファイルが指定されると、次のメッセージが表示され、コマンドプロンプトに戻ります。

```
Setting boot configuration file name ..... done! #
```

3 SHOW CONFIGコマンドで、起動時設定ファイルを確認します。

```
# show config Enter
Boot configuration file ..... "test01.cfg" (Exists)
Current configuration ..... Default
```

Boot configuration file 起動時設定ファイル名(かっこ内は該当ファイルが存在しているかどうか)。起動時設定ファイルが設定されていないときは、「None」と表示されます

Current Configuration 最後の(再) 起動時に読み込んだ設定ファイル名

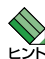

[Current configuration]は最後の(再)起動時に読み込んだ設定ファイル名です。Default は「boot.cfg」ファイルが存在していない場合のデフォルトの起動時設定ファイル (default configuration)です。起動時設定ファイルが指定されていない (None) 場合は、本ファイルが 起動時に読み込まれます。

● 68ページ「ご購入時の設定に戻す」

# 3.7 ログアウトする

設定が終了したら、本製品からログアウトして、通信ソフトウェアを終了します。

### 使用コマンド

LOGOFF

- = LOGOUT
- = QUIT
- 7 LOGOFF、またはLOGOUT、QUITコマンドを実行します。

# logoff Enter

2 次のメッセージが表示され、セッションが終了します。

```
#
Disconnected...
```

Press <ENTER> key to connect...

З [Enter]キーを押すと、「Login:」プロンプトが表示されます。

User Access Verification - Local:

Login:

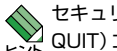

◆ セキュリティーのため、通信ソフトウェアを終了する前に、必ずLOGOFF (またはLOGOUT、 QUIT) コマンドでログアウトするようにしてください。

# 4

# 基本の設定と操作

この章では、本製品を運用・管理するための基本的な設定と操作 方法について説明しています。各機能の詳細については、弊社 ホームページ掲載の「コマンドリファレンス」を参照してください。

# 4.1 インターフェースを指定する

スイッチポートとコンソールポートの物理インターフェースは、基本的に次のような形 式で表示、入力を行います。

| —           | 物理ポート                | 表示方法       | 入力形式   |
|-------------|----------------------|------------|--------|
| 9424T/SP-E  | ポート1~24              | Port 1~24  | port=n |
| 9424Ts/XP-E | ポート1~26 <sup>*</sup> | Port 1~26* | port=n |
| 共通          | コンソールポート             | ASYN       | asyn   |

※ポート25、26はXFPポート

# ポートを指定する

スイッチポートに対する設定コマンドには、複数のポートを一度に指定できるものがあ ります。以下、指定するときの例を示します。

- 1つのポートを指定
   ENABLE SWITCH PORT=2 Enter
- 連続する複数のポートをハイフンで指定
   ADD VLAN=black PORT=3-7 Enter
- 連続していない複数のポートをカンマで指定 SHOW SWITCH PORT=2,4,8 Enter
- カンマとハイフンの組み合わせで指定 SHOW SWITCH PORT=2,4-7 Enter
- すべてのポートを意味するキーワードALLを指定 RESET SWITCH PORT=ALL COUNTER Enter

### VLAN インターフェースを指定する

物理インターフェースのほかに、論理インターフェースとして VLAN があります。IP 関連の設定時には下位のインターフェースとして VLAN を指定する場面が多くあります。 VLANは VLAN IDを使用して vlann (nは VLAN ID) で指定するか、VLAN名を使用して vlan-vlanname (vlannameは VLAN名) で指定します。

interface=vlan1
interface=vlan-default\_vlan

# 4.2 IP インターフェースを作成する

IPインターフェースは、ADD IP INTERFACE コマンドでVLANにIPアドレス (とネット マスク)を割り当てることによって作成します。

ネットワーク経由でTelnetにログインしたり、SNMPによる管理をするには、最低1個のIP インターフェースを作成し、ローカルインターフェースと呼ばれる遠隔管理用のインターフェ ースとして指定しておく必要があります。IPインターフェースを作成しただけでは、本製品に アクセスできませんのでご注意ください。ローカルインターフェースの設定については、61ペ ージ「Telnetでログインする」で説明します。

### 手動で IP アドレスを設定する

### 使用コマンド

ADD IP INTERFACE=vlan-if IPADDRESS={ipadd|BOOTP|DHCP} [MASK=ipadd|NETMASK=ipadd] SHOW IP INTERFACE

### パラメーター

| INTERFACE    | : VLANインターフェース。VLAN IDで指定する場合はVLANnの形式で、      |  |  |  |
|--------------|-----------------------------------------------|--|--|--|
|              | VLAN名で指定する場合はVLAN- <i>vlanname</i> の形式で入力します。 |  |  |  |
| IPADDRESS    | :IPアドレス。X.X.X.Xの形式で、Xが0~255の半角数字を入力します。       |  |  |  |
| MASK/NETMASK | :サブネットマスク。X.X.X.Xの形式で、Xが0~255の半角数字を入力         |  |  |  |
|              | します。省略時はIPアドレスのクラス標準マスクが使用されます。               |  |  |  |

7 VLANにIPアドレスとネットマスクを割り当てて、IPインターフェースを作成します。

ここでは、Default\_VLAN (vlan1) にIPアドレス「192.168.1.10」、サブネットマス ク[255.255.255.0]を設定すると仮定します。

# add ip interface=vlan1 ipaddress=192.168.1.10 mask=255.255.255.0 Enter

2 SHOW IP INTERFACE コマンドで、IP アドレスの設定を確認します。

| # show ip i: | nterface Enter |               |           |
|--------------|----------------|---------------|-----------|
| Interface    | IPAddress      | NetMask       | RipMetric |
|              |                |               |           |
| eth0#        | 0.0.0.0        | 0.0.0.0       | 0         |
| vlan1-0      | 192.168.1.10   | 255.255.255.0 | 1         |
|              |                |               |           |

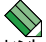

複数のインターフェースに対し、同一サブネットのIPアドレスを割り当てることはできません。 たとえば、vlan1にIPアドレス192.168.100.1、ネットマスク255.255.255.0を割り当 てた場合、192.168.100.2~192.168.100.254の範囲は同一IPサブネットになるので、 この範囲を他のインターフェースに割り当てることはできません。

### DHCP で IP アドレスを自動設定する

ネットワーク上のDHCPサーバーを利用して、VLANインターフェースのIPアドレスを 自動設定することもできます(DHCPクライアント機能)。本製品のDHCPクライアント 機能では、IPアドレス、サブネットマスク、デフォルトゲートウェイ(デフォルトルート)、 SNTPサーバーの情報が取得・自動設定できます。

#### 使用コマンド

### ADD IP INTERFACE=vlan-if IPADDRESS=DHCP SHOW IP INTERFACE

#### パラメーター

| INTERFACE | :VLANインターフェース。VLAN IDで指定する場合はVLANnの形式で、        |
|-----------|------------------------------------------------|
|           | VLAN名で指定する場合は VLAN- <i>vlanname</i> の形式で入力します。 |
| IPADDRESS | :DHCPサーパーからIPパラメーターを取得して自動設定する場合は、             |
|           | DHCPを指定します。                                    |

1 IPインターフェースを作成します。IPパラメーターにはDHCPを指定します。

# add ip interface=vlan1 ipaddress=dhcp Enter

2 設定はすぐに反映され、本製品はDHCPサーバーからIPパラメーターを取得し自動 設定します。

Enabling DHCP - Please wait... DHCP enabled - Switch will now get IP parameters from Server.

**3** DHCPサーバーから割り当てられたIPアドレス、サブネットマスクは、SHOW IP INTERFACE コマンドで確認できます。

| # show ip interface Enter |               |               |           |
|---------------------------|---------------|---------------|-----------|
| Interface                 | IPAddress     | NetMask       | RipMetric |
| <br>eth0#                 | 0.0.0.0       | 0.0.0.0       | 0         |
| vlan1-0                   | 192.168.1.233 | 255.255.255.0 | 1         |
|                           |               |               |           |

# 4.3 Telnet でログインする

ネットワーク上のコンピューターからTelnetを使用して本製品にログインするには、最低1個のIPインターフェースを作成し、ローカルインターフェースと呼ばれる遠隔管理用のインターフェースとして指定しておく必要があります。本製品へのTelnet接続は、ローカルインターフェースのIPアドレスを指定して行います。ローカルインターフェース以外のインターフェースのIPアドレスを指定してもTelnet接続することはできません。

### 使用コマンド

ADD IP INTERFACE=vlan-if IPADDRESS={ipadd|BOOTP|DHCP} [MASK=ipadd|NETMASK=ipadd] SET IP LOCAL INTERFACE={vlan-if|NONE} SHOW IP INTERFACE

### パラメーター

| INTERFACE    | : VLANインターフェース。VLAN IDで指定する場合はVLANnの形式で、       |
|--------------|------------------------------------------------|
|              | VLAN名で指定する場合は VLAN- <i>vlanname</i> の形式で入力します。 |
|              | SET IP LOCAL コマンドのINTERFACE パラメーターに NONE を指定   |
|              | すると、ローカルインターフェースが何も指定されていない状態 (デフ              |
|              | ォルト)に戻ります。                                     |
| IPADDRESS    | :DHCPサーバーからIPパラメーターを取得して自動設定する場合は、             |
|              | DHCPを指定します。                                    |
| MASK/NETMASK | :サブネットマスク。X.X.X.Xの形式で、Xが0~255の半角数字を入力          |
|              | します。省略時はIPアドレスのクラス標準マスクが使用されます。                |

1 VLANにIPアドレスとネットマスクを割り当てて、IPインターフェースを作成します。

ここでは、Default\_VLAN (vlan1) にIPアドレス「192.168.1.10」、サブネットマス ク「255.255.255.0」を設定すると仮定します。

# add ip interface=vlan1 ipaddress=192.168.1.10 mask=255.255.255.0 Enter

2 ローカルインターフェースを指定します。 ここでは、vlan1をローカルインターフェースとして指定します。

# set ip local interface=vlan1 Enter

3 ローカルインターフェースは、SHOW IP INTERFACE コマンドで確認できます。 インターフェース名「eth0」がローカルインターフェースを意味します。ここでは、 vlan1を指定したので、「vlan1-0」と同じIPアドレス、サブネットマスクが表示されています。

| # show ip interface Enter |              |               |           |  |
|---------------------------|--------------|---------------|-----------|--|
| Interface                 | IPAddress    | NetMask       | RipMetric |  |
|                           |              |               |           |  |
| eth0                      | 192.168.1.10 | 255.255.255.0 | 1         |  |
| vlan1-0                   | 192.168.1.10 | 255.255.255.0 | 1         |  |

本製品に対する設定は以上です。

# 4.3 Telnet でログインする

4 次に、通信機能が利用できるコンピューターから本製品のローカルインターフェー スに対してtelnetを実行します。

telnet 192.168.1.10 [Enter]

5 Telnet セッションが確立すると、「Login:」プロンプトが表示されます。

```
User Access Verification - Local:
```

Login:

Windows 2000/XPでTelnetを使用する場合は、123ページ「Telnetクライアントの設定」 を参照してください。

### Telnetサーバー機能を無効にする

本製品のTelnetサーバー機能はデフォルトで有効に設定されています。Telnet 接続を拒 否する場合は、DISABLE TELNET コマンドでTelnet サーバー機能を無効にします。

### 使用コマンド

DISABLE TELNET

# disable telnet Enter

### Telnetサーバー機能の設定を表示する

Telnet サーバー機能の現在の設定 (有効/無効) は、SHOW SWITCH コマンドで確認できます。

### 使用コマンド

SHOW SWITCH

# show switch Enter

| ATS63 v2.0.0J        |
|----------------------|
| Oct 31 2006 14:52:21 |
| ATS63_LOADER v2.0.0  |
| Oct 31 2006 14:27:35 |
| 00:30:84:00:02:00    |
| User Configured      |
| OFF                  |
| RSTP                 |
| Disabled             |
| Slave                |
| 10 minute(s)         |
| Trahlad              |
| Enabled              |
| Enabled              |
| OFF                  |
| 300 second(s)        |
| CLI                  |
| Forward Across VLANs |
|                      |

# 4.4 PING を実行する

PINGコマンドで、指定した相手との通信が可能かどうかを確認します。PINGは指定した相手にエコーを要求するパケットを送信し、相手からのエコーに応答するパケットを表示します。

#### 使用コマンド

#### PING [IPADDRESS=]ipadd

### パラメーター

 IPADDRESS
 : 宛先IPアドレス。X.X.X.Xの形式で、Xが0~255の半角数字を入力します。

PINGを実行します。
 ここでは、宛先Pアドレスを「192.168.1.1」と仮定します。

# ping 192.168.1.1 Enter

**2** 本製品はPINGパケットを4回送信します。

```
Reply from 192.168.1.1 time=9ms
Reply from 192.168.1.1 time=0ms
Reply from 192.168.1.1 time=0ms
Reply from 192.168.1.1 time=0ms
#
```

PINGに対する応答がある場合は「Reply from X.X.X.X time=Xms」のように表示されます。

PINGに対する応答がない場合は「Request timed out」と表示されます。 存在しないホストを宛先に指定すると「Host unreachable」と表示されます。

# 4.5 システム情報を表示する

SHOW SYSTEMコマンドで、システムの全般的な情報を表示します。

### 使用コマンド

#### SHOW SYSTEM

```
# show system Enter
System Information:
MAC Address ..... 00:30:84:00:04:00
                                    IP Address ..... 0.0.0.0
Model Name ..... CentreCOM 9424T/SP-E Subnet Mask ..... 0.0.0.0
Serial Number ..... S05525A023600001 System Up Time ... 0D:00H:29M:53S
System Revision ..... A1
Bootloader ..... ATS63_LOADER v2.0.0 Build Date ... Oct 31 2006 14:27:35
Application ..... ATS63 v2.0.0J
                                 Build Date ... Oct 31 2006 14:52:21
System Name .....
Administrator .....
Location .....
System 1.25V Power ..... Normal
                                    System 2.5V Power ..... Normal
System 3.0V Power ..... Normal
                                   System 3.3V Power ..... Normal
System 12V Power ..... Normal
System Temperature ..... Normal
System Fan 1 Speed ..... Normal
                                  System Fan 2 Speed ..... Normal
Main PSU ..... On
RPS ..... Not connected
```

| MAC Address        | 製品のMACアドレス                                        |  |  |  |
|--------------------|---------------------------------------------------|--|--|--|
| Model Name         | 製品名称                                              |  |  |  |
| System Number      | 製品のシリアル番号                                         |  |  |  |
| HW Revision        | 製品のハードウェアリビジョン                                    |  |  |  |
| IP Address         | IPアドレス                                            |  |  |  |
| Subnet Mask        | サブネットマスク                                          |  |  |  |
| System Up Time     | 稼働時間(前回リブートしてからの時間)                               |  |  |  |
| Bootloader         | ブートローダーの名称、バージョン                                  |  |  |  |
| Build Date         | ブートローダーのビルト日時                                     |  |  |  |
| Application        | ファームウェアの名称、パージョン                                  |  |  |  |
| Build Date         | ファームウェアのビルト日時                                     |  |  |  |
| System Name        | システム名 (MIB-II の sysName)                          |  |  |  |
| Administrator      | 管理責任者 (MIB-IIの sysContact)                        |  |  |  |
| Location           | 設置場所 (MIB-IIの sysLocation)                        |  |  |  |
| System Power       | 1.25/1.8/2.5/3.0/3.3/12V(1.8Vは9424Ts/XP-Eのみ)の各電源ユ |  |  |  |
|                    | ニットの出力状態。Normal/Warning/Failed (読み取り失敗) で表示       |  |  |  |
| System Temperature | 本製品内部の温度状態。Normal/Warning/Failedで表示               |  |  |  |
| System Fan Speed   | ファン1~4(3、4は9424Ts/XP-Eのみ)の回転数。                    |  |  |  |
|                    | Normal/Warning/Failed で表示                         |  |  |  |
| Main PSU           | 本製品の電源ユニットの状態。On/Offで表示                           |  |  |  |
| RPS                | リダンダント電源装置の接続状態。Connected/NotConnectedで表示         |  |  |  |
| RPS PSU            | リダンダント電源装置の電源ユニットの状態。On/Offで表示。リダン                |  |  |  |
|                    | ダント電源装置接続時のみ表示                                    |  |  |  |

# 4.6 再起動する

本製品をコマンドで再起動します。

### 使用コマンド

RESTART {REBOOT | SWITCH} [CONFIG={filename | NONE}]

### パラメーター

| REBOOT/SWITCH | : コールドスタート (ハードウェアリセット) を実行します。REBOOT オ       |
|---------------|-----------------------------------------------|
|               | プション指定時はCONFIGパラメーターは指定できません。                 |
| CONFIG        | : 再起動時に読み込む設定ファイル。SWITCHオプション指定時のみ指           |
|               | 定可能です。NONEを指定すると、ファイルシステム上に [boot.cfg]        |
|               | が存在する場合は 「boot.cfg」、「boot.cfg」 が存在しない場合はデフォ   |
|               | ルトの起動時設定ファイル (default configuration) を読み込んで起動 |
|               | します。                                          |

1 RESTART REBOOT コマンド、またはRESTART SWITCH コマンドを実行します。

# restart reboot Enter

2 自己診断テスト終了後、「Init Done!」と表示されたら、再起動は完了です。起動メ ッセージに設定ファイル「test01.cfg」が読み込まれたことが表示されています。

```
Waiting for background file operations to complete .....
Rebooting the Switch .....
BCM Initialization Done!
Serial port connected at 9600 bps baud rate
Boot Loader (ROM) information:
 Product Name: ATS63 LOADER
  Product Version: v1.4.0
Build Date: Sep 2 2005
Build Time: 15:33:51
BootLoader detected 64MB of SDRAM on this system.
Press <CTRL>B key to go to Boot prompt... 0
Decompressing the Application Image, please wait.....
                         Decompressed 2007110 bytes from Flash to 7330704 bytes into RAM
Jump to 0x00000100 to start application
First Memory Address ..... 0x0080987c
Initializing Serial Communication ..... done!
                            ~中略~
Initializing WATCHDOG ..... done!
Initializing Web Server ..... done!
Loading configuration file "test01.cfg"
Please wait .....done!
Init Done !
```

RESTART REBOOT (または RESTART SWITCH) コマンドを実行すると、本製品にログインしていた他のユーザーのログインセッションは強制的に切断されます。

◆ 本製品には、再起動の方法として次の2つが用意されています。どちらも電源ケーブルの抜き 差しと同じ、コールドスタート(ハードウェアリセット)です。

- RESTART REBOOT/RESTART SWITCHコマンドの実行
- 本体前面のリセットボタンを押す

# 4.7 ご購入時の設定に戻す

すべての設定をご購入時の状態に戻します。この場合、CREATE CONFIGコマンドで作成した設定ファイルを削除する必要はありません。起動時設定ファイルNone(なし)を 指定し、デフォルトの起動時設定ファイルで起動します。

#### 使用コマンド

SET CONFIG={filename NONE}

### パラメーター

- CONFIG : 設定ファイル。ここではNONEを指定します。ファイルシステム上に 「boot.cfg」が存在する場合は「boot.cfg」、「boot.cfg」が存在しない場 合はデフォルトの起動時設定ファイル(default configuration)を読み 込んで起動します。
- 1 起動時設定ファイルにNONE(なし)を指定し、起動時にユーザー作成の設定ファイ ルが読み込まれないようにします。

# set config=none Enter

**2** RESTART REBOOT (またはRESTART SWITCH) コマンドで、本製品を再起動します。

本製品は、デフォルトの起動時設定ファイルを読み込んで起動します。ソフトウェ ア的にはご購入時の状態になりますが、ファイルシステム上の設定ファイルは削除 されていません。

ユーザー「manager」のパスワードは初期パスワード「friend」に戻ります。

# restart reboot Enter

3 CREATE CONFIGコマンドで設定ファイルを作成し、SET CONFIGコマンドで起 動時設定ファイルを指定しなおします。

を
動時設定ファイルにNoneが指定されている状態では、SAVE CONFIGURATION コマンド を実行することができません(エラーになります)。ご購入時の状態に戻した後は、起動時設定 ファイルをNone以外に指定しなおしてください。

ファイルシステム上に「boot.cfg」ファイルが存在する場合は、起動時設定ファイルにNONEを 指定して本製品を再起動すると「boot.cfg」を読み込んで起動します。「boot.cfg」を読み込まな いようにするには、DELETE FILEコマンドで「boot.cfg」ファイルを削除してください。

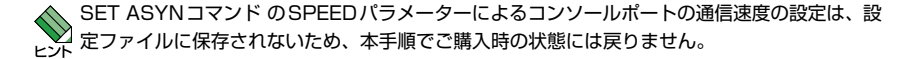

# 4.8 ファイルシステム

本製品は、再起動後もデータが保持される2次記憶装置として、フラッシュメモリーを 搭載しています。フラッシュメモリー上にはファイルシステムが構築されており、フラ ッシュメモリー上のデータをファイル単位でアクセスすることが可能です。

オプション (別売) のコンパクトフラッシュカード「AT-CF128A-001」を使用した場合も、フ ァイル単位でのアクセスが可能です。また、CFカードのファイルシステムにはディレクトリー を構築することができます。詳しくは、「コマンドリファレンス」を参照してください。

# ファイル名

ファイル名は次の形式で表されます。フラッシュメモリーにディレクトリーの概念はあ りません。

### device:filename.ext

| device   | : デバイス名。大文字・小文字の区別はありません。flash (フラッシュメ<br>モリー)、cflash (コンパクトフラッシュ) のいずれか。省略時は flash<br>を指定したことになります。                                                     |
|----------|----------------------------------------------------------------------------------------------------|
| filename | :ファイル名 (ペース名)。文字数は 1~28文字。半角英数字と記号 ( ^<br>'@#\$%^&(){})が使えます。大文字・小文字の区別はあり                                                                               |
|          | ません。                                                                                                    |
| ext      | : 拡張子。ファイル名には必ず拡張子を付ける必要があります。ファー<br>ムウェアファイルを示す「img」、設定ファイルを示す「cfg/scp」、RSA<br>公開鍵ペアを示す「ukf」、ログファイルを示す「log」などがあります。<br>「ukf」ファイルを削除、コピー、名前変更することはできません。 |

### ファイルを操作する

### ファイルを表示する

### 使用コマンド

SHOW FILE

ご購入時の状態では、ファイルシステム上にファイルは存在していません。

| # show file Enter |        |             |               |
|-------------------|--------|-------------|---------------|
| FileName          | Device | Size(Bytes) | Last Modified |
|                   |        |             |               |
| No files found    |        |             |               |
|                   |        |             |               |

# 4.8 ファイルシステム

CREATE CONFIGコマンドで設定ファイルを作成せずに、SAVE CONFIGURATIONコマンドを実行すると、「boot.cfg」ファイルが作成されます。

| <pre># save configuration Enter</pre>                           |        |             |                     |  |
|-----------------------------------------------------------------|--------|-------------|---------------------|--|
| Generating current configuration done!                          |        |             |                     |  |
| Configuration file will be saved in background.                 |        |             |                     |  |
| Please do not turn off power to the unit while fault led is ON! |        |             |                     |  |
| # show file Enter                                               |        |             |                     |  |
|                                                                 |        |             |                     |  |
| File Name                                                       | Device | Size(Bytes) | Last Modified       |  |
|                                                                 |        |             |                     |  |
| boot.cfg                                                        | flash  | 1561        | 11/07/2006 18:20:10 |  |
|                                                                 |        |             |                     |  |

SHOW FILE コマンドはワイルドカード (\*) が使用できます。特定ファイルの一覧を見た いときはワイルドカードを使います。

| <pre># show file=test*.cfg Enter</pre> |                         |                      |                                                                   |
|----------------------------------------|-------------------------|----------------------|-------------------------------------------------------------------|
| File Name                              | Device                  | Size(Bytes)          | Last Modified                                                     |
| test01.cfg<br>test02.cfg<br>test03.cfg | flash<br>flash<br>flash | 1561<br>1561<br>1561 | 11/07/2006 18:21:14<br>11/07/2006 18:21:24<br>11/07/2006 18:21:58 |
|                                        |                         |                      |                                                                   |

### 設定ファイルの内容を表示する

### 使用コマンド

SHOW FILE[=filename]

ファイル名を指定すると設定ファイルの内容が表示されます。設定ファイル「test01.cfg」の設定内容を表示します。

```
# show file=test01.cfg [Enter]
---Start of file "test01.cfg"------
1:
2:
3: #
4: # System Configuration
5:#
6:
7: #
8: # User Authentication Configuration
9:#
10: set user=manager password=3af00c6cad11f7ab5db4467b66ce503eff
11: set user=operator password=4b583376b2767b923c3e1da60d10de59ff
12:
13.
--More-- <Space> = next page, <CR> = one line, C = continuous, Q = quit
```

### ファイルを削除する

### 使用コマンド

#### DELETE FILE=filename

設定ファイル「test01.cfg」を削除します。

# delete file=test01.cfg Enter
Deleting file "test01.cfg" ..... done!

削除したファイルを元に戻すことはできません。ファイル操作時は充分注意を払ってください。
 ヒント

### ファイルをコピーする

### 使用コマンド

COPY filename1.ext filename2.ext

### パラメーター

| src-filename | :コピー元ファイル名 |
|--------------|------------|
| dst-filename | :コピー先ファイル名 |

設定ファイル「sys1.cfg」を「sys2.cfg」という名前でコピーします。

# copy sys1.cfg sys2.cfg Enter Copying file "sys1.cfg" to "sys2.cfg" ..... done!

### ファイル名を変更する

### 使用コマンド

RENAME src-filename dst-filename

### パラメーター

| src-filename | :変更前ファイル名 |
|--------------|-----------|
| dst-filename | :変更後ファイル名 |

設定ファイル「pi-po.cfg」を「i-pi-po.cfg」という名前に変更します。

# rename pi-po.cfg i-pi-po.cfg Enter
Renaming file "pi-po.cfg" to "i-pi-po.cfg" ..... done!

# ファイルの操作コマンド

ファイル(設定ファイル)に対する操作コマンドを図式化します。下図のデバイスは [flash]が対象となっています。

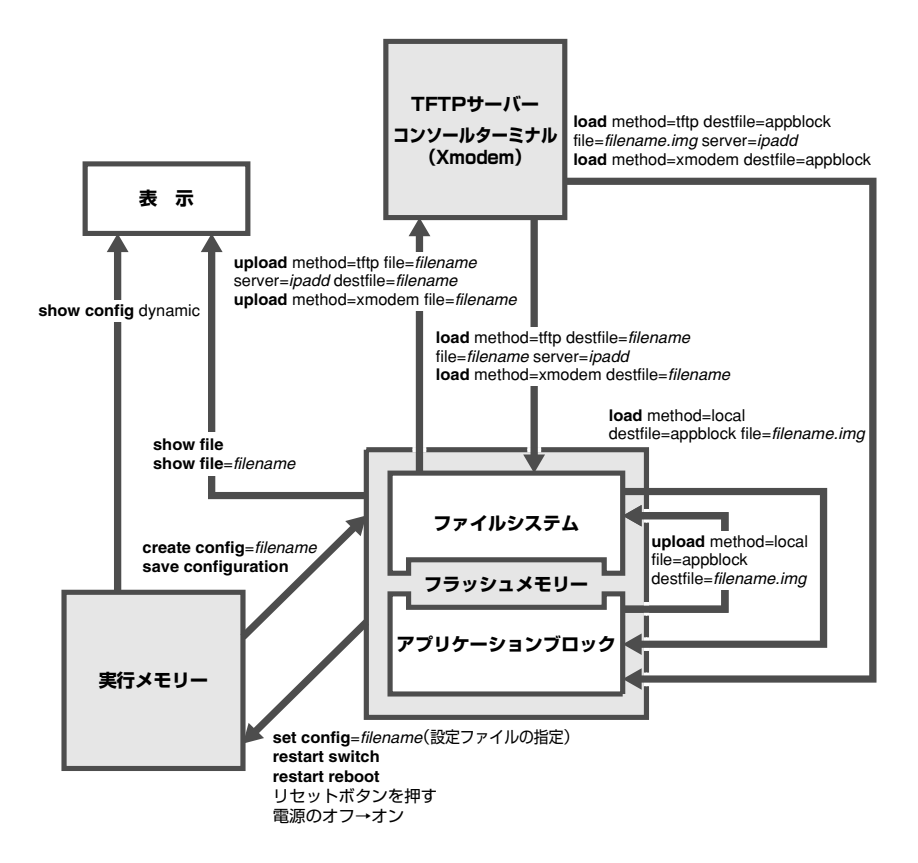

本製品にはフラッシュメモリーの中にアプリケーションブロックという領域があり、この領域 に対してダウンロードコマンドを実行することが可能です。アプリケーションブロックとは現 行の(起動時にロードされる)ファームウェア用の領域で、ファイルシステムとは切り離されて います。

ファームウェアをアプリケーションブロックに直接ダウンロードすると、本製品は自動的にフ ァイルの書き込みをし、再起動します。一方、ファームウェアをフラッシュメモリー上のファ イルシステムにダウンロードした場合は、設定ファイルと同じように指定したファイル名で保存 されます。

ファイルシステムとアプリケーションブロック間でファームウェアの転送ができるので、複数 のファームウェアファイルをファイルシステムに保存しておき、起動時に使用するファームウ ェアを切り替えることができます。

[参照] 73ページ「ダウンロード・アップロードする」
# 4.9 ダウンロード・アップロードする

本製品は、TFTP (Trivial File Transfer Protocol) とXmodemを利用して、以下のファイ ルのダウンロード、アップロードが可能です。

- ファームウェアのイメージファイル「ats63j.img」
- 設定ファイル(.cfg)
- ログファイル(.log)

弊社ホームページで提供されるファームウェアのファイル名は「ats63j.img」ですが、ファイル 名は変更可能です。

弊社は、改良(機能拡張、不具合修正など)のために、予告なく本製品のファームウェアのバージョンアップを行うことがあります。最新のファームウェアは、弊社ホームページ(「サポート」のページ)から入手してください。

http://www.allied-telesis.co.jp/

## ファイルシステムとアプリケーションブロック

本製品にはフラッシュメモリーの中にアプリケーションプロックという領域があり、こ の領域に対してダウンロードコマンドを実行することが可能です。アプリケーションプ ロックとは現行の(起動時に使用される)ファームウェア用の領域で、ファイルシステム とは切り離されています。

ファームウェアをアプリケーションブロックに直接ダウンロードすると、本製品は自動 的にファイルの書き込みをし、再起動します(ダウンロードしたファームウェアを使用し て起動します)。一方、ファームウェアをフラッシュメモリー上のファイルシステムにダ ウンロードした場合は、設定ファイルと同じように指定したファイル名で保存されます。

ファイルシステムとアプリケーションブロック間でファームウェアの転送ができるので、 複数のファームウェアファイルをファイルシステムに保存しておき、起動時に使用する ファームウェアを切り替えることができます。

## TFTP でダウンロード・アップロードする

本製品は、TFTP クライアント機能をサポートしているため、TFTP サーバーから本製品 へのダウンロード、または本製品から TFTP サーバーへのアップロードが可能です。

以下の説明は、次のような仮定で行います。

- TFTPサーバーのIPアドレス: 192.168.10.100
- 本製品(ローカルインターフェース)のIPアドレス:192.168.10.1/255.255.255.0
- ダウンロード・アップロードするファイルの名称:test01.cfg

## 4.9 ダウンロード・アップロードする

#### 使用コマンド

LOAD METHOD=TFTP DESTFILE={filename|APPBLOCK} {SRCFILE|FILE}=filename SERVER=ipadd

UPLOAD METHOD=TFTP FILE=filename SERVER=ipadd DESTFILE=filename

#### パラメーター

| METHOD       | :転送プロトコル。TFTP を指定します。          |
|--------------|--------------------------------|
| DESTFILE     | :ファイルシステムに保存する場合は保存先のファイル名、ファー |
|              | ムウェアファイルをアプリケーションブロックに直接ダウンロード |
|              | (LOAD)する場合は「APPBLOCK」を指定します。   |
| SRCFILE/FILE | :ダウンロード・アップロード対象のファイル名。        |
| SERVER       | :TFTPサーバーのIPアドレス。              |

 VLAN インターフェース (ここでは、vlan1) にIPアドレスを割り当てて、ローカル インターフェース(遠隔管理用のインターフェース)として指定します。

# add ip interface=vlan1 ipaddress=192.168.10.1 mask=255.255.255.0 Enter # set ip local interface=vlan1 Enter

2 TFTPサーバーに対してPINGコマンドを実行して、TFTPサーバーとの通信が可能 なことを確認します。

# ping 192.168.10.100 Enter

## ダウンロード

3 ファイルをダウンロード(TFTPサーバー→本製品)する場合は、LOADコマンドを 使用します。

```
# load method=tftp destfile=test01.cfg file=test01.cfg
server=192.168.10.100 Enter
```

4 ファイル転送とフラッシュメモリーへの書き込みが正常に終了すると、次のメッセ ージが表示されます。

```
Getting the file from Remote TFTP Server - please wait ...
File received successfully!
Please wait while the file is saved... done!!!
```

DESTFILEパラメーターに「APPBLOCK」を指定して、ファームウェアファイルを アプケーションブロックにダウンロードした場合は、本製品は自動的にファイルの 書き込みをして、再起動します(ダウンロードしたファームウェアを使用して起動 します)。

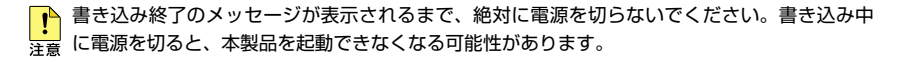

ダウンロードするファイルと同じ名前のファイルがファイルシステム上に存在すると、ファイ ルをダウンロードすることができません。DELETE FILEコマンドでファイルシステム上のファ イルを削除してからダウンロードしてください。

## アップロード

3 ファイルをアップロード(本製品→TFTPサーバー)する場合は、UPLOADコマン ドを使用します。

# upload method=tftp destfile=test01.cfg file=test01.cfg
server=192.168.10.100 [Enter]

**4** ファイル転送が正常に終了すると、次のメッセージが表示されます。

Sending the file to Remote TFTP Server - please wait ... File sent successfully!

## Xmodem でダウンロード・アップロードする

本製品は、Xmodemプロトコルをサポートしているため、コンソールポートに接続されているコンソールターミナルから本製品へのダウンロード、本製品からコンソールターミナルへのアップロードが可能です。

ここでは、通信ソフトウェアとしてWindows 2000/XPのハイパーターミナルを使用す る場合を説明します。

● 121ページ「ハイパーターミナルの設定」

## 使用コマンド

## LOAD METHOD=XMODEM DESTFILE={filename|APPBLOCK} UPLOAD METHOD=XMODEM FILE=filename

## パラメーター

| METHOD   | :転送プロトコル。XMODEMを指定します。         |
|----------|--------------------------------|
| DESTFILE | :ファイルシステムに保存する場合は保存先のファイル名、ファー |
|          | ムウェアファイルをアプリケーションブロックに直接ダウンロード |
|          | (LOAD) する場合は「APPBLOCK」を指定します。  |
| FILE     | :アップロード対象のファイル名。               |
|          |                                |

## ダウンロード

 ハイパーターミナルを起動し、Managerレベルでログインします。 ファイルをダウンロード(コンソールターミナル→本製品)する場合は、LOADコマンドを使用します。

# load method=xmodem destfile=test01.cfg Enter

## 4.9 ダウンロード・アップロードする

**2** 操作を続行するかどうかのメッセージが表示されたら、
○キーを押して「Yes」を選
択します。
Nキーを押して「No」を選択すると、
コマンドプロンプトに戻ります。

You are going to invoke Xmodem download utility. Do you wish to continue ? [Yes/No] -> YES

3 ハイパーターミナルの [転送] メニューから [ファイルの送信] を選択します。「ファ イルの送信」ダイアログボックスでファイル名、プロトコルに「1K Xmodem」を指 定します。

Use Hyper Terminal's 'Transfer/Send File' option to select Filename & Protocol Note: Please select '1K Xmodem' protocol for faster download...

ダウンロードするファイルと同じ名前のファイルがファイルシステム上に存在すると、ファイ レをダウンロードすることができません。DELETE FILEコマンドでファイルシステム上のファ イルを削除してからダウンロードしてください。

- 4 [送信] ボタンをクリックして、ファイル転送を開始します。
- **5** ファイル転送が正常に終了すると、次のメッセージが表示されます。

Downloaded File test01.cfg of size 1265 bytes

DESTFILEパラメーターに「APPBLOCK」を指定して、ファームウェアファイルを アプケーションブロックにダウンロードした場合は、本製品は自動的にファイルの 書き込みをして、再起動します(ダウンロードしたファームウェアを使用して起動 します)。

書き込み終了のメッセージが表示されるまで、絶対に電源を切らないでください。書き込み中 注意に電源を切ると、本製品を起動できなくなる可能性があります。

## アップロード

 ハイパーターミナルを起動し、Managerレベルでログインします。 ファイルをアップロード(本製品→コンソールターミナル)する場合は、UPLOAD コマンドを使用します。

# upload method=xmodem file=test01.cfg [Enter]

2 操作を続行するかどうかのメッセージが表示されたら、
○キーを押して「Yes」を選
択します。
Nキーを押して「No」を選択すると、
コマンドプロンプトに戻ります。

You are going to invoke Xmodem download utility. Do you wish to continue ? [Yes/No] -> **YES**  3 ハイパーターミナルの [転送] メニューから [ファイルの受信] を選択します。「ファ イルの受信」ダイアログボックスでファイルの保存先、プロトコルに「1K Xmodem」 を指定します。

Use Hyper Terminal's 'Transfer/Send File' option to select Filename & Protocol Note: Please select '1K Xmodem' protocol for faster download...

- 4 [受信]ボタンをクリックすると、「受信ファイルの名前」ダイアログボックスが表示 されます。ファイル名を指定し、[OK]ボタンをクリックして、ファイル転送を開 始します。
- **5** ファイル転送が正常に終了すると、次のメッセージが表示されます。

Xmodem File Transfer Completed ..

アップロードするファイルと同じ名前のファイルが保存先のディレクトリーに存在すると、フ ァイルをアップロードすることができません。あらかじめアップロードするファイルと同じ名 前のファイルを削除しておいてください。

## システム内でファームウェアファイルを転送する

LOAD/UPLOADコマンドのMETHODパラメーターにLOCALを指定すると、ファイル システムとアプリケーションプロック間でファームウェアファイルを転送することがで きます。複数のファームウェアファイルをファイルシステムに保存しておき、起動時に 使用するファームウェアを切り替えることができます。

ここでは、例としてパージョン2.0.0Jのファームウェアがインストールされている本製 品に対して、パージョン3.0.0Jをダウンロードし、2.0.0Jと3.0.0Jを切り替えて使用で きるようにするための手順を説明します。

以下の説明は、次のような仮定で行います。

- TFTPサーバーのIPアドレス: 192.168.10.100
- 本製品 (ローカルインターフェース)のIPアドレス: 192.168.10.1/255.255.255.0
- 本製品に搭載されている(起動時に使用されている)ファームウェア:2.0.0J

#### 使用コマンド

LOAD METHOD=LOCAL DESTFILE=APPBLOCK {SRCFILE | FILE}=filename UPLOAD METHOD=LOCAL FILE=APPBLOCK DESTFILE=filename

## 4.9 ダウンロード・アップロードする

#### パラメーター

| :「LOCAL」を指定します。                         |
|-----------------------------------------|
| :保存先のファームウェアファイル名。                      |
| ファームウェアファイルをファイルシステムからアプリケーションブ         |
| ロックに転送 (LOAD) する場合は「APPBLOCK」を指定します。    |
| :転送対象のファイル名。                            |
| ファームウェアファイルをアプリケーションブロックからファイルシ         |
| ステムに転送 (UPLOAD) する場合は 「APPBLOCK」を指定します。 |
| :TFTPサーバーのIPアドレス。                       |
|                                         |

 VLANインターフェース (ここでは、VLAN1) にIPアドレスを割り当てて、ローカ ルインターフェース (遠隔管理用のインターフェース)として指定します。

# add ip interface=vlan1 ipaddress=192.168.10.1 mask=255.255.255.0 Enter # set ip local interface=vlan1 Enter

2 TFTPサーバーに対してPINGコマンドを実行して、TFTPサーバーとの通信が可能 なことを確認します。

# ping 192.168.10.100 Enter

3 現在アプリケーションブロックにある(起動時に使用されている)バージョン2.0.0J のファームウェアファイルをフラッシュメモリーに転送(コピー)します。 ここでは、保存先のファイル名を「v200j.img」と仮定します。

# upload method=local file=appblock destfile=v200j.img Enter

4 TFTPサーバーにあるバージョン3.0.0Jのファームウェアファイル「ats63j.img」 をフラッシュメモリーにダウンロードします。ここでは、保存先のファイル名を 「v300j.img」と仮定します。

# load method=tftp destfile=v300j.img file=ats63j.img server=192.168.10.100 Enter

5 SHOW FILE コマンドで、「v200j.img」と「v300j.img」が表示されていることを確認 します。

| # show file [Enter] |        |             |                     |
|---------------------|--------|-------------|---------------------|
| FileName            | Device | Size(Bytes) | Last Modified       |
|                     |        |             |                     |
| test01.cfg          | flash  | 2241        | 11/09/2006 08:59:50 |
| <u>v200j.img</u>    | flash  | 2048743     | 11/09/2006 09:20:36 |
| <u>v300j.img</u>    | flash  | 2048963     | 11/09/2006 09:30:26 |
|                     |        |             |                     |

6 バージョン3.0.0Jが起動時に使用されるようにするには、バージョン3.0.0Jのフ ァームウェアファイルをアプリケーションブロックに転送します。

# load method=local destfile=appblock file=v300j.img Enter

7 操作を続行するかどうかのメッセージが表示されたら、 図キーを押して「Yes」を選択します。 №キーを押して「No」を選択すると、コマンドプロンプトに戻ります。

Do you wish to continue ? [Yes/No] -> YES

本製品は自動的にファイルの書き込みをして、再起動します(ダウンロードしたフ ァームウェアを使用して起動します)。

・ 本製品が再起動するまでの間は、絶対に電源を切らないでください。書き込み中に電源を切る 注意 と、本製品を起動できなくなる可能性があります。

## 4.10 SNMP で管理する

本製品はSNMPのバージョン1(SNMP v1)、バージョン2c(SNMP v2c)、バージョン 3(SNMP v3)に対応しています。ここでは、本製品のSNMP 機能(SNMP v1/v2c)を利 用するために必要な最小限の設定を紹介します。

本製品には、読み出し権限のみのコミュニティーとして「public」が、書き込み権限あり のコミュニティーとして「private」がデフォルトで設定されていますが、ここでは、新規 にコミュニティー「viewers」を作成する例を説明します。

- 認証トラップの発行:有効
- コミュニティー名: viewers
- コミュニティー 「viewers」のアクセス権:読み出しのみ(Read Only)
- ネットワーク管理ホスト・トラップホストのIPアドレス: 192.168.11.5

## 使用コマンド

ENABLE SNMP

ENABLE SNMP AUTHENTICATE\_TRAP

= ENABLE SNMP AUTHENTICATETRAP

CREATE SNMP COMMUNITY=community [ACCESS={READ|WRITE}] [TRAPHOST=ipadd] [MANAGER=ipadd] [OPEN={ON|OFF|YES|NO|TRUE|FALSE}] SHOW SNMP COMMUNITY=community

SHOW INTERFACE

#### パラメーター

| COMMUNITY | :SNMPコミュニティー名。1~32文字の半角英数字で入力します。コ             |
|-----------|------------------------------------------------|
|           | ミュニティー名は大文字・小文字を区別します。                         |
| ACCESS    | :コミュニティーのアクセス権。コミュニティーのアクセス権を指定し               |
|           | ます。READは読み出し (get、get-next) のみを許可、WRITEは読み     |
|           | 書き両方 (get、get-next、set) を許可します。デフォルトは READ です。 |
| TRAPHOST  | :SNMPv2cトラップ送信先ホストのIPアドレス。ここで指定したホス            |
|           | トにはSNMPv2c形式のトラップが送信されます。X.X.X.Xの形式で、          |
|           | Xが0~255の半角数字を入力します。コミュニティーには複数のト               |
|           | ラップホストを指定できますが、CREATE SNMP COMMUNITYコマ         |
|           | ンドでは1つしか指定できません。複数のトラップホストを使う場合                |
|           | は、コミュニティー作成後にADD SNMP COMMUNITYコマンドで追          |
|           | 加してください。                                       |
| MANAGER   | :SNMPオペレーションを許可するホストのIPアドレス。X.X.X.Xの形          |
|           | 式で、Xが0~255の半角数字を入力します。本製品はMANAGER に            |
|           | 登録されていないホストからのSNMPリクエストには応答しません。               |
|           | ただし、OPENパラメーターでONを指定した場合は、MANAGERパ             |
|           | ラメーターの設定にかかわらず、すべてのSNMPリクエストに応答し               |
|           | ます。トラップホスト同様、複数指定する場合はコミュニティー作成                |
|           | 後に ADD SNMP COMMUNITY で追加します。                  |

OPEN : SNMPオペレーションをすべてのホストに開放するかどうか。OFF (NO/FALSE)は、MANAGERパラメーターで指定したホストのみに 制限することを示します。ON (YES/TRUE)を指定すると、すべての SNMPリクエストを受け入れます。デフォルトはOFFです。

I SNMPエージェント機能を有効にします。また、認証トラップをオンにして、不正 なSNMPアクセスに対してトラップを発生するよう設定します。

# enable snmp Enter # enable snmp authenticate trap Enter

2 CREATE SNMP COMMUNITYコマンドで、SNMPコミュニティーを作成します。 ここでは、読み出しのみが可能なコミュニティー「viewers」を作成します。

# create snmp community=viewers access=read traphost=192.168.11.5 manager=192.168.11.5 Enter

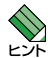

CREATE SNMP COMMUNITY コマンドで指定したトラップホストには、SNMPv2c形式の トラップが送信されます。

3 SHOW SNMP COMMUNITY コマンドで、SNMP モジュールの情報を表示します。

| # show snmp community=viewers Enter |              |
|-------------------------------------|--------------|
| SNMP Community Information:         |              |
| Name                                | viewers      |
| Access                              | Read Only    |
| Status                              | Enabled      |
| Manager                             | 192.168.11.5 |
| Trap Host                           | 192.168.11.5 |

Name コミュニティー名

| Access    | アクセス権。Read Only/Read¦Writeで表示           |
|-----------|-----------------------------------------|
| Status    | コミュニティーの状態。Enabled/Disabled で表示         |
| Manager   | 本コミュニティー名でのアクセスを許可された管理ステーション (SNMPマネージ |
|           | ャー)のIPアドレス                              |
| Trap host | SNMPトラップの送信先Pアドレス                       |

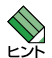

本製品で、SNMPv1のみ対応のトラップホストにトラップを送信するためには、CREATE SNMP COMMUNITYコマンドで作成したコミュニティーとは別のコミュニティーを作成し、 トラップホストの設定を行う必要があります。詳しくはコマンドリファレンスを参照してくだ さい。

参照「コマンドリファレンス」/「運用・管理」の「SNMP」

# 5

# 導入例

この章では、本製品を使用した基本的な構成を4つ例に挙げ、 設定の要点とコマンド入力の手順を説明しています。

# 5.1 IP ホストとしての基本設定

本製品はご購入時の状態で、レイヤー2スイッチとして機能するよう設定されています。 単なるスイッチとして使うだけであれば、設置、接続後電源を入れるだけで、特に設定 は必要ありません。ただし、Telnetによるログインや、SNMPによる管理をしたいときは、 VLANインターフェースにIPアドレスを割り当てて、ローカルインターフェース(遠隔管 理用のインターフェース)として指定しておく必要があります。

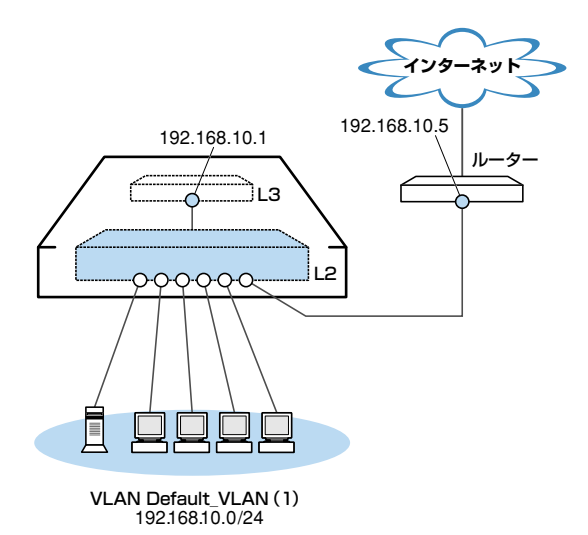

図1 「IPホストとしての基本設定」構成例

## 準備

1 設置、接続を完了し、本製品に電源を入れます。

## ログイン

- 2 起動メッセージが表示されます。「Init Done!」と表示されたら、Enterキーを押します。
- 3 コンソールターミナルから本製品にManagerレベルでログインします。 ユーザー名は「manager」、初期パスワードは「friend」です。

User Access Verification - Local:

```
Login: manager Enter
Password: friend Enter (「*」で表示されます)
```

#### IPの 設定

遠隔管理 (SNMP、Telnet) のためにIPアドレスを設定します。

ネットワーク経由でTelnetログインしたり、SNMPによる管理をするには、最低1個の IPインターフェースを作成し、ローカルインターフェースと呼ばれる遠隔管理用のイン ターフェースとして指定しておく必要があります。本製品へのアクセスは、ローカルイ ンターフェースのIPアドレスを指定して行います。ローカルインターフェース以外のイ ンターフェースのIPアドレスを指定しても本製品にアクセスすることはできません。

4 Default\_VLANにIPアドレスを割り当てます。 ご購入時の状態ではすべてのポートがDefault\_VLANに所属しており、ただちにレイヤー2スイッチとして機能するよう設定されています。 本製品に設定されているIPアドレス(IPインターフェース)が1個の場合、レイヤー 3スイッチング(ルーティング)の動作は行われません。

# add ip interface=vlan-default\_vlan ipaddress=192.168.10.1 mask=255.255.255.0
[Enter]

5 Default\_VLANをローカルインターフェースとして指定します。 ローカルインターフェースを設定することにより、ネットワーク上のホストから本 製品へのアクセスが可能になります。

# set ip local interface=vlan-default\_vlan Enter

6 IPアドレスの設定はSHOW IP INTERFACE コマンドで確認できます。 インターフェース名「eth0」がローカルインターフェースを表します。

| # show ip i | nterface Enter |               |           |
|-------------|----------------|---------------|-----------|
| Interface   | IPAddress      | NetMask       | RipMetric |
| eth0        | 192 168 10 1   | 255 255 255 0 | 1         |
| vlan1-0     | 192.168.10.1   | 255.255.255.0 | 1         |
|             |                |               |           |

## 5.1 IP ホストとしての基本設定

7 ここまでに入力した設定内容を確認してみましょう。

現在の設定はSHOW CONFIG DYNAMICコマンドで確認することができます。 DYNAMICパラメーターの後に「=INTF」、「=SYSTEM」などの値を指定すると、該 当の機能に関する設定のみを表示することができます。

| # show config dynamic=intf Enter                                   |
|--------------------------------------------------------------------|
| Start of current configuration                                     |
|                                                                    |
|                                                                    |
| #                                                                  |
| # Interface Manager Configuration                                  |
| #                                                                  |
| add ip interface=vlan1-0 ipaddress=192.168.10.1 mask=255.255.255.0 |
| set ip local interface=vlan1-0                                     |
|                                                                    |
| End of current configuration                                       |

「vlan-default\_vlan」は、VLAN ID「vlan1」に展開されます (Default\_VLAN には VLAN ID「1」が割り当てられています)。手順4のコマンドは、VLAN IDを使用して、 次のように入力することもできます。

# add ip interface=vlan1 ipaddress=192.168.10.1 mask=255.255.255.0 Enter

## 時刻設定・パスワード変更・設定保存

運用管理のために時刻を設定し、セキュリティーを確保するために初期パスワードを変 更します。本製品に対して行った設定を設定ファイルとして保存し、再起動時に現在の 設定を読み込むように起動時設定ファイルとして指定します。

8 時刻と日付を設定します。

時刻(日付)はログメッセージ生成などのタイムスタンプとして使用されます。一度 時刻を設定すれば、再度設定する必要はありません(内蔵時計用の電池によって現 在時刻が保持されます)。

# set time=14:00:00 date=10-11-2006 Enter

9 時刻(日付)の設定はSHOW TIME コマンドで確認できます。

```
# show time Enter
System time is 14:00:02 on 10-Nov-2006
```

 **10** SET PASSWORDコマンド、またはSET USER PASSWORDコマンドでユーザー 「manager」のパスワードを変更します。

Managerのパスワードを変更する場合は、SET PASSWORDコマンドに MANAGERオプションを指定します。

セキュリティーを確保するために、初期パスワードは必ず変更してください(変更 後のパスワードは忘れないように注意してください)。

```
# set password manager [Enter]
Enter current manager password->friend [Enter] (「*」で表示されます)
Enter new manager password->openENDS [Enter] (「*」で表示されます)
Re-enter manager password ->openENDS [Enter] (「*」で表示されます)
```

11 現在の設定を設定ファイルとして保存します。

ここでは、ファイル名を「test01.cfg」と仮定します。

```
# create config=test01.cfg Enter
Creating configuration file "test01.cfg" ..... done!
```

12 保存された設定ファイルの内容は、SHOW FILE コマンドで確認できます。

```
# show file=test01.cfg [Enter]
---Start of file "test01.cfg"-----
1:
2:
3: #
4: # System Configuration
5: #
6:
7: #
8: # User Authentication Configuration
9: #
10: set user=manager password=3af00c6cad11f7ab5db4467b66ce503eff
11: set user=operator password=4b583376b2767b923c3e1da60d10de59ff
12.
13:
--More-- <Space> = next page, <CR> = one line, C = continuous, Q = quit
```

13 保存した設定ファイルを、起動時設定ファイルとして指定します。

# set config=test01.cfg Enter
Setting boot configuration file name ..... done!

## 5.2 レイヤー 3 スイッチとしての基本設定

本製品をレイヤー3スイッチ(ルーター)として機能するように設定します。

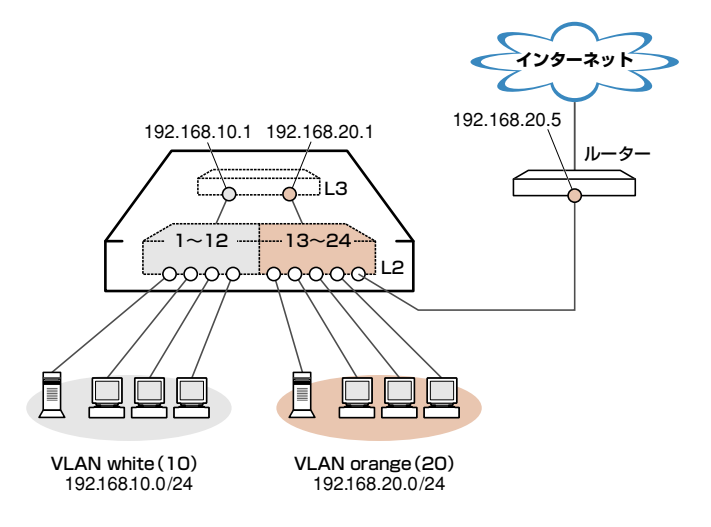

図2 「レイヤー3スイッチとしての基本設定」構成例

## 準備

1 設置、接続を完了し、本製品に電源を入れます。

## ログイン

- 2 起動メッセージが表示されます。「Init Done!」と表示されたら、[Enter]キーを押します。
- コンソールターミナルから本製品にManagerレベルでログインします。 ユーザー名は「manager」、初期パスワードは「friend」です。

```
User Access Verification - Local:
Login: manager Enter
Password: friend Enter (「*」で表示されます)
```

#### VLANの 設定

**4** VLANを作成します。

VLAN作成時には、VLAN名とVLAN ID(VID)を割り当てる必要があります。 VLAN名は任意の文字列(ただし、先頭は数字以外)、VIDは2~4094の範囲の任 意の数値です(1はDefault\_VLANに割り当てられています)。ここでは、VLAN名 として「white」、「orange」、VIDとしてそれぞれ「10」、「20」を仮定します。

```
# create vlan=white vid=10 Enter
Create VLAN 10, please wait ...
# create vlan=orange vid=20 Enter
Create VLAN 20, please wait ...
```

5 それぞれのVLANにポートを割り当てます。 ここではVLAN whiteに対してポート1~12を、VLAN orangeに対してポート13

~24を割り当てると仮定します。

# add vlan=10 port=1-12 Enter Adding ports to VLAN 10, please wait ... # add vlan=20 port=13-24 Adding ports to VLAN 20, please wait ...

**6** SHOW VLAN コマンドでVLAN 情報を確認します。

| # show vlan Enter          |              |
|----------------------------|--------------|
| VLAN Mode: User Configured |              |
| VLAN Information:          |              |
|                            |              |
| VLAN Name                  | Default_VLAN |
| VLAN ID                    | 1            |
| VLAN Type                  | Port Based   |
| Protected Ports            | No           |
| Untagged Port(s)           |              |
| Configured                 | None         |
| Actual                     | None         |
| Tagged Port(s)             | None         |
|                            |              |
| VLAN Name                  | white        |
| VLAN ID                    | 10           |
|                            |              |
| VLAN Type                  | Port Based   |
| Protected Ports            | No           |
| Untagged Port(s)           |              |
| Configured                 | 1-12         |
| Actual                     | 1-12         |
| Tagged Port(s)             | None         |
|                            |              |
| VLAN Name                  | orange       |
| VLAN ID                    | 20           |
| VLAN Type                  | Port Based   |
| Protected Ports            | No           |
| Untagged Port(s)           | 12.04        |
| Configured                 | 13-24        |
| Actual                     | 13-24        |
| Tagged Port(s)             | None         |

## 5.2 レイヤー3スイッチとしての基本設定

VLAN (例えばVLAN orange) を削除する場合は、DESTROY VLAN=orangeコマンドを実行します。

#### IPの 設定

「VLANの設定」で作成した VLAN white、orange にIP アドレスを割り当てます。レイヤ - 3スイッチング (ルーティング)の動作させるには、2個以上の VLAN が必要です。

7 VLAN white、orangeにIPアドレスを割り当てます。

# add ip interface=vlan-white ipaddress=192.168.10.1 mask=255.255.255.0 Enter # add ip interface=vlan-orange ipaddress=192.168.20.1 mask=255.255.255.0 Enter

VLANにIPアドレスを割り当てると、VLAN whiteとorange間はレイヤー3スイッチング(ルーティング)され、通信が可能となります。

SHOW IP ROUTE コマンドでルーティングテーブルを確認することができます。

| # show ip route | Enter                      |                      |                         |
|-----------------|----------------------------|----------------------|-------------------------|
| IP Routes       |                            |                      |                         |
| Destination     | Mask<br>Protocol           | NextHop<br>RipMetric | Interface<br>Preference |
| 192.168.10.0    | 255.255.255.0              | 192.168.10.1         | vlan10-0                |
| 192.168.20.0    | 255.255.255.0<br>Interface | 192.168.20.1<br>1    | vlan20-0<br>0           |
|                 |                            |                      |                         |

3 遠隔管理 (SNMP、Telnet) 用にローカルインターフェースを指定します。 SNMP や Telnet による本製品へのアクセスは、ローカルインターフェースのIP アドレスを指定して行います。ローカルインターフェース以外のインターフェースの IP アドレスを指定しても本製品にアクセスすることはできません。 ここでは、VLAN white をローカルインターフェースとして指定します。

# set ip local interface=vlan-white Enter

9 デフォルトルートを設定します。 デフォルトルートとは、「最終到達点までの経路が不明なパケット」を配送してくれるルーターまでの経路です。図2の例では、インターネットに向かうパケット、すなわち VLAN white、orange以外のネットワークアドレスを持つパケットを配送してくれるルーターまでの経路です。 デフォルトルートを設定するには、ADD IP ROUTEコマンドのROUTE、MASK パラメーターに「0.0.0.0」を指定します(この場合MASKパラメーターは省略可)。 INTERFACEパラメーターにはデフォルトゲートウェイ(ルーター)のある VLANを、 NEXTHOPパラメーターにはデフォルトゲートウェイのIPアドレスを指定します。

# add ip route=0.0.0.0 mask=0.0.0.0 interface=vlan-orange nexthop=192.168.20.5
[Enter]

ルーティングテーブルは、次のようになります。

| <pre># show ip route</pre> | Enter            |                      |                         |
|----------------------------|------------------|----------------------|-------------------------|
| IP Routes                  |                  |                      |                         |
| Destination                | Mask<br>Protocol | NextHop<br>RipMetric | Interface<br>Preference |
|                            |                  |                      |                         |
| 0.0.0.0                    | 0.0.0            | 192.168.20.5         | vlan20-0                |
|                            | Static           | 1                    | 360                     |
| 192.168.10.0               | 255.255.255.0    | 192.168.10.1         | vlan10-0                |
|                            | Interface        | 1                    | 0                       |
| 192.168.20.0               | 255.255.255.0    | 192.168.20.1         | vlan20-0                |
|                            | Interface        | 1                    | 0                       |
|                            |                  |                      |                         |

## 時刻設定・パスワード変更・設定保存

運用管理のために時刻を設定し、セキュリティーを確保するために初期パスワードを変 更します。本製品に対して行った設定を設定ファイルとして保存し、再起動時に現在の 設定を読み込むように起動時設定ファイルとして指定します。

**10**時刻と日付を設定します。

時刻(日付)はログメッセージ生成などのタイムスタンプとして使用されます。一度 時刻を設定すれば、再度設定する必要はありません(内蔵時計用の電池によって現 在時刻が保持されます)。

# set time=14:00:00 date=10-11-2006 [Enter]

**11** 時刻(日付)の設定はSHOW TIME コマンドで確認できます。

# show time Enter
System time is 14:00:02 on 10-Nov-2006

SNTPによる時刻の同期も可能です。

## 5.2 レイヤー3スイッチとしての基本設定

 12 ユーザー「manager」のパスワードを変更します。
 Managerのパスワードを変更する場合は、SET PASSWORDコマンドに MANAGERオプションを指定します。
 セキュリティーを確保するために、初期パスワードは必ず変更してください(変更 後のパスワードは忘れないように注意してください)。

```
# set password manager Enter
Enter current manager password->friend Enter (「*」で表示されます)
Enter new manager password->openENDS Enter (「*」で表示されます)
Re-enter manager password ->openENDS Enter (「*」で表示されます)
```

**13** 現在の設定を設定ファイルとして保存します。 ここでは、ファイル名を「test01.cfg」と仮定します。

```
# create config=test01.cfg Enter
Creating configuration file "test01.cfg" ..... done!
```

14 保存した設定ファイルを、起動時設定ファイルとして指定します。

```
# set config=test01.cfg Enter
Setting boot configuration file name ..... done!
```

# 5.3 タグ VLAN を使用した設定

オフィスが別々のフロアに分かれており、それぞれのフロアにVLAN white、orangeを 存在させなければならないような場合は、タグVLANを使用するのが便利です(図3)。 タグVLANを使用すれば、VLANが複数のスイッチをまたがる構成でも、スイッチ間を1 本のケーブルで接続することができます。タグVLANを使用しないと、VLAN whiteで1本、 VLAN orangeで1本、合計2本のケーブルを使用しなければなりません。

以下の説明は、本製品2台が、それぞれ5階(5F)と4階(4F)に設置されていると仮定します。最初に5Fの本製品に設定するコマンド、次に4Fを示します。

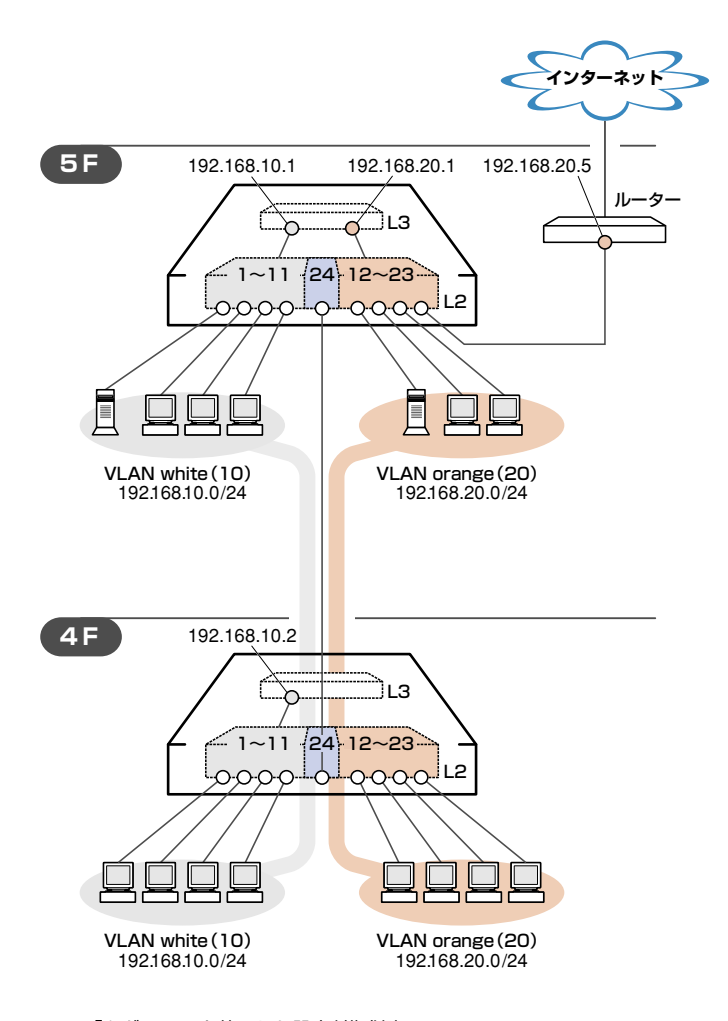

図3「タグVLANを使用した設定」構成例

## 5.3 タグ VLAN を使用した設定

#### 準備

1 設置、接続を完了し、本製品に電源を入れます。

## ログイン

- 2 起動メッセージが表示されます。「Init Done!」と表示されたら、[Enter]キーを押します。
- 3 コンソールターミナルから本製品にManagerレベルでログインします。 ユーザー名は「manager」、初期パスワードは「friend」です。

```
User Access Verification - Local:
```

Password: **friend** Enter (「\*」で表示されます)

## システム名の設定

4 管理をしやすくするために、本製品にシステム名を設定します。システム名を設定 すると、プロンプトにシステム名が表示されるようになります。5Fの本製品に次の コマンドを入力します。

```
# set system name=5F Enter)
5F#
```

4Fの本製品に次のコマンドを入力します。

```
# set system name=4F Enter
4F#
```

## VLANの設定

**5** VLANを作成します。

VLAN作成時には、VLAN名とVLAN ID(VID)を割り当てる必要があります。 VLAN名は任意の文字列(ただし、先頭は数字以外)、VIDは2~4094の範囲の任 意の数値です(1はDefault\_VLANに割り当てられています)。ここでは、VLAN名 として「white」、「orange」、VIDとしてそれぞれ「10」、「20」を仮定します。

```
5F# create vlan=white vid=10 [Enter]
Create VLAN 10, please wait ...
5F# create vlan=orange vid=20 [Enter]
Create VLAN 20, please wait ...
```

4Fにも同じコマンドを入力します。5Fと4Fには、同じVLAN IDを設定しなけれ ばなりません。一方、VLAN名は個々のスイッチ内でしか意味を持たないため、ス イッチごとに異なっていてもかまいませんが、混乱を避けるために通常は同じにし ます。

6 5FのそれぞれのVLANにポートを割り当てます。ここでは「white」に対してポート 1~11を、「orange」に対してポート12~23を割り当てると仮定します。

5F# add vlan=white port=1-11 [Enter Adding ports to VLAN 10, please wait ... 5F# add vlan=orange port=12-23 [Enter Adding ports to VLAN 20, please wait ...

4Fにも同じコマンドを入力します。ここでは、4Fも5Fと同じ構成でポートを割り 当てると仮定します。

7 5Fのポート24を、タグ付きポートとして設定し、VLAN white、orangeの両方に 所属するようにします。

```
5F# add vlan=white port=24 frame=tagged Enter
Adding ports to VLAN 10, please wait ...
5F# add vlan=orange port=24 frame=tagged Enter
Adding ports to VLAN 20, please wait ...
```

4Fにも同じコマンドを入力します。

SHOW VLAN コマンドでVLAN 情報を確認します。 ポート24は、Default\_VLANにも(タグなしポートとして)所属したままになっています。他にもDefault\_VLAN所属のポートがあってトラフィックが流れている場合、ポート24にもDefault\_VLANのブロードキャストパケットが送出されます。これが望ましくない場合は、DELETE VLAN PORT コマンドを使って、ポート24をDefault\_VLANからを削除します。

5F# show vlan Enter VLAN Mode: User Configured VLAN Information: VLAN Name ..... Default VLAN VLAN ID ..... 1 VLAN Type ..... Port Based Protected Ports ..... No Untagged Port(s) Configured ..... 24 Actual ..... 24 Tagged Port(s) ..... None VLAN Name ..... white VLAN ID ..... 10 VLAN Type ..... Port Based Protected Ports ..... No Untagged Port(s) Configured ..... 1-11 Actual ..... 1-11 Tagged Port(s) ..... 24 VLAN Name ..... orange VLAN ID ..... 20 VLAN Type ..... Port Based Protected Ports ..... No Untagged Port(s) Configured ..... 12-23 Actual ..... 12-23 Tagged Port(s) ..... 24

#### IPの 設定

5F でレイヤー3スイッチングが動作するようにします。4F はレイヤー2スイッチとして 動作させます。

遠隔管理 (SNMP、Telnet) 用のローカルインターフェースには、各フロアとも VLAN white を指定します。

**9** 5FのVLAN white、orangeにIPアドレスを割り当てます。

5F# add ip interface=vlan-white ipaddress=192.168.10.1 mask=255.255.255.0 [Enter] 5F# add ip interface=vlan-orange ipaddress=192.168.20.1 mask=255.255.255.0 [Enter]

4Fはレイヤー2スイッチとして動作させるので、VLAN whiteにのみIPアドレスを 設定しておきます。

4F# add ip interface=vlan-white ipaddress=192.168.10.2 mask=255.255.255.0 Enter

**10** 5FのVLAN whiteをローカルインターフェースとして指定します。 ローカルインターフェースを設定することにより、ネットワーク上のホストから本 製品へのアクセスが可能になります。

5F# set ip local interface=vlan-white Enter

4Fにも同じコマンドを入力します。

**11** 5FのVLAN whiteとorange間はレイヤー3スイッチング(ルーティング)され、通信が可能となります。

SHOW IP ROUTE コマンドでルーティングテーブルを確認することができます。

| 5F# show ip rou | te Enter      |              |            |
|-----------------|---------------|--------------|------------|
| IP Routes       |               |              |            |
| Destination     | Mask          | NextHop      | Interface  |
|                 | Protocol      | RipMetric    | Preference |
| 192.168.10.0    | 255.255.255.0 | 192.168.10.1 | vlan10-0   |
|                 | Interface     | 1            | 0          |
| 192.168.20.0    | 255.255.255.0 | 192.168.20.1 | vlan20-0   |
|                 | Interface     | 1            | 0          |
|                 |               |              |            |

12 5Fに対してデフォルトルートを設定します。

ここでは、VLAN orange側にデフォルトゲートウェイ 192.168.20.5があります ので、INTERFACE パラメーターには「orange」を、NEXTHOP パラメーターには 「192.168.20.5」を指定します。

5F# add ip route=0.0.0.0 mask=0.0.0.0 interface=vlan-orange nexthop=192.168.20.5

ルーティングテーブルは、次のようになります。

| 5F# show ip rou | te Enter      |              |            |
|-----------------|---------------|--------------|------------|
| IP Routes       |               |              |            |
| Destination     | Mask          | NextHop      | Interface  |
|                 | Protocol      | RipMetric    | Preference |
|                 |               |              |            |
| 0.0.0.0         | 0.0.0         | 192.168.20.5 | vlan20-0   |
|                 | Static        | 1            | 360        |
| 192.168.10.0    | 255.255.255.0 | 192.168.10.1 | vlan10-0   |
|                 | Interface     | 1            | 0          |
| 192.168.20.0    | 255.255.255.0 | 192.168.20.1 | vlan20-0   |
|                 | Interface     | 1            | 0          |
|                 |               |              |            |

## 5.3 タグ VLAN を使用した設定

## 時刻設定・パスワード変更・設定保存

運用管理のために時刻を設定し、セキュリティーを確保するために初期パスワードを変 更します。本製品に対して行った設定を設定ファイルとして保存し、再起動時に現在の 設定を読み込むように起動時設定ファイルとして指定します。

13 時刻と日付を設定します。

ー度時刻を設定すれば、再度設定する必要はありません(内蔵時計用の電池によって現在時刻が保持されます)。

5F# set time=14:00:00 date=10-11-2006 Enter

4Fにも同じコマンドを入力します。

14 時刻(日付)の設定はSHOW TIME コマンドで確認できます。

```
5F# show time Enter
System time is 14:00:02 on 10-Nov-2006
```

SNTPによる時刻の同期も可能です。 [20] 「コマンドリファレンス」/「運用・管理」の「SNTP」

 15 ユーザー「manager」のパスワードを変更します。
 セキュリティーを確保するために、初期パスワードは必ず変更してください(変更 後のパスワードは忘れないように注意してください)。

```
5F# set password manager <u>Enter</u>
Enter current manager password->friend <u>Enter</u> (「*」で表示されます)
Enter new manager password->openENDS <u>Enter</u> (「*」で表示されます)
Re-enter manager password ->openENDS <u>Enter</u> (「*」で表示されます)
```

4Fにも同じコマンドを入力します。

16 現在の設定を設定ファイルとして保存します。

ここでは、ファイル名を「test01.cfg」と仮定します。

```
5F# create config=test01.cfg Enter
Creating configuration file "test01.cfg" ..... done!
```

4Fにも同じコマンドを入力します。

17 保存した設定ファイルを、起動時設定ファイルとして指定します。

```
5F# set config=test01.cfg Enter
Setting boot configuration file name ..... done!
```

4Fにも同じコマンドを入力します。

CentreCOM 9424T/SP-E · 9424Ts/XP-E 取扱説明書 5 導入例

# 5.4 マルチプル VLAN を使用した設定

マルチプル VLANを使用すると、インターネットマンションや学校などのセキュリティーを必要とするネットワークを簡単に構築することができます。

本製品は、Protected Ports VLANという専用のVLANを作成し、所属ポートに対してア ップリンク属性 (Uplink Ports) かクライアント属性 (Group) かを指定するという方法で、 マルチプル VLANを定義します。

図4の例では、ポート1~19はGroup 1に、ポート20~22はGroup 10に、ポート23 ~24はUplink Portsに、それぞれ属しています。

Group 1とGroup10はクライアント用のグループで、互いに通信することはできません。 一方、ポート23~24はアップリンク用のグループで、ポート23に接続された全校サー パーと、ポート24に接続されたルーターにはGroup 1と10の両方のグループからアク セスすることができます。

この構成では本製品をレイヤー2スイッチとして使用することになります。

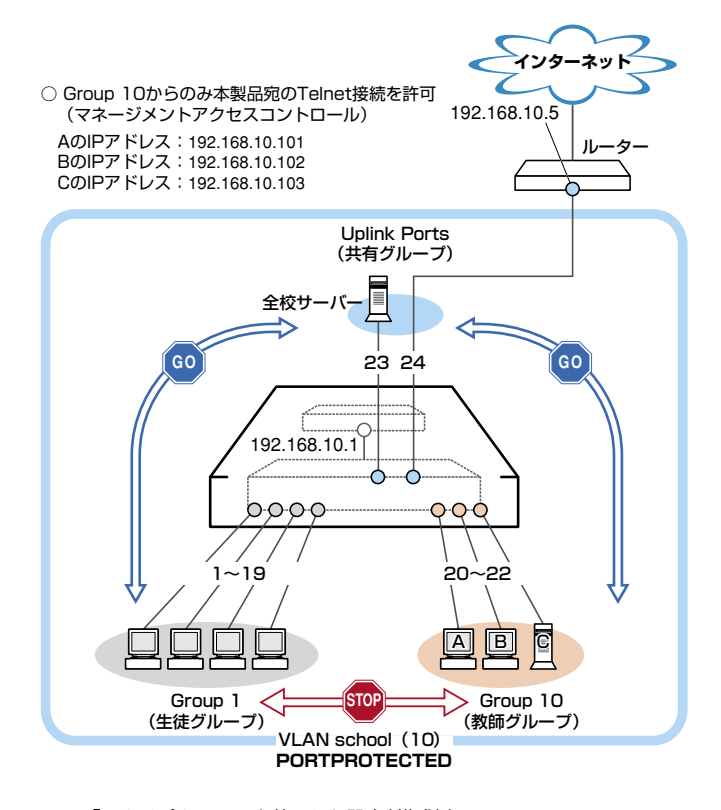

図4 「マルチプルVLANを使用した設定」構成例

## 5.4 マルチプル VLAN を使用した設定

#### 準備

1 設置、接続を完了し、本製品に電源を入れます。

## ログイン

- 2 起動メッセージが表示されます。「Init Done!」と表示されたら、[Enter]キーを押します。
- 3 コンソールターミナルから本製品にManagerレベルでログインします。 ユーザー名は「manager」、初期パスワードは「friend」です。

```
User Access Verification - Local:
```

Login: manager Enter

Password: **friend** Enter (「\*」で表示されます)

#### VLANの 設定

VLANを作成します。
 CREATE VLANコマンドのPORTPROTECTEDオプションを指定することで、該
 当VLANがマルチプルVLAN専用のVLAN (Protected Ports VLAN) になります。
 ここでは、VLAN名として「school」、VIDとして「10」を仮定します。

# create vlan=school vid=10 portprotected Enter Create VLAN 10, please wait ...

5 VLANにポートを割り当てます。

Protected Ports VLANの場合、ADD VLAN PORTコマンドのVLANパラメータ ーには手順4で作成したVLANを指定し、GROUPオプションで該当ポートがアッ プリンク属性かクライアント属性かを指定します。ここでは、ポート1~19を「1」 (クライアント)に、ポート20~22を「10」(クライアント)に、ポート23~24を 「UPLINK」(アップリンク)に指定します。

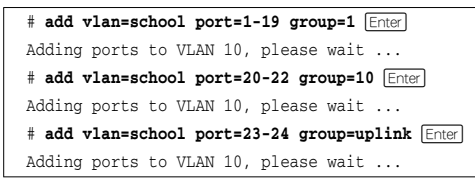

SHOW VLANコマンドでVLAN情報を確認します。
 Protected Portsが有効(Yes)になり、3つのグループが作成されています。

```
# show vlan Enter
VLAN Mode: User Configured
VLAN Information:
VLAN Name ..... Default_VLAN
VLAN ID ..... 1
VLAN Type ..... Port Based
Protected Ports ..... No
Untagged Port(s)
 Configured ..... None
 Actual ..... None
Tagged Port(s) ..... None
VLAN Name ..... school
VLAN ID ..... 10
VLAN Type ..... Protected
Protected Ports ..... Yes
Uplink Port(s) ..... 23-24
Group (ports) ..... 1(1-19)
Group (ports) ..... 10(20-22)
Untagged Port(s) ..... 1-24
Tagged Port(s) ..... None
```

#### IPの 設定

遠隔管理(SNMP、Telnet)のためにIPアドレスを設定します。

7 VLAN school にIPアドレスを割り当てます。

# add ip interface=vlan-school ipaddress=192.168.10.1 mask=255.255.255.0 Enter

8 VLAN schoolをローカルインターフェースとして指定します。 ローカルインターフェースを設定することにより、ネットワーク上のホストから本 製品へのアクセスが可能になります。

# set ip local interface=vlan-school Enter

9 IPアドレスの設定はSHOW IP INTERFACE コマンドで確認できます。 インターフェース名「eth0」がローカルインターフェースを表します。

| <pre># show ip interface Enter</pre> |              |               |           |  |  |
|--------------------------------------|--------------|---------------|-----------|--|--|
| Interface                            | IPAddress    | NetMask       | RipMetric |  |  |
| eth0                                 | 192.168.10.1 | 255.255.255.0 | 1         |  |  |
| vlan10-0                             | 192.168.10.1 | 255.255.255.0 | 1         |  |  |
|                                      |              |               |           |  |  |

## 5.4 マルチプル VLAN を使用した設定

10 デフォルトルートを設定します。

## マネージメントアクセスコントロールの設定

マネージメントアクセスコントロールを使用して、教師グループのコンピューター(A, B, C)以外のコンピューターから本製品宛に Telnet 接続ができないようにします。 本製品に対し「A, B, Cからの telnet パケットのみを許可(それ以外は破棄)」という設定を 行います。A, B, Cの各IP アドレスは以下のように仮定します。

A:192.168.10.101 B:192.168.10.102 C:192.168.10.103

マネージメントアクセスコントロールはデフォルトで無効になっています。

 CREATE MGMTACL コマンドでマネージメントアクセスコントロールにエントリーを登録します。
 IPADDRESS パラメーターにTelnet 接続を許可するコンピューターのIP アドレス、 MASK パラメーターに単一ホストを示す「255.255.255.255」、APPLICATION パ ラメーターに「TELNET」を指定します。
 各エントリーには、ID 番号を振ります。

# create mgmtacl id=1 ipaddress=192.168.10.101 mask=255.255.255.255 application=
telnet Enter
Entry Added
# create mgmtacl id=2 ipaddress=192.168.10.102 mask=255.255.255.255 application=
telnet Enter
Entry Added
# create mgmtacl id=3 ipaddress=192.168.10.103 mask=255.255.255 application=
telnet Enter
Entry Added

12 ENABLE MGMTACL コマンドでマネージメントアクセスコントロールを有効にします。エントリーを作成せずに本機能を有効にすると、すべての Telnet 接続が拒否されますので、ENABLE MGMTACL コマンドはエントリーを作成した後に実行します。

```
# enable mgmtacl Enter
MGMT ACL is now enabled. All existing Web and Telnet sessions with no entries
present will be blocked
```

**13** マネージメントアクセスコントロールの現在の設定(有効/無効)と登録されている エントリーは SHOW MGMTACL コマンドで確認できます。

| # show mgmtacl Enter<br>Management ACL Status Enable |                |                 |             |  |  |  |
|------------------------------------------------------|----------------|-----------------|-------------|--|--|--|
| ID                                                   | IP Address     | Mask            | Application |  |  |  |
| 1                                                    | 192.168.10.101 | 255.255.255.255 | TELNET      |  |  |  |
| 2                                                    | 192.168.10.102 | 255.255.255.255 | TELNET      |  |  |  |
| 3                                                    | 192.168.10.103 | 255.255.255.255 | TELNET      |  |  |  |

## 時刻設定・パスワード変更・設定保存

運用管理のために時刻を設定し、セキュリティーを確保するために初期パスワードを変 更します。本製品に対して行った設定を設定ファイルとして保存し、再起動時に現在の 設定を読み込むように起動時設定ファイルとして指定します。

14 時刻と日付を設定します。

ー度時刻を設定すれば、再度設定する必要はありません(内蔵時計用の電池によっ て現在時刻が保持されます)。

# set time=14:00:00 date=10-11-2006 Enter

**15**時刻(日付)の設定はSHOW TIME コマンドで確認できます。

```
# show time Enter
System time is 14:00:02 on 10-Nov-2006
```

SNTPによる時刻の同期も可能です。

⑧
⑧
「コマンドリファレンス」/「運用・管理」の「SNTP」

 16 ユーザー「manager」のパスワードを変更します。
 セキュリティーを確保するために、初期パスワードは必ず変更してください(変更 後のパスワードは忘れないように注意してください)。

```
# set password manager [Enter]
Enter current manager password->friend [Enter] (「*」で表示されます)
Enter new manager password->openENDS [Enter] (「*」で表示されます)
Re-enter manager password ->openENDS [Enter] (「*」で表示されます)
```

17 現在の設定を設定ファイルとして保存します。

ここでは、ファイル名を「test01.cfg」と仮定します。

# create config=test01.cfg Enter Creating configuration file "test01.cfg" ..... done!

## 5.4 マルチプル VLAN を使用した設定

18 保存した設定ファイルを、起動時設定ファイルとして指定します。

# set config=test01.cfg [Enter]
Setting boot configuration file name ..... done!

# 6

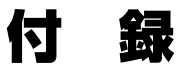

この章では、トラブル解決、オプションのSFP/XFPモジュール、リダンダント電源装置、およびCFカードの取り付け方法、 WindowsのハイパーターミナルとTelnetアプリケーションの 使用方法、本製品の仕様について説明しています。

# 6.1 困ったときに

本製品の使用中になんらかのトラブルが発生したときの解決方法を紹介します。

## 自己診断テストの結果を確認する

本製品は自己診断機能を備えています。異常発生時には起動メッセージにエラー内容が 表示されます。

## 自己診断テストの実行

自己診断テストは次の場合に実行されます。

- 電源を入れたとき
- リセットボタンを押して再起動したとき
- RESTART REBOOT (または RESTART SWITCH) コマンドを使用して再起動したとき

## メッセージ表示

正常な起動時には次のようなメッセージが表示されます。

```
Serial port connected at 9600 bps baud rate
BCM Initialization Done!
Boot Loader (ROM) information:
 Product Name: ATS63_LOADER
  Product Version: v2.0.0
  Build Date: Oct 31 2006
                 14:27:35
  Build Time:
System information:
                 64MB
  SDRAM:
  CPU speed:
                 200MHz
Press <CTRL>B key to go to Boot prompt... 0
Decompressing the Application Image, please wait.....
Decompressed 3074714 bytes from Flash to 11517256 bytes into RAM
Jump to 0x00000100 to start application
CPU clock speed ..... 200MHz
First Memory Address ..... 0x00c5a3a4
Initializing Serial Communication ..... done!
                           ~中略~
Initializing WATCHDOG ..... done!
Initializing Web Server ..... done!
Configuration file "boot.cfg" not found !!!
Loading default configuration
Please wait .....done!
Init Done !
```

CentreCOM 9424T/SP-E · 9424Ts/XP-E 取扱説明書 6 付録

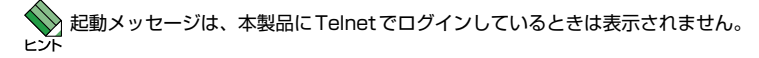

## LED 表示を確認する

LEDの状態を確認してください。LEDの状態は問題解決に役立ちますので、お問い合わせの前にどのように表示されるかを確認してください。

登照 24ページ「LED表示」

## システム情報を確認する

本製品のハードウェア情報はSHOW SYSTEMコマンドで表示できます。異常発生時には「Warning」が表示されますので、お問い合わせの前に確認してください。

- 電源ユニットの出力状態
- 本製品内部の温度状態
- ファンの回転数
- 本製品の電源ユニットの状態(On/Off)
- リダンダント電源装置の接続状態(Connected/NotConnectedで表示)
- リダンダント電源装置の電源ユニットの状態(On/Off)
- 診照 64ページ「システム情報を表示する」

## ログを確認する

本製品が生成するログを見ることにより、原因を究明できる場合があります。SHOW LOG コマンドで、RAM上に保存されたメッセージを見ることができます。

```
# show log Enter
Total Number of Events: 98
S Date Time Event
I 11/08/06 18:03:18 evtlog: Created Output Definition, ID 0, Type Permanent
I 11/08/06 18:03:18 evtlog: Created Output Definition, ID 1, Type Temporary
I 11/08/06 18:03:20 file: File System initialized
I 11/08/06 18:03:20 file: File System initialized
I 11/08/06 18:03:20 system: Console startup mode set to CLI
I 11/08/06 18:03:20 evtlog: Created Output Definition, ID 0, Type Permanent
I 11/08/06 18:03:20 evtlog: Created Output Definition, ID 0, Type Permanent
I 11/08/06 18:03:20 evtlog: Created Output Definition, ID 0, Type Permanent
I 11/08/06 18:03:20 evtlog: Created Output Definition, ID 1, Type Temporary
--More-- <Space> = next page, <CR> = one line, C = continuous, Q = quit
```

## トラブル例

### 電源ケーブルを接続してもPWR LEDが点灯しない

**正しい電源ケーブルを使用していますか** 本製品をAC100Vで使用する場合は、同梱の電源ケーブルを使用してください。 AC200Vで使用する場合は、設置業者にご相談ください。

電源ケーブルが正しく接続されていますか

電源コンセントには、電源が供給されていますか 別の電源コンセントに接続してください。

## PWR LED は点灯するが、正しく動作しない

電源をオフにした後、すぐにオンにしていませんか 電源をオフにしてから再度オンにする場合は、しばらく間をあけてください。

## ケーブルを接続してもLINK/ACT (L/A) LED が点灯しない

接続先の機器の電源は入っていますか

ネットワークインターフェースカードに障害はありませんか

#### FAULT LED は点灯していませんか

本製品に異常が発生した場合は、FAULT LEDが点灯したままになります。リセットボタンを押す、RESTART REBOOT (またはRESTART SWITCH) コマンドを実行する、電源ケーブルを抜き差しするなどして本製品を再起動してください。

## 通信モードは接続先の機器と通信可能な組み合わせに設定されていますか

1000Mbpsの通信の場合、接続先の機器もオートネゴシエーションに設定してくだ さい。10/100Mbpsの通信の場合は、SET SWITCH PORTコマンドで通信モード をオートネゴシエーション以外に固定設定することができます。接続先の機器を確 認して、通信モードが正しい組み合わせになるように設定してください。

## 正しいUTPケーブルを使用していますか

○ UTPケーブルのカテゴリー

10BASE-Tの場合はカテゴリー3以上、100BASE-TXの場合はカテゴリー5以上、 1000BASE-Tの場合はエンハンスド・カテゴリー5以上のUTPケーブルを使用し てください。
○ UTPケーブルのタイプ

通信モードがオートネゴシエーションの場合、接続先のポートの種類(MDI/MDI-X) にかかわらず、ストレート/クロスのどちらのケーブルタイプでも使用することが できます。

10/100Mbpsの通信で、ポートの通信モードをオートネゴシエーション以外に固 定設定する場合は、MDIまたはMDI-Xのどちらかに設定する必要がありますので、 その場合はケーブルタイプに注意してください。接続先のポートがMDIの場合は本 製品のポートをMDI-Xに、接続先のポートがMDI-Xの場合は本製品のポートをMDI に設定すれば、ストレートタイプでケーブル接続ができます。

○ UTPケーブルの長さ

ケーブル長は最大100mと規定されています。

20ページ「ネットワーク機器を接続する」

#### LINK/ACT (L/A) LEDは点灯するが、通信できない

ポートが無効 (Disabled) に設定されていませんか

SHOW SWITCH PORTコマンドでポートステータス (Status)を確認してください。

#### コンソールターミナルに文字が入力できない

#### ケーブルや変換コネクターが正しく接続されていますか

本製品のコンソールポートは、RJ-45コネクターを使用しています。ケーブルは弊 社販売品の「CentreCOM VT-Kit2 plus」、または「CentreCOM VT-Kit2」を使用し てください。ご使用のコンソールのシリアルポートがD-Sub 9ピン(オス)以外の 場合は、別途変換コネクターをご用意ください。

なお、「CentreCOM VT-Kit2 plus」は、USBポートへの接続が可能です。対応OSは、 Windows 2000とWindows XPですので、ご使用の前にご確認ください。

21ページ「コンソールを接続する」

#### 通信ソフトウェアを2つ以上同時に起動していませんか

同一のCOMポートを使用する通信ソフトウェアを複数起動すると、COMポートにおいて競合が発生し、通信できない、または不安定になるなどの障害が発生します。

#### 通信ソフトウェアの設定内容(通信条件)は正しいですか

本製品を接続している COM ポート名と、通信ソフトウェアで設定している COM ポート名が一致しているかを確認してください。

また、通信速度(ボーレート)の設定が本製品とCOMポートで一致しているかを確認してください。本製品の通信速度はデフォルトで9600bpsに設定されています。

# **6.1 困ったときに**

#### コンソールターミナルで文字化けする

#### COMポートの通信速度は正しいですか

通信速度(ボーレート)の設定が本製品とCOMポートで一致しているかを確認して ください。本製品の通信速度がデフォルトの設定(9600bps)で、COMポートの設 定が9600bps以外に設定されていると文字化けを起こします。

#### 文字入力モードは英数半角モードになっていますか

全角文字や半角カナは入力しないでください。通常、AT互換機ではAttキーを押しながら「全角/半角」キーを押して入力モードの切り替えを行います。

#### ログインできない

#### ログインセッションの最大数を超えていませんか

本製品のログインセッション数は、ローカルが1個、リモート(Telnet 接続)が9個 です。ログインレベルはManager レベルが1個、Operator レベルが10個です。設 定が終了したら必ずLOGOFF(またはLOGOUT、QUIT)コマンドでログアウトする ようにしてください。

#### Manager レベルのユーザーがすでにログインしていませんか

Managerレベルのユーザーは、複数同時にログインすることはできません。 また、Managerレベルのログインは、ローカルが優先されます。

Manager レベルのユーザーがローカルログインしているときに、別のManager レベルのユーザーがリモートログインすることはできませんので、設定が終了したら 必ずLOGOFF (またはLOGOUT、QUIT) コマンドでログアウトするようにしてくだ さい。

# 6.2 SFP モジュール

本製品には、オプション(別売)で以下のSFPが用意されています。

| AT-MG8SX  | 1000BASE-SX(2連LC)      |
|-----------|------------------------|
| AT-MG8LX  | 1000BASE-LX(2連LC)      |
| AT-MG8ZX  | 1000M SMF(80km) (2連LC) |
|           |                        |
| AT-SPSX   | 1000BASE-SX(2連LC)      |
| AT-SPLX10 | 1000BASE-LX(2連LC)      |
| AT-SPLX40 | 1000M SMF(40km) (2連LC) |
| AT-SPZX80 | 1000M SMF(80km) (2連LC) |
|           |                        |

AT-SPBD10-A/AT-SPBD10-B 1000BASE-BX10 (LC) AT-SPBD20-A/AT-SPBD20-B 1000M SMF (20km) (LC)

弊社販売品以外のSFPでは動作保証をいたしませんのでご注意ください。

SFPの使用ケーブル、製品仕様については、SFPのインストレーションガイドをご覧ください。

## SFP モジュールの取り付けかた

SFPはホットスワップ対応のため、取り付け・取りはずしの際に、本製品の電源を切る必要は ありません。

SFPには、スロットへの固定・取りはずし用にハンドルが付いているタイプとボタンが付いているタイプがあります。形状は異なりますが、機能的には同じものです。

#### 取り付け

- 1 SFPスロットに付いているダストカバーをはずします。
- SFPの両脇をもってスロットに差し込み、カチッとはまるまで押し込みます。ハンドルが付いているタイプはハンドルを上げた状態で差し込んでください(下図はボタンが付いているタイプを差し込む例)。

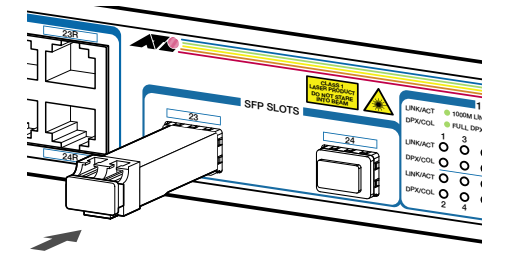

# 6.2 SFP モジュール

3 SFPに付いているダストカバーをはずします。

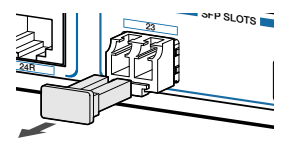

#### 取りはずし

- 1 光ファイバーケーブルをはずします。
- 2 ボタンが付いているタイプは下図のようにボタンを押し、ハンドルが付いているタイプはハンドルを下げてスロットへの固定を解除します。次にSFPの両脇をもってスロットから引き抜きます。

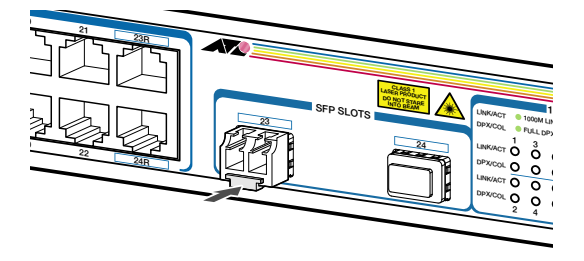

 光ファイバーケーブルを接続していないときは、必ずSFPモジュールのコネクターにダストカ 注意 バーを装着してください。また、SFPスロットを使用していないときは、SFPスロットにダス トカバーを装着してください。

# 6.3 XFP モジュール

9424Ts/XP-Eには、オプション(別売)で以下のSFPが用意されています。

 AT-XP8ER
 10GBASE-ER(2連LC)

 AT-XP8LR
 10GBASE-LR(2連LC)

 AT-XP8SR
 10GBASE-SR(2連LC)

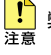

弊社販売品以外のXFPでは動作保証をいたしませんのでご注意ください。

◇ XFPの使用ケーブル、製品仕様については、XFPのインストレーションガイドをご覧ください。 ヒント

## XFP モジュールの取り付けかた

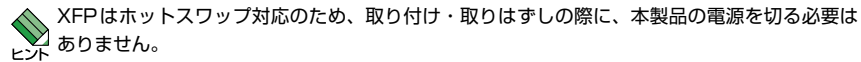

XFPには、スロットへの固定・取りはずし用にハンドルが付いているタイプとボタンが付いて

### 取り付け

- 1 XFPスロットに付いているダストカバーをはずします。
- 2 XFP の両脇をもって、ハンドルを上げた状態でスロットに差し込み、カチッとはまるまで押し込みます(下図はハンドルが付いているタイプを差し込む例)。

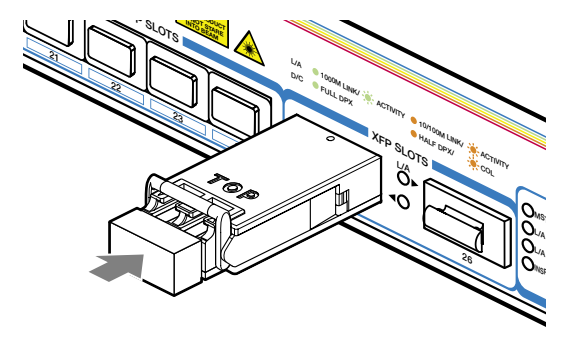

# 6.3 XFP モジュール

3 XFPに付いているダストカバーをはずします。

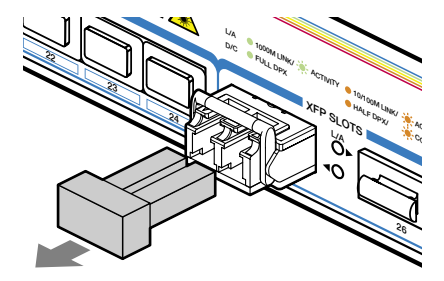

### 取りはずし

- 1 光ファイバーケーブルをはずします。
- 2 ハンドルを下げてスロットへの固定を解除します。

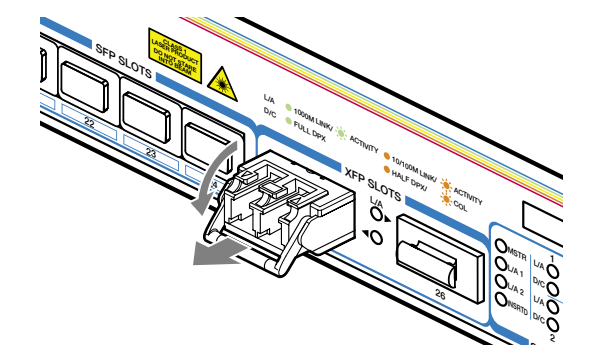

3 ハンドルを引いて、本製品をスロットから引き抜きます。

 光ファイバーケーブルを接続していないときは、必ずXFPモジュールのコネクターにダストカ 注意バーを装着してください。また、XFPスロットを使用していないときは、XFPスロットにダス トカバーを装着してください。

# 6.4 リダンダント電源装置

本製品には、オプション(別売)で、リダンダント電源装置「CentreCOM RPS3204(以下、 RPS3204と略します)」が用意されています。

リダンダント電源装置の使用により、停電や電源ケーブルの断線・接続不良、本体の電源 ユニットの故障といった電源障害による本体の機能停止を防ぎます。

RPS3204のLEDの表示内容や製品仕様については、RPS3204のインストレーションガ イドをご覧ください。

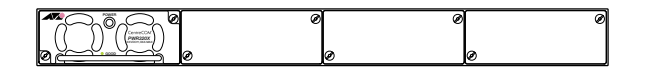

● RPS3204は、一番左のスロットに電源ユニットが1台装着された状態で出荷されます。 ヒント

## リダンダント電源装置の接続のしかた

 DC電源ケーブル (RPS3204の同梱品)を使用して、本製品背面のRPSコネクター と、RPS3204のDC電源コネクター (RPS OUTPUT A1)を接続します。 このとき、本製品の電源を切る必要はありません。

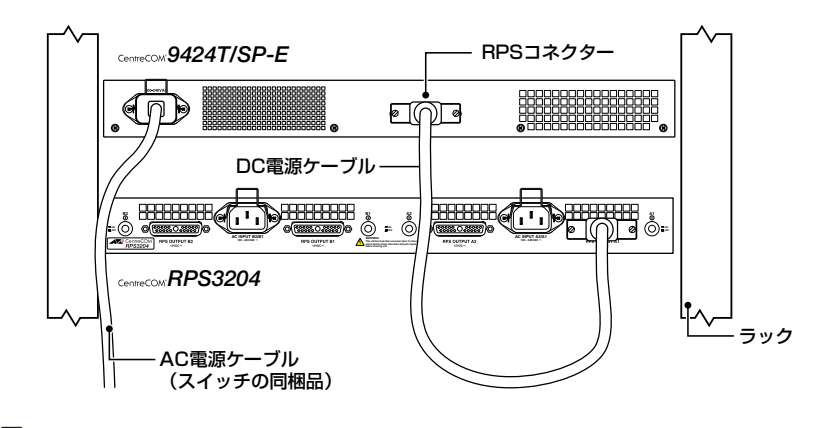

Ⅰ DC電源ケーブルは、コネクターの左右にあるネジで本体にしっかりと固定してください。

# 6.4 リダンダント電源装置

AC電源ケーブル (RPS3204の同梱品)をRPS3204背面のAC電源コネクター (AC INPUT A2/A1)に接続します。

次に、AC電源ケーブルを電源コンセントに接続します。

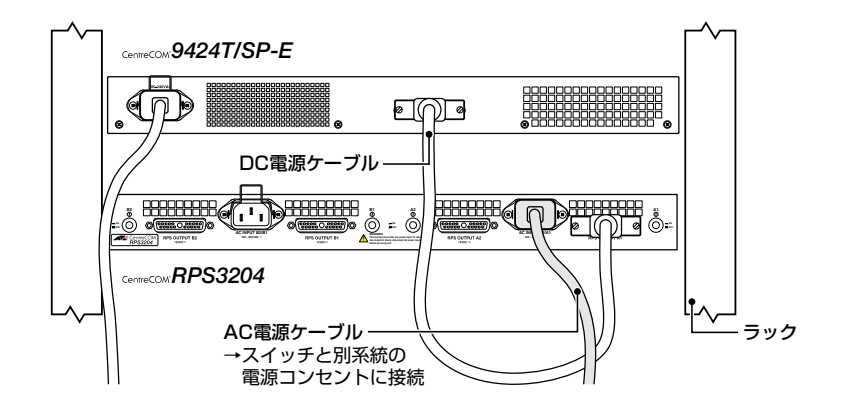

AC INPUT A2/A1がRPS OUTPUT A2とA1用の入力電源、AC INPUT B2/B1がRPS OUTPUT B1とB2用の入力電源になります。

・ サーキットブレーカーの遮断などによる商用電源の供給停止に対応するには、RPS3204の AC電源ケーブルは本製品のAC電源ケーブルと別系統の電源コンセントに接続してください。

3 RPS3204の電源スイッチ(A1)をオンにします。 電源ユニットから正常に電源が供給されると、電源ユニット前面のPOWER LEDが 緑に点灯します。

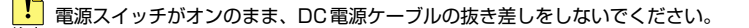

▲ 本製品をAC100Vで使用する場合は、同梱のAC電源ケーブルを使用してください。AC200V ■ で使用する場合は、設置業者にご相談ください。

不適切な電源ケーブルや電源コンセントを使用すると、発熱による発火や感電の恐れがありま す。

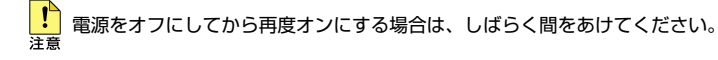

## リダンダント電源装置のモニター

本製品のLEDやコマンドラインインターフェースで、リダンダント電源装置の状態を監 視する方法を説明します。

#### LED の表示

本製品のRPS LEDで、リダンダント電源装置との接続状態を表示します。

| LED | 色   | 状態 | 表示内容                  |  |
|-----|-----|----|-----------------------|--|
| DDC | 緑点灯 |    | リダンダント電源装置が接続されています。  |  |
| nrə |     | 消灯 | リダンダント電源装置が接続されていません。 |  |

### コマンドラインインターフェースの表示

SHOW SYSTEMコマンドで、本製品とリダンダント電源装置の電源の状態を表示します。

```
# show system Enter
```

```
System Information:
MAC Address ...... 00:30:84:00:04:00 IP Address ..... 0.0.0.0
Model Name ..... CentreCOM 9424T/SP-E Subnet Mask ..... 0.0.0.0
Serial Number ..... S05525A023600001
                                    System Up Time ... 0D:00H:29M:53S
HW Revision ..... A1
Bootloader ..... ATS63_LOADER v2.0.0 Build Date ... Oct 31 2006 14:27:35
Application ..... ATS63 v2.0.0J
                                 Build Date ... Oct 31 2006 14:52:21
System Name .....
Administrator .....
Location .....
System 1.25V Power ..... Normal
                                  System 2.5V Power ..... Normal
System 3.0V Power ..... Warning
                                    System 3.3V Power ..... Normal
System 12V Power ..... Normal
System Temperature ..... Normal
System Fan 1 Speed ..... Normal
                                  System Fan 2 Speed ..... Normal
Main PSU ..... On
RPS ..... Connected
RPS PSU ..... On
```

| Main PSU | 本製品の電源ユニットの状態。On/Offで表示                  |
|----------|------------------------------------------|
| RPS      | リダンダント電源装置の接続状態。Connected/NotConnectedで表 |
|          | $\overline{\pi}$                         |
| RPS PSU  | リダンダント電源装置の電源ユニットの状態。On/Offで表示。リダン       |
|          | ダント電源装置接続時のみ表示                           |

# 6.5 コンパクトフラッシュカード

本製品には、オプション(別売)で、コンパクトフラッシュカード(以下、CFカードと省略します)「AT-CF128A-001」が用意されています。外部記録メディアとして、ファームウェアや設定ファイルの保存が可能です。

▶ 弊社販売品以外のCFカードでは動作保証をいたしませんのでご注意ください。

■ CFカードのデータは他のCFカードリーダーでも操作が可能なため、取り扱いには充分ご注意 注意 ください。

本製品はFAT16フォーマットのCFカードに対応しています。FAT32やNTFSフォーマットのCFカードは、コンピューターでFAT(FAT16)にフォーマットしてからご使用ください。

CFカードはホットスワップ対応のため、取り付け・取りはずしの際に、本製品の電源を切る必 モンチ要はありません。

## コンパクトフラッシュカードの取り付けかた

- ご購入時には、CFカードスロットに保護用のダミーカードが入れられています。
   CFカード取り出しボタンを押して、ダミーカードを取り出します。
- CFカードをスロットに差し込み、本製品の前面パネルとそろう位置まで押し込み ます(CFカードが挿入されると、取り出しボタンが飛び出します)。

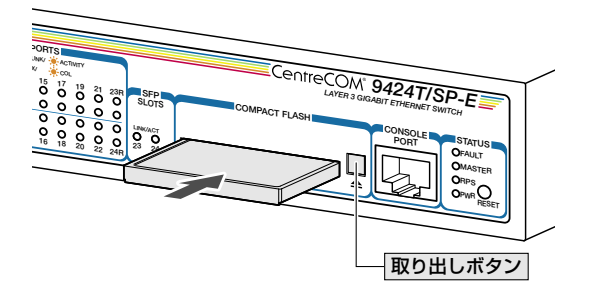

このとき、コマンドラインインターフェース (CLI) に以下のようなメッセージが表示されることを確認してください。

Mount Compact Flash: SST 48CF128 55LD017-A2 FW17-4C - FAT16

#

CFカードを取りはずす場合は、取り出しボタンを押してCFカードを引き抜きます。 このとき、CLIに以下のようなメッセージが表示されることを確認してください。

Unmount Compact Flash !!!

#

CFカードへの書き込み中には、以下のようなメッセージが表示されます。

```
# copy test01.cfg cflash:test01.cfg Enter
Copying file "test01.cfg" to "cflash:test01.cfg" ..... done!
```

CFカードへの書き込み中に (「done!」と表示されるまでの間)、CFカードを取りはずさないで
 注意 ください。データが破損する恐れがあります。

SHOW CFLASHコマンドでCFカードの全般的な情報を表示します。

| Current Directory     | カレントディレクトリーの情報                               |
|-----------------------|----------------------------------------------|
| Number of files       | ファイル数                                        |
| Number of directories | サブディレクトリーの数                                  |
| Bytes used            | ファイルの総サイズ(バイト)                               |
| Card Information      | CFカードの情報                                     |
| Hardware detected     | コンパクトフラッシュカードが挿入されていることを検出しているか              |
|                       | どうか。Yes (検出) /Invalid (無効なカード) /No (未検出) で表示 |
| Serial Number         | CF カードのシリアル番号                                |
| Size                  | サイズ                                          |
| Used                  | 使用容量(ファイル総数)                                 |
| Free                  | 空き容量                                         |

# 6.5 コンパクトフラッシュカード

カレントディレクトリーを移動するには、次のコマンドを使用します。 SET CFLASH DIR=directory-name

ファイルをコピーするには、次のコマンドを使用します。 COPY [device:]filename1.ext [device:]filename2.ext

例えば、設定スクリプトファイル「test01.cfg」をフラッシュメモリーからCFカードにコ ピーするには、次のようにします。

COPY test01.cfg cflash:test01.cfg

# 6.6 ハイパーターミナルの設定

コンソールターミナルとして、Windows 2000/XPに標準装備のハイパーターミナルを 使用する例を示します。

(コンソールケーブル「CentreCOM VT-Kit2 plus」、または「CentreCOM VT-Kit2」は、 COM1に接続すると仮定します。)

- ハイパーターミナルを起動します。
   [スタート] ボタンをクリックし、[プログラム (すべてのプログラム)] をポイント します。次に [アクセサリ] をポイントし、[通信] をポイントします。次に [ハイパ ーターミナル] をクリックします。
- 2 [接続の設定]ダイアログボックスが表示されます。[名前]ボックスで名前を入力し、[アイコン]ボックスでアイコンを選んで、[OK]をクリックします。 モデムのインストールをするかどうかを問うダイアログボックスが表示された場合は、[いいえ]をクリックします。

Windows XPの場合-[接続の設定]ダイアログボックスが表示されます。 [接続方法]ボックスで、[COM1]を選択して、[OK]をクリックします。

4 「COM1のプロパティ」ダイアログボックスが表示されます。 各項目を下図のように設定して、[OK]をクリックします。 (下の画面はWindows XPの場合)

| OM1のプロパティ             |            | ?              |
|-----------------------|------------|----------------|
| ポートの設定                |            |                |
| ビット/秒( <u>B</u> ):    | 9600       | *              |
| データ ビット( <u>D</u> ):  | 8          | ~              |
| パリティ( <u>P</u> ):     | なし         | *              |
| ストップ ビット( <u>S</u> ): | 1          | ~              |
| フロー制御( <u>F</u> ):    | なし         | ~              |
|                       | 既定値に見      | 론す( <u>R</u> ) |
| 0                     | ( ++>\UI ) | 適用(A)          |

# 6.6 ハイパーターミナルの設定

 「XXXX-ハイパーターミナル (HyperTerminal)」のような、手順2で設定した名前の ウィンドウが表示されます。
 [ファイル] メニューの [プロパティ] をクリックします。次に [設定] タブをクリッ

クし、各項目を下図のように設定し、[OK]をクリックします。

(下の画面は Windows XP の場合)

| XXXのプロパティ                            |                         | ?                  |
|--------------------------------------|-------------------------|--------------------|
| 接続の設定                                |                         |                    |
| ┌ ファンクション キー、方向が                     | ー、Ctrl キーの使い方           |                    |
|                                      | ◯ Windows キー(           | W                  |
| - BackSpace キーの送信:                   | 方法                      |                    |
| ⊙ Ctrl+H( <u>C</u> ) ◯ Del( <u>D</u> | ) 🔿 Otrl+H, Space,      | Ctrl+H( <u>H</u> ) |
| エミュレーション(E):                         |                         |                    |
| VT100                                | <ul><li>ターミナノ</li></ul> | Wの設定(S)            |
| Telnet ターミナル ID( <u>N</u> ):         | VT100                   |                    |
| バッファの行数(目):                          | 500                     | \$                 |
| □ 接続/切断時に音を鳴                         | らす(P)                   |                    |
|                                      |                         |                    |
| エンコード方法の.                            | ASCI                    | I設定(A)             |
|                                      |                         |                    |
|                                      |                         | ******711          |
|                                      | OK                      |                    |

**6** [設定]タブの[ASCII設定]をクリックし、下の画面で「右端で折り返す」にチェック が入っている場合は、チェックをはずします。

| ASCII 設定               |                | ? 🔀              |
|------------------------|----------------|------------------|
| ASCII の送信              |                |                  |
| □ 行末に改行文字              | を付ける(3         | )                |
| 🗌 ローカル エコーする           | 3( <u>E</u> )  |                  |
| ディレイ (行)(止):           | 0              | 刘秒               |
| ディレイ (文字)( <u>C</u> ): | 0              | 刘秒               |
| ASCII の受信              |                |                  |
| □ 着信データに改行             | i文字を付          | HTa( <u>A</u> )  |
| □ 着信データを強制             | <b>胎りに 7 ビ</b> | ット ASCII (こする(E) |
| □ 右端で折り返す(             | Ŵ              |                  |
|                        |                |                  |
|                        | OK             | キャンセル            |

ノレ上で、設定が終わりました。
 Enter キーを押すとログインセッションが開始され、「Login: 」プロンプトが表示されます。

# 6.7 Telnet クライアントの設定

本製品はTelnetサーバーを内蔵しているため、他のTelnetクライアントからネットワーク経由でログインすることができます。

ここでは、Windows 2000/XPのTelnet クライアントの設定方法を説明します。

Telnetを使用する場合は、あらかじめコンソールターミナルでVLANインターフェースにIPアドレスを割り当てて、ローカルインターフェース(遠隔管理用のインターフェース)として指定しておく必要があります。
 59ページ「IPインターフェースを作成する」
 60ページ「Telnetでログインする」

ネットワークに合わせてTCP/IPプロトコルの環境設定を行います。
 Windows 2000の場合-[スタート]ボタンをクリックし、[設定]をポイントします。次に[コントロールパネル]をクリックし、[ネットワークとダイヤルアップ接続]アイコンをダブルクリックします。次に[ローカルエリア接続]を右クリックし、[プロパティ]をクリックします。
 [インターネットプロトコル(TCP/IP)]をクリックし、[プロパティ]をクリックして、設定を行います。

Windows XPの場合-[スタート] ボタンをクリックし、[コントロールパネル] をポイントしま す。次に[ネットワークとインターネット接続] アイコンをクリックし、[ネットワーク接続] ア イコンをクリックします。次に[ローカルエリア接続]を右クリックし、[プロパティ]をクリッ クします。 [インターネットプロトコル(TCP/IP)]をクリックし、[プロパティ]をクリックして、設定を行

各製品に添付されているマニュアルをご覧になり、IPアドレスなどを正しく設定してください。

- 2 Telnet クライアントを起動します。
   [スタート] ボタンをクリックし、[ファイル名を指定して実行] をクリックします。
   [名前] ボックスで「TELNET」と入力して、[OK] をクリックします。
   [名前] ボックスで「TELNET 192.168.200.1」のように、TELNET に続けて本製品のIPアドレスを指定することもできます。
- ターミナルの設定を行います。
   次のコマンドを入力して、Enter)キーを押します。

Microsoft Telnet> SET TERM VT100

います。

4 本製品のTelnetサーバーに接続します。 次のコマンドを入力して、Enterキーを押します。OPENに続けて本製品のIPアドレスを指定します。

Microsoft Telnet> OPEN 192.168.200.1

# 6.7 Telnet クライアントの設定

5 以上で、設定が終わりました。
 Enter キーを押すとログインセッションが開始され、「Login: 」プロンプトが表示されます。

# 6.8 仕 様

ここでは、コネクターのピンアサインやケーブルの結線、電源部や環境条件など本製品 の仕様について説明します。

## コネクター・ケーブル仕様

#### 1000BASE-Tインターフェース

RJ-45型のモジュラージャックを使用しています。

|          | 72006 | 1000BASE-T |         | 10BASE-T/100BASE-TX |           |
|----------|-------|------------|---------|---------------------|-----------|
|          | 17921 | MDI        | MDI-X   | MDI信号               | MDI-X信号   |
|          | 1     | BI_DA +    | BI_DB + | TD + (送信)           | RD + (受信) |
| 102/5679 | 2     | BI_DA –    | BI_DB   | TD (送信)             | RD - (受信) |
| 12345070 | 3     | BI_DB+     | BI_DA+  | RD + (受信)           | TD + (送信) |
|          | 4     | BI_DC+     | BI_DD+  | 未使用                 | 未使用       |
|          | 5     | BI_DC -    | BI_DD - | 未使用                 | 未使用       |
|          | 6     | BI_DB -    | BI_DA   | RD - (受信)           | TD (送信)   |
|          | 7     | BI_DD+     | BI_DC+  | 未使用                 | 未使用       |
|          | 8     | BI_DD -    | BI_DC - | 未使用                 | 未使用       |

ケーブルの結線は下図のとおりです。

#### ○1000BASE-T

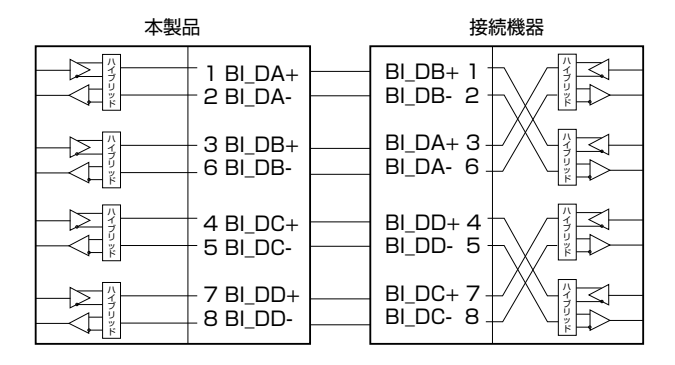

#### ○10BASE-T/100BASE-TX

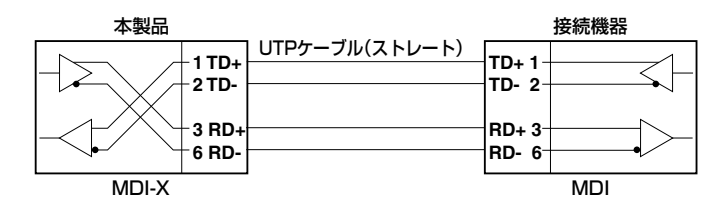

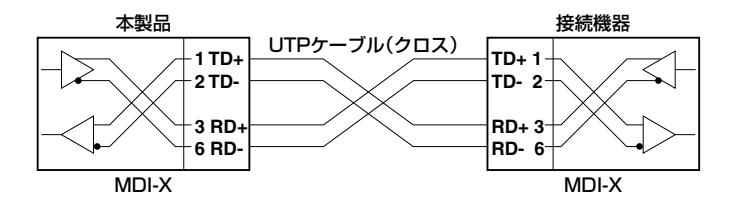

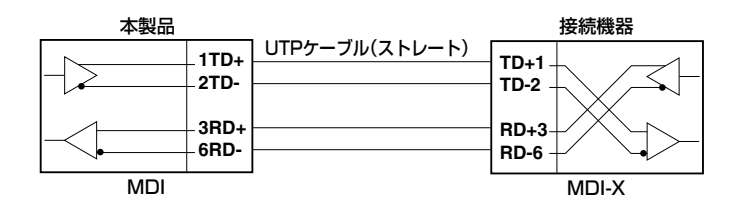

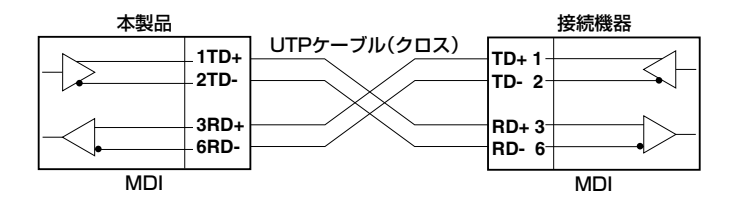

## RS-232インターフェース

RJ-45型のモジュラージャックを使用しています。

| Į2 | 234               | 567 | 78 |
|----|-------------------|-----|----|
|    | $\langle \rangle$ | /   | /  |
|    | ŤШ                | m   |    |
|    | Ľ                 | لى  |    |

| RS-232<br>DCE | 信号名(JIS規格) | 信号内容  |
|---------------|------------|-------|
| 1             | RTS (RS)   | 送信要求  |
| 2             | NOT USED   | 未使用   |
| 3             | TXD (SD)   | 送信データ |
| 4             | GND (SG)   | 信号用接地 |
| 5             | GND (SG)   | 信号用接地 |
| 6             | RXD (RD)   | 受信データ |
| 7             | NOT USED   | 未使用   |
| 8             | CTS (CS)   | 送信可   |

## 本製品の仕様

| —                 | 9424T/SP-E                                                                                                    | 9424Ts/XP-E                                 |  |
|-------------------|----------------------------------------------------------------------------------------------------|---------------------------------------------|--|
| 準拠規格              |                                                                                                    |                                             |  |
| 準拠規格              | IEEE 802.3 10BASE-T<br>IEEE 802.3u 100BASE-TX<br>IEEE 802.3z 1000BASE-TX<br>IEEE 802.3ab 1000BASE-T<br>IEEE 802.3ab 1000BASE-T<br>IEEE 802.3ah 1000BASE-BX10<br>IEEE 802.3at Flow Control<br>IEEE 802.3ad Link Aggregation (Manual Configuration) <sup>#1</sup><br>IEEE 802.1D Spanning Tree (STP Compatible)<br>IEEE 802.1D Spanning Tree (STP Compatible)<br>IEEE 802.1D Spanning Tree (STP Compatible)<br>IEEE 802.1D Spanning Tree (STP Compatible)<br>IEEE 802.1D Spanning Tree (STP Compatible)<br>IEEE 802.1D Spanning Tree (STP Compatible)<br>IEEE 802.1D Spanning Tree (STP Compatible)<br>IEEE 802.1D Spanning Tree (STP Compatible)<br>IEEE 802.1D Spanning Tree (STP Compatible)<br>IEEE 802.1D Spanning Tree (STP Compatible) |                                             |  |
|                   | IEEE 802.15 Multiple Spanning 11                                                                                                    |                                             |  |
| 適合規格              |                                                                                                    | 5                                           |  |
| 安全規格              | UL60950-1, CSA-                                                                                                    | C22.2 No.60950-1                            |  |
| EMI規格             | VCCI                                                                                                    | クラスA                                        |  |
| 電源部               |                                                                                                    |                                             |  |
| 定格入力電圧            | AC10                                                                                                    | D-240V                                      |  |
| 入力電圧範囲            | AC9C                                                                                                    | )-264V                                      |  |
| 定格周波数             | 50/                                                                                                    | 60Hz                                        |  |
| 定格入力電流            | 2.0A                                                                                                    | 2.0A                                        |  |
| 最大入力電流(実測値)       | 1.3A                                                                                                    | 1.0A                                        |  |
| 平均消費電力*2          | 63W(最大73W)                                                                                                    | 77W(最大87W) <sup>**2</sup>                   |  |
| 平均発熱量*2           | 220kJ/h(最大260kJ/h)                                                                                                    | 270kJ/h(最大310kJ/h)*2                        |  |
| 環境条件              | •                                                                                                    |                                             |  |
| 保管時温度             | -20~                                                                                                    | ~60°C                                       |  |
| 保管時湿度             | 95%以下(ただ)                                                                                                    | し、結露なきこと)                                   |  |
| 動作時温度             | 0~                                                                                                    | 40°C                                        |  |
| 動作時湿度             | 80%以下(ただ                                                                                                    | し、結露なきこと)                                   |  |
| 外形寸法              |                                                                                                    |                                             |  |
|                   | $441(W) \times 222(D) \times 44(H) mm$                                                                                                    | 441 (W) $\times$ 305 (D) $\times$ 44 (H) mm |  |
| 質量                |                                                                                                    |                                             |  |
|                   | 3.1kg                                                                                                    | 4.4kg                                       |  |
| スイッチング方式          |                                                                                                    |                                             |  |
|                   | ストア&フォワード                                                                                                    |                                             |  |
| MACアドレス登録数        |                                                                                                    |                                             |  |
|                   | 16K (最大)                                                                                                    |                                             |  |
| メモリー容量            |                                                                                                    |                                             |  |
| パケットバッファー容量       | 2MByte                                                                                                    | 2MByte                                      |  |
| フラッシュメモリー容量       | 16MByte                                                                                                    | 16MByte                                     |  |
| メインメモリー容量         | 64MByte                                                                                                    | 128MByte                                    |  |
| <u> サホートするMIB</u> |                                                                                                    |                                             |  |
|                   | ブリッジMIB (RFC1493)<br>インターフェース拡張グループMIB (RFC1573)<br>イーサネットMIB (RFC1643)<br>RMON MIB (RFC1757 [1,2,3,9グループ])<br>プライベートMIB                                                                                                    |                                             |  |

※1 接続機器については弊社ホームページに掲載の「トランキング相互接続可能機種リスト」を参照してください。

※2 XFPモジュール未装着時

### ご注意

本書に関する著作権等の知的財産権は、アライドテレシス株式会社(弊社)の親会社であるアライドテレシスホールディングス株式会社が所有しています。

アライドテレシスホールディングス株式会社の同意を得ることなく、本書の全体または 一部をコピーまたは転載しないでください。

弊社は、予告なく本書の全体または一部を修正・改訂することがあります。

また、弊社は改良のため製品の仕様を予告なく変更することがあります。

© 2006 アライドテレシスホールディングス株式会社

### 商標について

CentreCOMはアライドテレシスホールディングス株式会社の登録商標です。

Windows、Windows NTは、米国Microsoft Corporationの米国およびその他の国における登録商標です。

本書の中に掲載されているソフトウェアまたは周辺機器の名称は、各メーカーの商標ま たは登録商標です。

### 電波障害自主規制について

この装置は、情報処理装置等電波障害自主規制協議会(VCCI)の基準に基づくクラスA情報技術装置です。この装置を家庭環境で使用すると電波妨害を引き起こすことがあります。この場合には使用者が適切な対策を講ずるよう要求されることがあります。

## 廃棄方法について

本製品を廃棄する場合は、法令・条例などに従って処理してください。詳しくは、各地方 自治体へお問い合わせいただきますようお願いいたします。

### 日本国外での使用について

弊社製品を日本国外へ持ち出されるお客様は、下記窓口へご相談ください。

00 0120-860442

月~金(祝・祭日を除く) 9:00~17:30

### マニュアルバージョン

2006年 12月 Rev.A 初版

# アライドテレシス株式会社